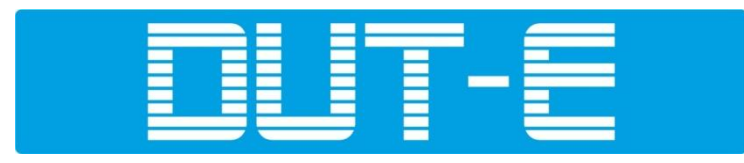

# ДАТЧИКИ УРОВНЯ ТОПЛИВА

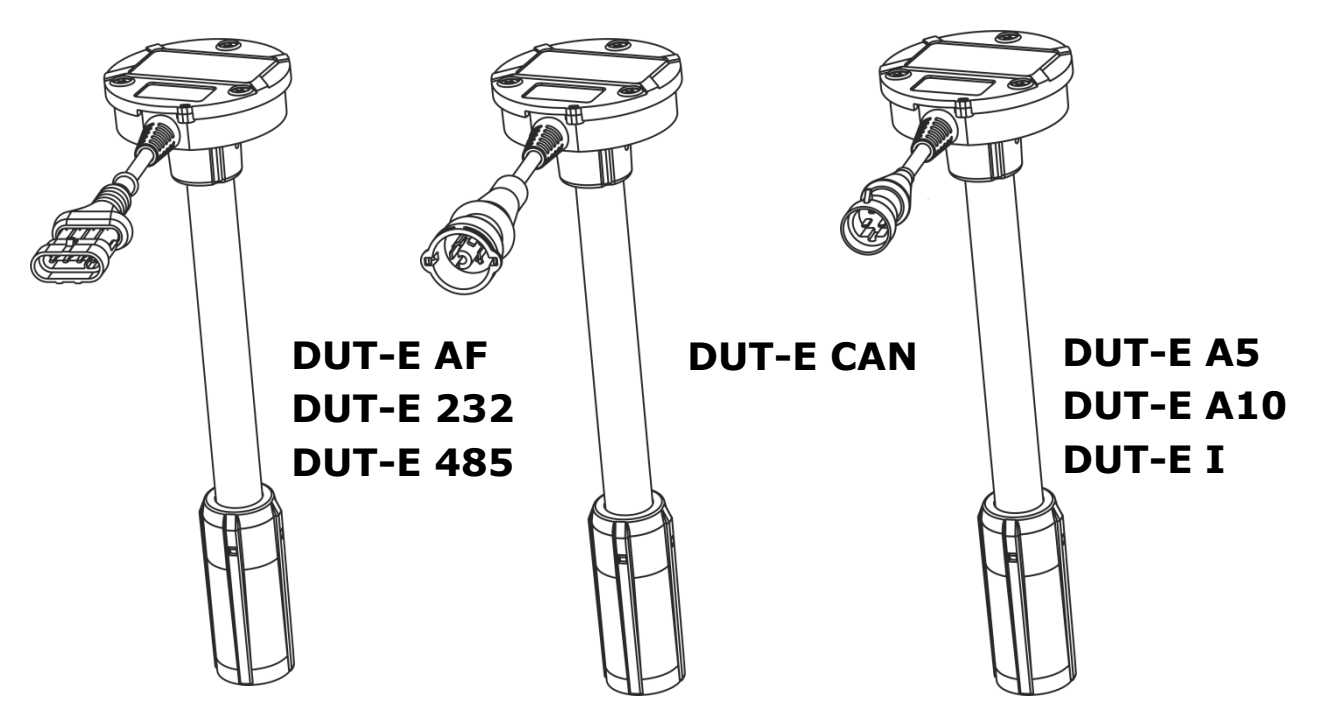

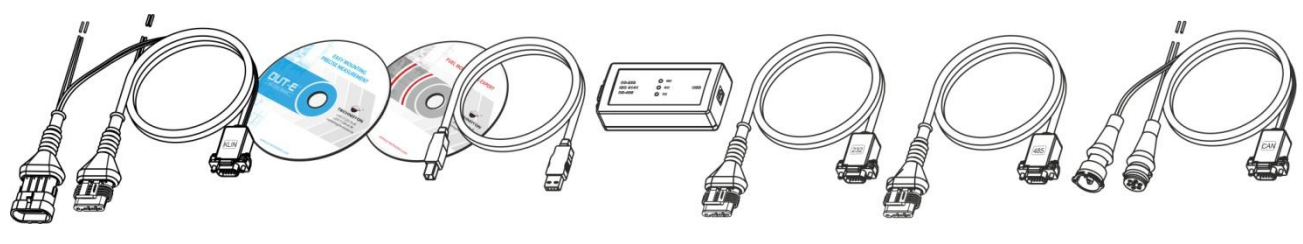

SK DUT-E

# РУКОВОДСТВО ПО ЭКСПЛУАТАЦИИ (включает руководство пользователя ПО Service DUT-E)

Версия 5.2

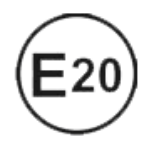

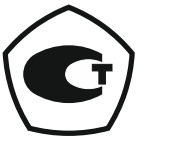

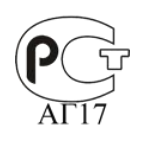

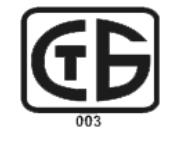

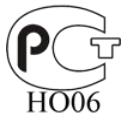

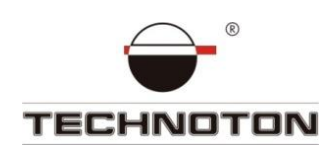

# Содержание

| В | ведение                                                              | . 5 |
|---|----------------------------------------------------------------------|-----|
| 1 | Основные сведения и технические характеристики DUT-E                 | . 7 |
|   | 1.1 Назначение и область применения                                  | . 7 |
|   | 1.2 Внешний вид и комплектность                                      | . 9 |
|   | 1.3 Устройство и принцип работы                                      | 10  |
|   | 1.4 Технические характеристики                                       | 12  |
|   | 1.4.1 Основные характеристики                                        | 12  |
|   | 1.4.2 Характеристики выходного сигнала DUT-E AF                      | 13  |
|   | 1.4.3 Характеристики выходного сигнала DUT-E A5, DUT-E A10 и DUT-E I | 13  |
|   | 1.4.4 Характеристики выходного сигнала DUT-E 232 и DUT-E 485         | 14  |
|   | 1.4.5 Характеристики выходного сигнала DUT-E CAN                     | 15  |
|   | 1.4.6 Совместимость DUT-E с терминалами                              | 16  |
|   | 1.4.7 Взрывозащищенное исполнение DUT-E                              | 18  |
|   | 1.5 Габаритные размеры DUT-E                                         | 19  |
| 2 | Установка DUT-Е                                                      | 20  |
|   | 2.1 Внешний осмотр перед началом работ                               | 20  |
|   | 2.2 Установка на место штатного топливного датчика                   | 20  |
|   | 2.3 Установка в специальное отверстие                                | 21  |
|   | 2.4 Обрезка измерительной части по глубине бака                      | 24  |
|   | 2.5 Наращивание длины                                                | 25  |
|   | 2.6 Крепление                                                        | 26  |
|   | 2.7 Электрическое подключение                                        | 27  |
|   | 2.7.1 Электрическое подключение DUT-E AF                             | 28  |
|   | 2.7.2 Электрическое подключение DUT-E A5, DUT-E A10, DUT-E I         | 28  |
|   | 2.7.3 Электрическое подключение DUT-E 232 и DUT-E 485                | 29  |
|   | 2.7.4 Электрическое подключение DUT-E CAN                            | 30  |
|   | 2.8 Контроль двух и более баков                                      | 31  |
|   | 2.8.1 Суммирование показаний DUT-E 232                               | 31  |
|   | 2.8.2 Суммирование показаний DUT-E AF                                | 34  |
|   | 2.8.3 Суммирование показаний DUT-E CAN                               | 36  |
|   | 2.9 Пломбирование                                                    | 37  |
| 3 | Настройка датчиков с помощью сервисного комплекта                    | 38  |
|   | 3.1 Назначение SK DUT-E                                              | 38  |
|   | 3.2 Требования к ПК                                                  | 38  |
|   |                                                                      |     |

| 3.3 Состав сервисного комплекта 3                | ;9 |
|--------------------------------------------------|----|
| 3.3.1 Внешний вид и комплектность 3              | ;9 |
| 3.3.2 Универсальный сервисный адаптер 4          | 0  |
| 3.3.3 Кабель USB А-В 4                           | -0 |
| 3.3.4 Сервисный кабель RS-485 4                  | 1  |
| 3.3.5 Сервисный кабель RS-232 4                  | -2 |
| 3.3.6 Сервисный кабель AF 4                      | -3 |
| 3.3.7 Сервисный кабель CAN 4                     | 4  |
| 3.4 Установка ПО 4                               | -5 |
| 3.4.1 Установка драйвера USB 4                   | -5 |
| 3.4.2 Установка ПО Service DUT-E 4               | -7 |
| 3.5 Подключение SK DUT-E 4                       | 8  |
| 3.5.1 Внешний осмотр перед подключением 4        | 8  |
| 3.5.2 Эксплуатационные ограничения 4             | -9 |
| 3.5.3 Подключение DUT-E к ПК 4                   | -9 |
| 3.6 Проверка функционирования 5                  | 51 |
| 3.7 Запуск ПО 5                                  | 52 |
| 3.8 Интерфейс ПО, предварительная настройка 5    | ;3 |
| 3.9 Профиль DUT-E 5                              | 64 |
| 3.9.1 Команда Загрузить профиль 5                | 64 |
| 3.9.2 Команда Сохранить профиль 5                | 54 |
| 3.9.3 Команда Печать профиля 5                   | 5  |
| 3.10 Описание вертикального меню 5               | 6  |
| 3.10.1 Паспорт 5                                 | 6  |
| 3.10.2 Авторизация 5                             | 6  |
| 3.10.3 Настройки - Калибровка 5                  | 8  |
| 3.10.4 Настройки - Режим работы 5                | ;9 |
| 3.10.5 Настройки-Термокоррекция 6                | 0  |
| 3.10.6 Настройки - Выходное сообщение 6          | 51 |
| 3.10.7 Настройки - Таблица тарировки 6           | 51 |
| 3.10.8 Настройки - Интерфейс 6                   | 52 |
| 3.10.9 Настройки – Аналоговый выход 6            | 53 |
| 3.10.10 Диагностика 6                            | 64 |
| 3.11 Перепрошивка                                | 6  |
| 3.12 Завершение работы с ПО и отключение DUT-E 6 | 57 |
| 3.13 Отключение SK DUT-E 6                       | 57 |
| 3.14 Удаление ПО Service DUT-E 6                 | 58 |

| 4 Проверка точности измерений 69                                                  |
|-----------------------------------------------------------------------------------|
| 4.1 Основные положения 69                                                         |
| 4.2 Порядок проведения контрольных испытаний 69                                   |
| 5 Аксессуары 70                                                                   |
| 5.1 Монтажный комплект МК DUT-E 70                                                |
| 5.2 Устройство сопряжения УС-1 71                                                 |
| 5.3 Фильтр-сетка                                                                  |
| 5.4 Соединительные кабели 72                                                      |
| 5.5 Дополнительные аксессуары 74                                                  |
| 6 Диагностирование и устранение неисправностей                                    |
| 6.1 Диагностирование и устранение неисправностей DUT-E                            |
| с аналоговым выходным сигналом 75                                                 |
| 6.2 Диагностирование и устранение неисправностей DUT-E                            |
| с частотным выходным сигналом 76                                                  |
| 6.3 Диагностирование и устранение неисправностей DUT-E                            |
| с цифровым выходным сигналом 76                                                   |
| 7 Техническое обслуживание                                                        |
| 7.1 Общие указания 77                                                             |
| 7.2 Демонтаж 77                                                                   |
| 7.3 Осмотр 77                                                                     |
| 7.4 Очистка 78                                                                    |
| 8 Упаковка                                                                        |
| 9 Хранение                                                                        |
| 10 Транспортирование                                                              |
| 11 Утилизация 80                                                                  |
| Контактная информация 81                                                          |
| Приложение А Образец протокола контрольных испытаний 82                           |
| Приложение Б Варианты подключения DUT-E CAN                                       |
| Приложение В Сообщения протокола передачи данных DUT-E CAN                        |
| Приложение Г Схема подключения нескольких DUT-E CAN для суммирования показаний 90 |
| Приложение Д Пример распечатки профиля DUT-E                                      |
| Приложение Е Предметный указатель                                                 |
| Приложение Ж Видеография                                                          |

# Введение

Рекомендации и правила, изложенные в Руководстве по эксплуатации относятся к **датчикам уровня топлива DUT-E** (далее — DUT-E) и **сервисному комплекту SK DUT-E** (далее — SK DUT-E), разработанным СП Технотон, город Минск, Республика Беларусь.

Настоящий документ содержит сведения о конструкции, принципе действия, характеристиках, а также рекомендации по эксплуатации и установке DUT-E. Кроме того, настоящий документ определяет порядок подключения и использования SK DUT-E, а также описание установки и использования входящего в его комплект программного обеспечения Service DUT-E версии от 3.22 и выше.

#### 

SK DUT-E обеспечивает обмен данными между датчиком при его настройке и персональным компьютером (далее — ПК).

#### Отличительные особенности DUT-E:

- соответствие отечественным и европейским автомобильным стандартам;
- возможность уменьшения длины без необходимости калибровки\*;
- наращивание длины до 6 м с помощью дополнительных секций;
- эргономичное байонетное крепление позволяет экономить время на монтаже;
- уникальный донный пружинный упор усиливает жесткость крепления;
- фильтр-сетка надежно защищает от воды и грязи;
- полный набор монтажных элементов и кабель в комплекте;
- термокоррекция с настраиваемым коэффициентом позволяет проводить автоматическую коррекцию измерений, исходя из температуры окружающей среды \*\*;
- самодиагностика датчика позволяет контролировать достоверность данных\*\*;
- возможность интеграции в бортовую информационную шину транспортных средств \*\*\*;
- встроенный стабилизатор питания выходной сигнал не зависит от напряжения бортовой сети;
- защита от переполюсовки и короткого замыкания по любому из выводов на бортовую сеть и на корпус;
- пломбировочные отверстия для пресечения несанкционированного вмешательства в работу датчика;
- надежность и безотказность, подтвержденные финансовой гарантией.

**ВНИМАНИЕ!** При эксплуатации DUT-E и SK DUT-E необходимо строго придерживаться рекомендаций производителя, указанных в настоящем Руководстве по эксплуатации.

Руководство предназначено для специалистов, ознакомленных с правилами выполнения ремонтных и монтажных работ на автотранспорте и владеющих профессиональными знаниями в области электронного и электрического оборудования различных транспортных средств.

Для обеспечения правильного функционирования DUT-E их установка и настройка должна осуществляться сертифицированными специалистами, прошедшими **фирменное обучение**. С подробностями можно ознакомиться на сайте: <u>http://www.technoton.by/</u>.

<sup>\*</sup> DUT-E A5, DUT-E A10 и DUT-E I.

<sup>\*\*</sup> DUT-E AF, DUT-E 232, DUT-E 485 и DUT-E CAN.

<sup>\*\*\*</sup> DUT-E CAN.

Условное обозначение DUT-Е для заказа формируется в соответствии с рисунком 1.

Номинальная длина измерительной части (в мм) \*: A5, A10, I: **350**; **500**; **700** 

AF, 232, 485, CAN: 700; 1000

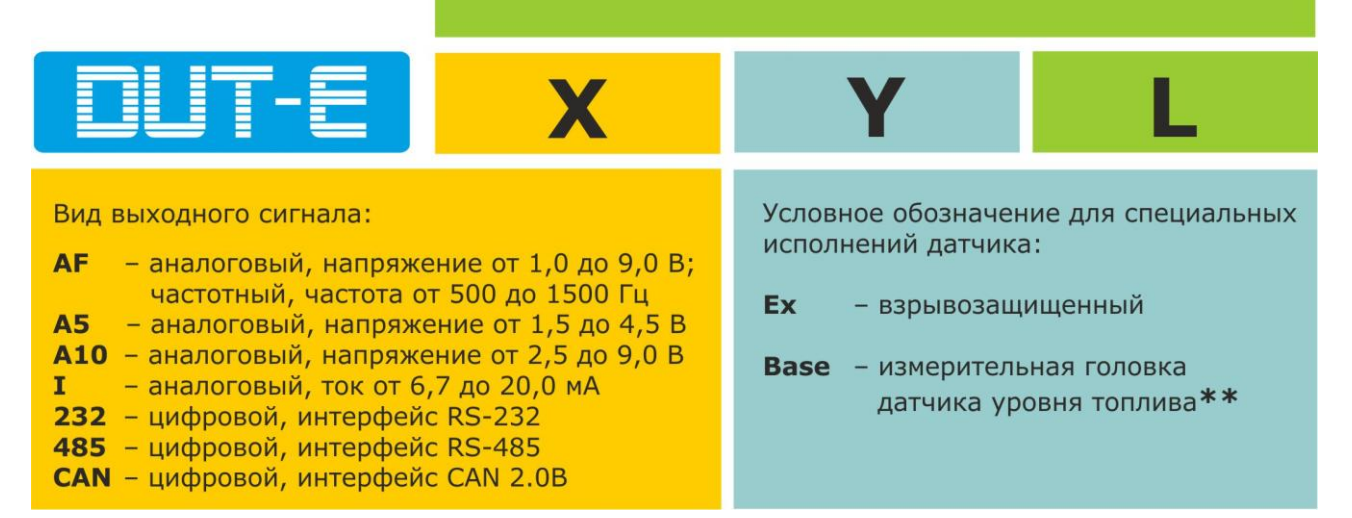

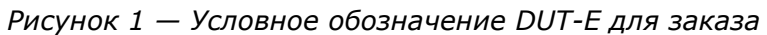

Для настройки исполнений DUT-E AF, DUT-E 232, DUT-E 485 и DUT-E CAN используется Сервисный комплект SK DUT-E (приобретается отдельно).

#### <u>Примеры записи DUT-E при заказе:</u>

#### «Датчик уровня топлива DUT-E A10 L=700 мм»,

(выходное напряжение от 2,5 до 9,0 В, длина сборной измерительной части 700 мм).

#### «Измерительная головка датчика уровня топлива DUT-E 232 Base»,

(цифровой интерфейс RS-232, без штатной измерительной части).

Производитель гарантирует соответствие датчиков DUT-E требованиям технических нормативных правовых актов при соблюдении условий хранения, транспортирования и эксплуатации, а также указаний по применению, установленных в настоящем Руководстве по эксплуатации.

**ВНИМАНИЕ!** Производитель оставляет за собой право изменять без согласования с потребителем технические характеристики DUT-E, не ведущие к ухудшению их потребительских качеств.

\* Соответствует наружной высоте наиболее распространенных баков. По требованию Заказчика возможно изготовление DUT-E с измерительной частью любой длины до 1400 мм при следующей квартальной потребности в датчиках:

- DUT-E A5, DUT-E A10 и DUT-E I от 500 шт.;
  - DUT-E AF, DUT-E 232, DUT-E 485 и DUT-E CAN от 100 шт.
- \*\* Поставляется в исполнениях DUT-E 232 и DUT-E 485 без штатной измерительной части. Применяется совместно с дополнительными секциями DUT-E.

# 1 Основные сведения и технические характеристики DUT-E

### 1.1 Назначение и область применения

**ПЦТ-Е** предназначен для измерения уровня жидкого топлива и других неэлектропроводных жидкостей в баках автотракторной техники и стационарных емкостях (см. рисунок 2).

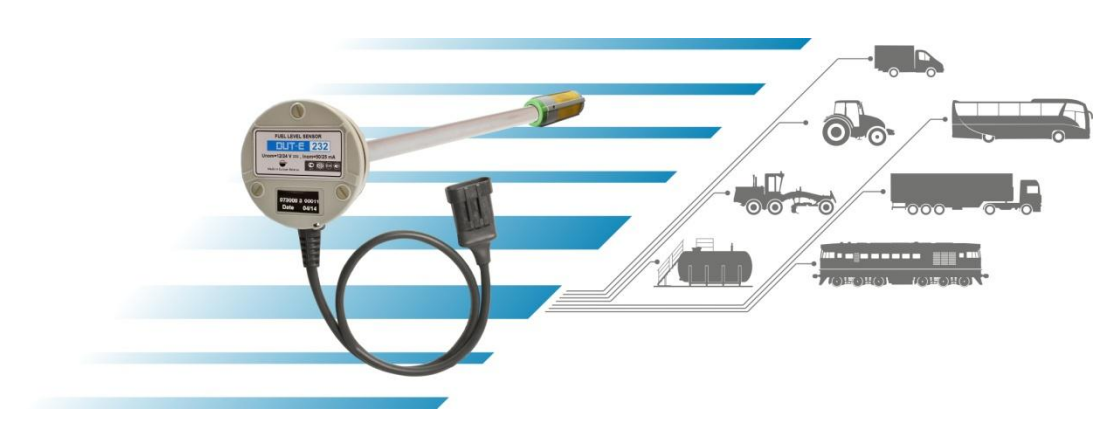

Рисунок 2 — Назначение DUT-E

**Область применения** — используются как дополнительные датчики в составе систем мониторинга транспорта и контроля расхода топлива (см. рисунок 3), либо для замены штатных датчиков указателя уровня топлива.

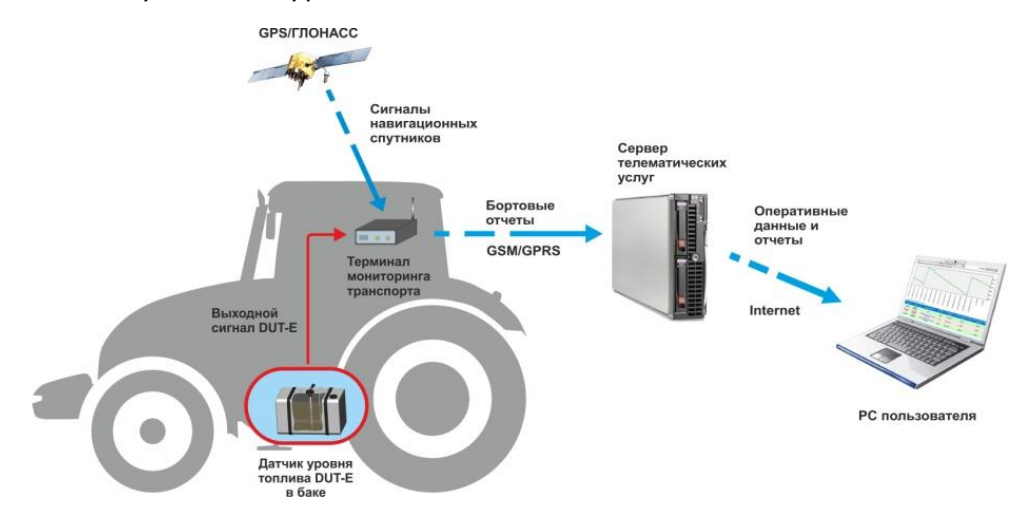

Рисунок 3— Применение DUT-E в системе мониторинга транспорта и контроля расхода топлива

DUT-Е устанавливают в бак транспортного средства (далее — TC). Датчик измеряет уровень топлива в баке и формирует выходной сигнал (см. 1.4.2 — 1.4.5) для передачи на терминал мониторинга транспорта.

Терминал осуществляет сбор, регистрацию, хранение полученных сигналов и их передачу на сервер телематических услуг. Установленное на сервере программное обеспечение производит обработку и анализ полученных данных и формирует аналитические отчеты за выбранный период времени.

Отчеты позволяют пользователю анализировать данные объема топлива в баке TC (см. рисунок 4).

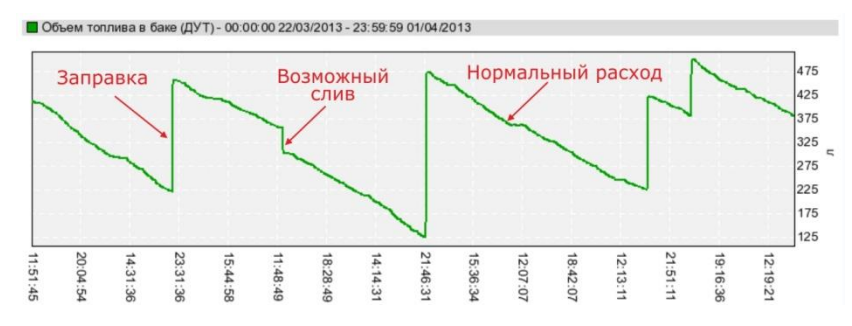

Рисунок 4 — Пример анализа данных, полученных с помощью DUT-E

Применение DUT-E в составе транспортной телематической системы позволяет владельцу транспорта:

- получать достоверную информацию о текущем количестве топлива в баке машины;
- определять точный объем заправок автомобиля;
- выявлять факты воровства топлива из бака;
- контролировать расход топлива.

# 1.2 Внешний вид и комплектность

Комплект поставки DUT-Е представлен на рисунке 5 и включает в себя:

| 1  | - датчик DUT-Е в сборе                       | – 1 шт.;    |
|----|----------------------------------------------|-------------|
| 2  | - паспорт                                    | – 1 шт.;    |
| 3  | - жгут* (7,5 м)                              | – 1 шт.;    |
| 4  | - донный упор                                | – 1 шт.;    |
| 5  | - фильтр-сетка                               | – 1 шт.;    |
| 6  | - крепежная пластиковая пластина             | – 1 шт.;    |
| 7  | - резиновая прокладка под крепежную пластину | – 2 шт. **; |
| 8  | - уплотнительное резиновое кольцо крепежной  |             |
|    | пластиковой пластины                         | – 2 шт. **; |
| 9  | - ВИНТ                                       | – 5 шт.;    |
| 10 | - винт-саморез                               | – 5 шт.;    |
| 11 | - пластмассовая пломба                       | – 2 шт.;    |

12 - пломбировочный канат

– 2 шт.

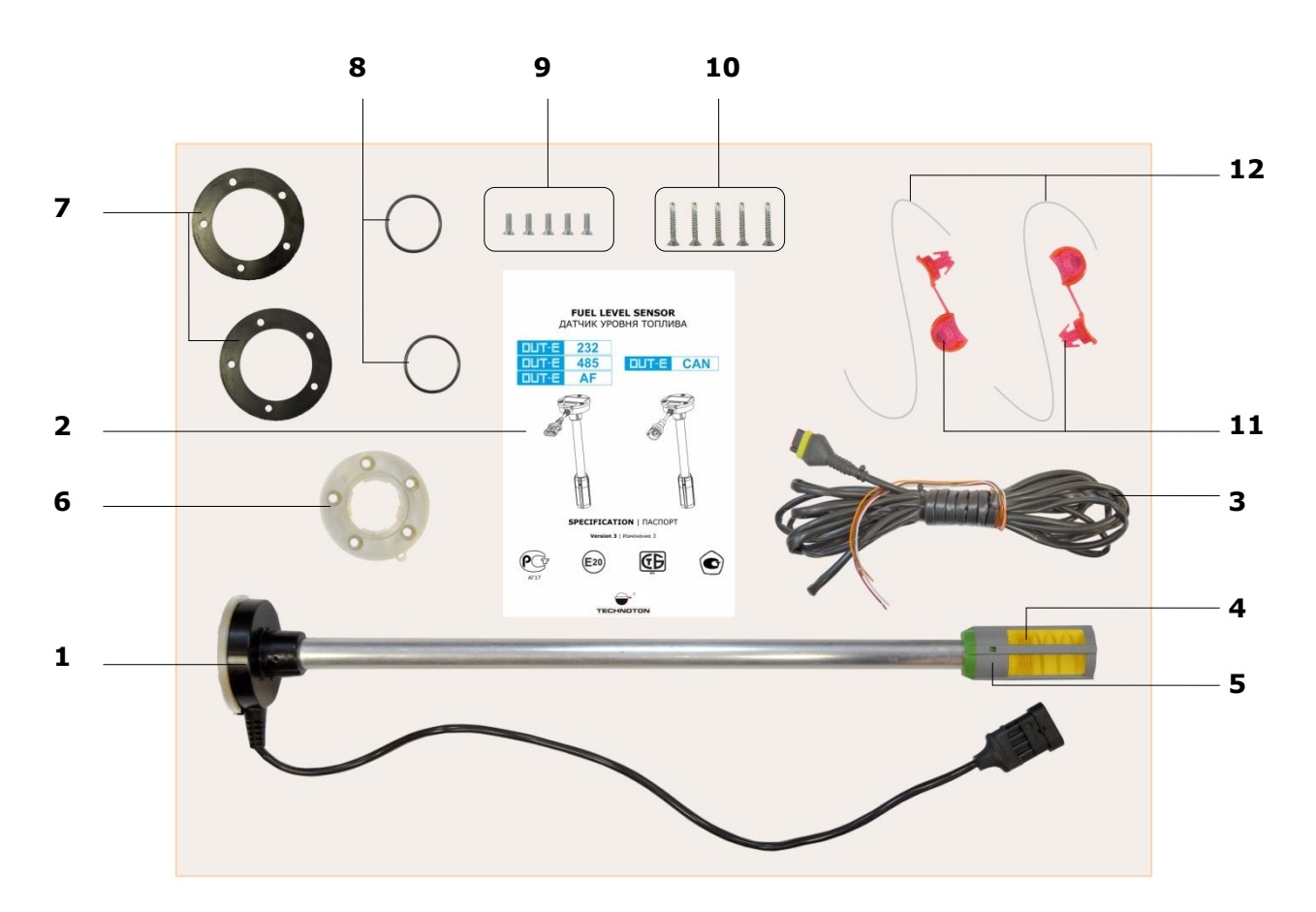

Рисунок 5 — Комплект поставки DUT-E

\*\* 1 шт. – используется при установке DUT-E и 1 шт. – запасной элемент.

<sup>\*</sup> Для DUT-E CAN жгут (7 м) приобретается отдельно.

## 1.3 Устройство и принцип работы

Датчик уровня топлива **DUT-E** (см. рисунок 6) состоит из измерительной части **1**, измерительной головки **2** с находящейся внутри электронной платой и интерфейсного кабеля **3** с разъемом электрического подключения **4**.

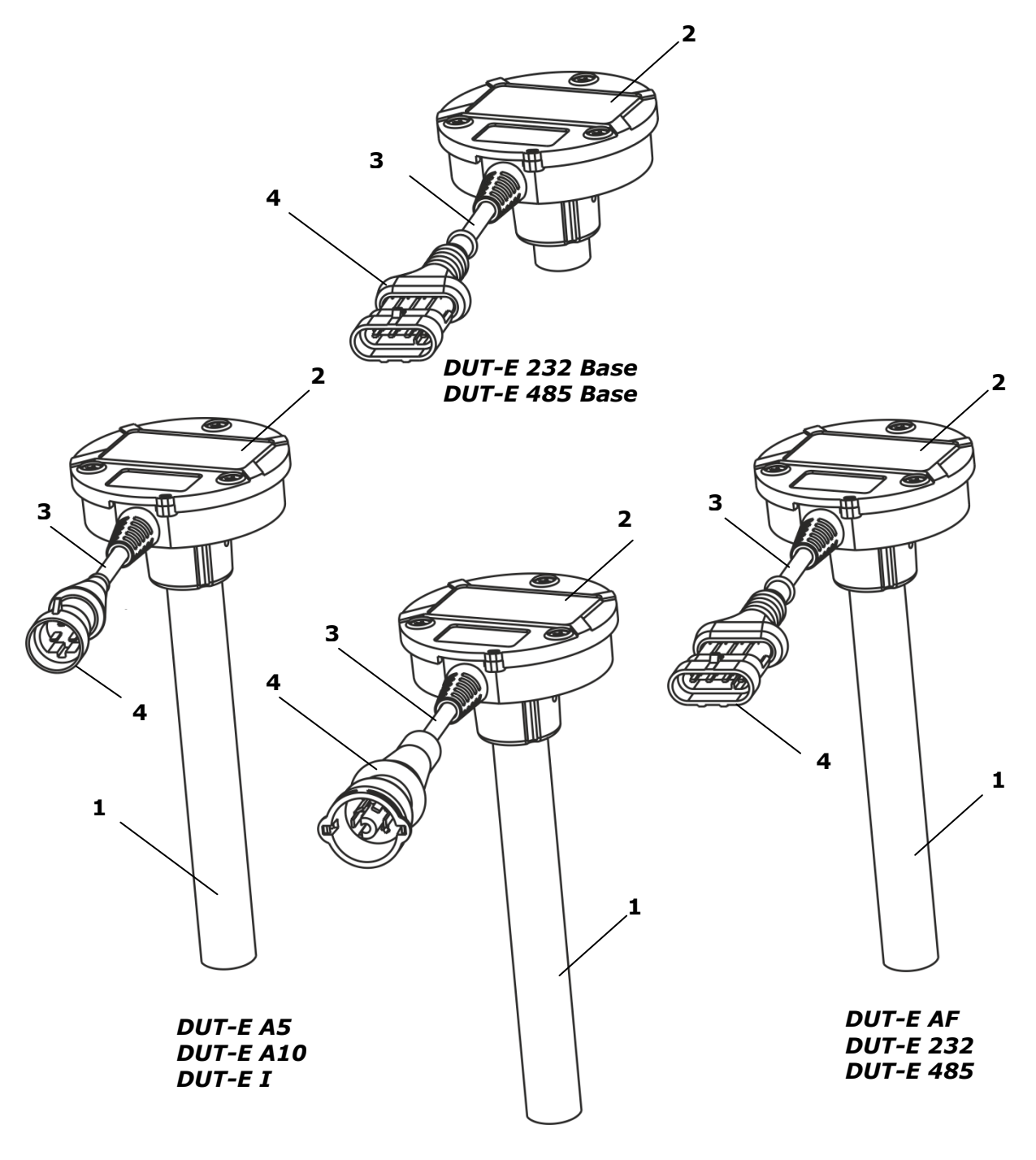

DUT-E CAN

Рисунок 6 — Устройство DUT-E

Принцип работы DUT-E основан на измерении электрической емкости конденсатора, в качестве обкладок которого используются трубки измерительной части датчика. Электрическая емкость изменяется в зависимости от глубины погружения измерительной части в топливо, которое по своим свойствам является диэлектрической жидкостью. Электронная плата датчика анализирует текущее значение электрической емкости и формирует соответствующий выходной сигнал.

Пересчет уровня топлива в баке в объем топлива производится по тарировочной таблице, для составления которой необходимо провести процедуру **тарировки бака**. Данная процедура представляет собой последовательность заправок топлива фиксированными порциями в бак от пустого до полного состояния. В процессе тарирования устанавливается зависимость величины выходного сигнала DUT-E от объема топлива в конкретном топливном баке. Подробное описание процедуры тарировки бака TC при установке DUT-E приведено в документе **«Датчик уровня топлива DUT-E. Инструкция по установке»**.

DUT-Е может использоваться совместно с устройствами регистрации и отображения (в том числе с терминалами систем GPS/ГЛОНАСС мониторинга транспорта), характеристики входных интерфейсов которых совместимы с параметрами выходных сигналов DUT-E согласно 1.4.2 — 1.4.5.

При использовании датчиков DUT-E AF, DUT-E A5, DUT-E A10 и DUT-E I вычисление объема топлива производится в устройстве регистрации (например, в GPS/ГЛОНАСС-трекере) либо на сервере услуг программным обеспечением системы мониторинга транспорта.

Датчики DUT-E 232, DUT-E 485 и DUT-E CAN могут самостоятельно рассчитывать текущий объем топлива в баке в соответствии с тарировочной таблицей, вносимой во внутреннюю память датчика при помощи сервисного комплекта SK DUT-E.

### 1.4 Технические характеристики

Питание DUT-E осуществляется от бортовой сети оснащаемого TC.

DUT-Е могут эксплуатироваться в условиях умеренного и холодного климата.

По стойкости к механическим воздействиям DUT-E являются вибропрочными и ударопрочными.

#### 1.4.1 Основные характеристики

Основные характеристики DUT-Е приведены в таблице 1.

Таблица 1 — Основные характеристики DUT-E

| Наименование показателя,<br>единица измерения                                  | Значение                                                                                                    |  |  |  |
|--------------------------------------------------------------------------------|----------------------------------------------------------------------------------------------------|--|--|--|
| Принцип действия                                                               | Емкостной                                                                                                    |  |  |  |
| Относительная погрешность измерения (к длине измерительной части), %, не более | ±1                                                                                                    |  |  |  |
| Диапазон напряжения питания, В                                                 | от 10 до 50                                                                                                    |  |  |  |
| Ток потребления при напряжении питания 12 В, мА, не более                      | 50*                                                                                                    |  |  |  |
| Ток потребления при напряжении питания 24 В, мА, не более                      | 25*                                                                                                    |  |  |  |
| Время готовности после включения питания,<br>с, не более                       | 10                                                                                                    |  |  |  |
| Температурный диапазон, °С                                                     | от минус 40 до плюс 85                                                                                                    |  |  |  |
| Степень защиты корпуса                                                         | IP55/57                                                                                                    |  |  |  |
| Электромагнитная совместимость                                                 | <ul> <li>защита от электростатических<br/>разрядов, степень жесткости II<br/>(ГОСТ 30378, ГОСТ Р 50607);</li> <li>защита от кондуктивных помех,<br/>степень жесткости IV<br/>(СТБ ISO 7637-2, ГОСТ 28751).</li> </ul> |  |  |  |
| * Для DUT-E CAN ток потребления при напряжении питания 12 В — не более 150 мА. |                                                                                                    |  |  |  |

а при напряжении питания 24 В — не более 75 мА.

### 1.4.2 Характеристики выходного сигнала DUT-E AF

# Датчик DUT-E AF имеет настраиваемый с помощью интерфейса K-Line (ISO 14230) аналоговый либо частотный выход.

Выходной сигнал DUT-E AF линейно зависит от измеряемого уровня топлива в баке и не зависит от напряжения питания.

Разрядность цифро-аналогового преобразования выходного сигнала — 12 бит.

Диапазоны изменения выходного сигнала DUT-E AF:

 аналогового напряжения — от 1,0 до 9,0 В. При этом, нижний уровень выходного напряжения может быть задан в диапазоне от 1,0 до 8,0 В, верхний уровень в диапазоне от 2,0 до 9,0 В;

Примечание — Изменение выходного напряжения датчика может быть задано как в прямой, так и в обратной зависимости.

частотного — от 500 до 1500 Гц. Выходной частотный сигнал датчика имеет форму меандра. Скважность — 50 %. Значение напряжения высокого уровня равно (10<sup>+1,5</sup><sub>-1,0</sub>) В. Значение напряжения низкого уровня — не более 0,5 В.

Значение выходного сигнала DUT-E AF в зависимости от настройки может соответствовать:

- уровню топлива в баке (мм);
- объему топлива (л);
- сумме объемов топлива (л) до 8 баков.

Выходной сигнал DUT-E AF, соответствующий объему топлива, формируется в соответствии с тарировочной таблицей, записанной во внутреннюю память датчика.

Входное сопротивление устройства, к которому подключается DUT-E AF при частотном выходном сигнале — не менее 10 кОм;

При выходном сигнале аналогового напряжения значения выходного сопротивления: низкого уровня — не более 5 кОм, высокого уровня — не более 50 кОм.

# 1.4.3 Характеристики выходного сигнала DUT-E A5, DUT-E A10 и DUT-E I

Величины аналогового напряжения выходного сигнала (для DUT-E A5 и DUT-E A10) и аналогового тока выходного сигнала (для DUT-E I) линейно зависят от измеряемого уровня топлива в баке.

Выходные сигналы датчиков не зависят от величины напряжения питания.

Входное сопротивление устройства, к которому подключаются DUT-E A5 и DUT-E A10, должно быть не менее 10 кОм.

Входное сопротивление устройства, к которому подключается DUT-E I, должно быть не более 260 Ом (при напряжении питания 12 В) или не более 800 Ом (при напряжении питания 24 В).

Для корректной работы DUT-E I разница между минимальным напряжением бортовой сети и напряжением на нагрузке при полном баке должна быть не менее 5 В.

Характеристики выходного сигнала DUT-E A5, DUT-E A10 и DUT-E I приведены в таблице 2.

| 140-0-000000 | Hanania | Напряж                        | ение, В                    | Ток, мА                       |                            |
|--------------|---------|-------------------------------|----------------------------|-------------------------------|----------------------------|
| DUT-E        | бака    | при номи-<br>нальной<br>длине | после<br>обрезки<br>на 30% | при номи-<br>нальной<br>длине | после<br>обрезки<br>на 30% |
|              | Пустой  | 1.5                           | 0.9                        | -                             | -                          |
| DUT-E AS     | Полный  | 4.5                           | 3.7                        | -                             | -                          |
|              | Пустой  | 2.5                           | 1.0                        | -                             | -                          |
| DOT-E ATO    | Полный  | 9.0                           | 5.6                        | -                             | -                          |
|              | Пустой  | -                             | -                          | 6.7                           | 4.0                        |
| DUI-EI       | Полный  | -                             | -                          | 20.0                          | 16.4                       |

Таблица 2 — Характеристики выходного сигнала DUT-E A5, DUT-E A10 и DUT-E I

#### 1.4.4 Характеристики выходного сигнала DUT-E 232 и DUT-E 485

Характеристики выходного сигнала DUT-E 232 и DUT-E 485 соответствуют спецификациям интерфейсов RS-232 и RS-485 соответственно.

Результаты измерений DUT-E 232 и DUT-E 485 могут быть переданы по цифровому интерфейсу в виде:

- условных единиц, от 0 до 1000 (0 пустой бак, 1000 полный бак);
- уровня топлива в баке, мм;
- объема топлива, л;
- объема топлива относительно полного бака, %.

Кроме данных об уровне топлива в баке, DUT-E передает также информацию о текущей температуре (измеряется датчиком, расположенным на электронной плате).

Передача данных DUT-E 232 и DUT-E 485 осуществляется согласно **Протоколу DUT-E COM**. Актуальную версию документа можно скачать на сайте <u>http://www.technoton.by/</u>.

### 1.4.5 Характеристики выходного сигнала DUT-E CAN

Характеристики выходного сигнала DUT-E CAN соответствуют спецификации

**шины** (разработанной СП Технотон для интеграции систем мониторинга транспорта с элементами электрооборудования автомобиля и представляющей собой систему кабелей, интерфейсов и протоколов.

Передача датчиком полезной информации в шину S6 осуществляется по интерфейсу CAN 2.0B (ISO 11898-1:2003). Протокол обмена информацией удовлетворяет требованиям стандарта **SAE J1939**.

Данные DUT-E CAN могут быть переданы в шину S6 как автоматически (основной режим), так и по запросу.

Шина S6 позволяет подключать до 8 датчиков DUT-E CAN. Для их идентификации на шине используются десятичные адреса с 101 по 108.

Настройка DUT-E CAN в шине S6 осуществляется по интерфейсу K-Line (ISO 14230).

DUT-E CAN формирует и передает сообщения в соответствии с таблицей 3.

| Обозначение<br>сообщения                 | Краткое<br>описание сообщения *          |  |  |  |
|------------------------------------------|------------------------------------------|--|--|--|
| PGN 62982                                | Уровень и объем топлива в баке           |  |  |  |
| PGN 62995                                | Паспорт DUT-E CAN                        |  |  |  |
| PGN 65276                                | Приборный дисплей                        |  |  |  |
| PGN 65279                                | Индикаторы оператора                     |  |  |  |
| PGN 65226                                | Активные неисправности (DTC's) DUT-E CAN |  |  |  |
| * Подробное описание см. в приложении В. |                                          |  |  |  |

Таблица 3— Сообщения протокола передачи данных DUT-E CAN

Актуальную версию документа **Описание Протокола передачи данных DUT-E CAN** можно скачать на сайте <u>http://www.technoton.by/</u>.

### 1.4.6 Совместимость DUT-E с терминалами

Технотон гарантирует полную совместимость и совместную точность измерений DUT-E A5 и DUT-E AF с терминалами СКРТ 45, СКРТ 25, СКРТ 31, а также с бортовой системой контроля и диагностики БСКД Т-60.

Дополнительная информация по применению DUT-E в системе мониторинга транспорта и контроля расхода топлива **СКРТ**<sup>®</sup>, а также модельный ряд терминалов системы СКРТ и их технические характеристики представлены на сайте <u>http://www.ckpt.ru/</u>.

Технотон регулярно проводит испытания на совместимость и совместную точность DUT-E с различными моделями терминалов популярных брендов. В таблице 4 приведены модели терминалов, совместимые с DUT-E и обеспечивающие погрешность совместного измерения объема топлива не более ± 1 %.

| Nº |                      | Терминал    |          | Аналитическое<br>программное | Модель                                                      |
|----|----------------------|-------------|----------|------------------------------|-------------------------------------------------------------|
|    | бренд                | марка       | модель   | обеспечение                  | DUI-E                                                       |
| 1  |                      |             | 31       |                              |                                                             |
| 2  |                      | СКРТ        | 25       | ORF-MONITOR                  | DUT-E A5<br>DUT-E AF                                        |
| 3  |                      |             | 45       |                              |                                                             |
| 4  | mapon                | MapOn       | GBOX6    | web сервер mapOn             | DUT-E A5<br>DUT-E AF<br>DUT-E 232                           |
| 5  | EcoTelematics Group  | NaviFleet   | ET100    | NaviFleet                    | DUT-E A5<br>DUT-E A10<br>DUT-E AF<br>DUT-E 232<br>DUT-E 485 |
| 6  |                      |             | 702R     |                              | DUT-E A5<br>DUT-E A10<br>DUT-E AF                           |
| 7  | LOCARUS              | Locarus     | 702X     | LocarusInformer              | DUT-E 485                                                   |
| 8  |                      |             | 702S     |                              | DUT-E AF                                                    |
| 9  | AVISET               | Naviset     | GT-10    | GPS-Trace Orange             | DUT-E A5<br>DUT-E A10<br>DUT-E AF                           |
| 10 |                      | Queclink    | GV200    | Network Stuff                | DUT-E 232                                                   |
| 11 | Tenenative care with | Сигнал      | S-2117   | http://cybermonitor.ru/      | DUT-E 485                                                   |
| 12 | <b>≸ирз</b>          | ИРЗ-Лира    | ST 270   | Scout Explorer v3.0          | DUT-E A5<br>DUT-E A10<br>DUT-E AF                           |
| 13 |                      | Helios Adv+ | AMP10353 | eInstall                     | DUT-E A5<br>DUT-E A10<br>DUT-E AF                           |

Таблица 4 — Терминалы мониторинга транспорта, совместимые с DUT-E

### Продолжение таблицы 4

| N₽ | Терминал                                     |              |               | Аналитическое<br>программное                                        | Модель                                         |
|----|----------------------------------------------|--------------|---------------|---------------------------------------------------------------------|------------------------------------------------|
|    | бренд                                        | марка        | модель        | обеспечение                                                         | DUT-E                                          |
| 14 |                                              |              | MT-530        | Scout Explorer v3.0                                                 | DUT-E A5<br>DUT-E A10<br>DUT-E AF              |
| 15 | CHOST                                        | СКАУТ        | MT-600 GP PRO | Scout Explorer v3.1                                                 | DUT-E A5<br>DUT-E A10<br>DUT-E AF<br>DUT-E 485 |
| 16 | ACE                                          |              | Fm Light      |                                                                     | DUT-E A5                                       |
| 17 | BALTIC CAR EQUIPMENT                         | BCE          | Fm Blue       | Wialon                                                              | DUT-E A10<br>DUT-E AF                          |
| 18 |                                              | VOYAGER      | 2             | RITM-PCN                                                            | DUT-E A5<br>DUT-E A10<br>DUT-E AF              |
| 19 | ГЛОСАВ                                       | ГЛОСАВ       | БК11-02       | ГЛОСАВ                                                              | DUT-E 485                                      |
| 20 |                                              | ОРБИТА       | Навигатор.01  | Wialon                                                              | DUT-E 232<br>DUT-E 485                         |
| 21 | <b>Ruptela</b>                               | Ruptela      | FM-Pro3       | web сервер Trust-Track                                              | DUT-E A5<br>DUT-E A10<br>DUT-E AF<br>DUT-E 232 |
| 22 | <b>К</b> ТехноКом                            | Автограф     | GSM (ГЛОНАСС) | ΠΟ ΑβτοΓΡΑΦ                                                         | DUT-E A5<br>DUT-E A10<br>DUT-E AF<br>DUT-E 485 |
|    |                                              |              | GSM+          | GSM+                                                                |                                                |
| 23 | <b>***</b>                                   |              | FM1100        | TAVL.NET                                                            | DUT-E A5<br>DUT-E A10<br>DUT-E AF              |
| 24 | <b><i>WATELTONIKA</i></b>                    | Teltonika    | FM4200        | TAVL.NET                                                            |                                                |
| 25 |                                              |              | FM5300        | TAVL.NET                                                            | DUT-E 232                                      |
| 26 | ATrack                                       | Atrack       | AT1E          | ATrack Server Tool                                                  | DUT-E 232                                      |
| 27 | <mark>д <sup>«</sup></mark><br>GPS<br>сторож | GPS Сторож   | GPS Сторож    | Программа мониторин-<br>га и транспортной ло-<br>гистики GPS Сторож | DUT-E A5<br>DUT-E A10<br>DUT-E AF              |
| 28 | <b>SkyWave</b>                               | SkyWave      | IDP 690       | Wialon                                                              | DUT-E 485                                      |
| 29 | Спутниковая<br>С Спутниковая<br>С Вязь       | SL-C         | iSat          | Программный модуль<br>LLS для терминала iSat                        | DUT-E 232<br>DUT-E 485                         |
| 30 | GPS GALLEOSKY GPS                            |              | GPS           | Wialon                                                              | DUT-E 232                                      |
| 50 |                                              | S, LILLOSI(1 | ГЛОНАСС       | Malon                                                               | DUT-E 485                                      |

Актуальную информацию о совместимости конкретных моделей терминалов и датчиков уровня топлива DUT-E, а также рекомендации по их подключению и настройке можно получить на сайте <u>http://www.technoton.by/</u>.

### 1.4.7 Взрывозащищенное исполнение DUT-E

DUT-E в специальном взрывозащищенном исполнении **Ex** предназначен для использования во взрывоопасных зонах.

На взрывозащищенный датчик нанесена маркировка взрывозащиты, которая определяет:

- класс взрывозащиты 1ExibIIBT6;
- вид взрывозащиты искробезопасная электрическая цепь «і».

Для обеспечения требований к искробезопасной электрической цепи электрическое подключение взрывозащищенного DUT-E следует осуществлять через внешний блок питания и искрозащиты (приобретается отдельно).

Искробезопасная цепь должна соответствовать параметрам, приведенным в таблице 5.

Таблица 5 — Параметры искробезопасной цепи

| Наименование параметра,<br>единица измерения  | Значение |
|-----------------------------------------------|----------|
| Максимальное входное напряжение, В            | 10       |
| Максимальный входной ток Ii, мА               | 200      |
| Максимальная внутренняя емкость Сі, мкФ       | 15,0     |
| Максимальная внутренняя индуктивность Li, мГн | 1,188    |

# 1.5 Габаритные размеры DUT-E

Габаритные размеры DUT-Е приведены на рисунке 7.

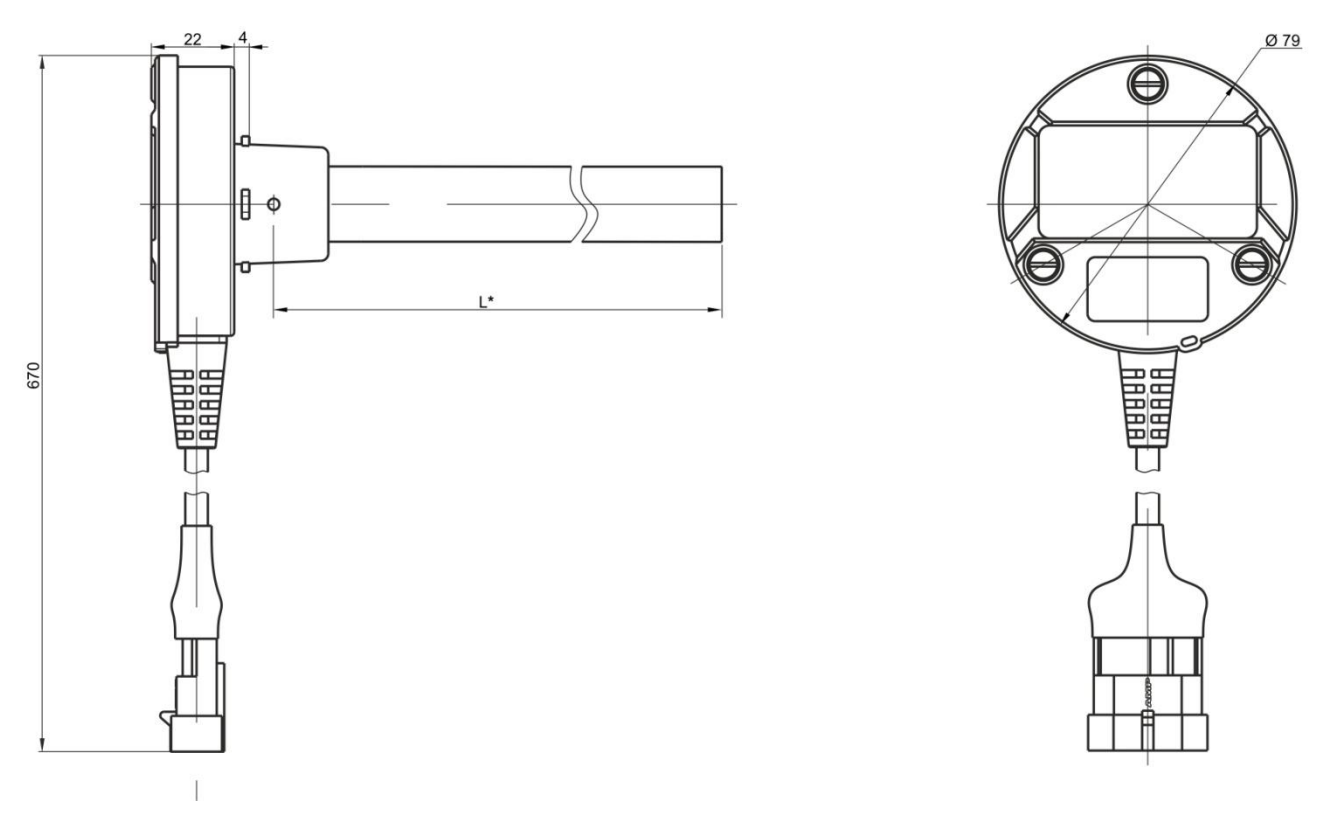

Рисунок 7 — Габаритные размеры DUT-E

<sup>\*</sup> Номинальная длина измерительной части.

# 2 Установка DUT-E

В данной главе приведены основные рекомендации по установке DUT-E. Более подробная информация по установке DUT-E содержится в документе «Датчик уровня топлива DUT-E. Инструкция по установке».

## 2.1 Внешний осмотр перед началом работ

Перед началом работ следует осмотреть DUT-E на предмет возможных дефектов, возникших при перевозке, хранении или неаккуратном обращении.

При обнаружении дефектов следует обратиться к поставщику изделия.

DUT-Е может быть установлен как в **отверстие для штатного топливного датчика\***, так и в специальное отверстие в баке.

**ВНИМАНИЕ!** При установке датчика необходимо соблюдать правила техники безопасности при проведении ремонтных работ на автотракторной технике, а также требования техники безопасности, установленные на предприятии.

### 2.2 Установка на место штатного топливного датчика

**ВНИМАНИЕ!** Если штатный топливный датчик находится не в геометрическом центре бака, то устанавливать DUT-E на его место не рекомендуется. Установка DUT-E в удалении от геометрического центра бака ведет к значительным колебаниям показаний уровня топлива.

Перед установкой DUT-E необходимо демонтировать штатный топливный датчик и зачистить место его крепления.

В комплект поставки DUT-E входит крепежная пластина. Схема размещения отверстий на баке для ее установки приведена на рисунке 10.

Следует совместить отверстия крепежной пластины и резиновой прокладки с отверстиями в баке.

Для установки можно воспользоваться винтами M5x16, входящими в комплект поставки DUT-E. Головки винтов должны быть полностью утоплены в крепежной пластине (см. рисунок 8).

<sup>\*</sup> Внимательно изучите расположение монтажных отверстий штатного топливного датчика и сравните с чертежом размещения отверстий для крепежной пластины DUT-E.

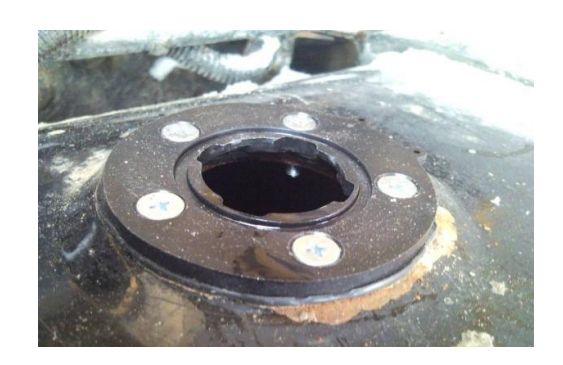

Рисунок 8 — Крепежная пластина на месте штатного топливного датчика

Для установки DUT-E на место штатного датчика, имеющего установочные размеры **SAE 5 bolt**, следует дополнительно приобрести соответствующую крепежную пластину.

## 2.3 Установка в специальное отверстие

#### ВНИМАНИЕ!

**1)** Перед сверлением отверстия в баке его необходимо опорожнить, демонтировать (при необходимости) и просушить либо залить водой.

**2)** Перед началом сверления отверстия убедитесь, что под выбранным местом внутри бака нет переборок, мешающих установке DUT-E и исключите соприкосновение измерительной части DUT-E со штангой поплавка штатного датчика уровня топлива TC.

Порядок установки DUT-E следующий:

**1)** Обозначить место предполагаемой установки. Рекомендуется выбирать место в **геометрическом центре бака** (см. рисунок 9). Такое расположение датчика уменьшит ошибку измерений при колебаниях топлива во время движения TC.

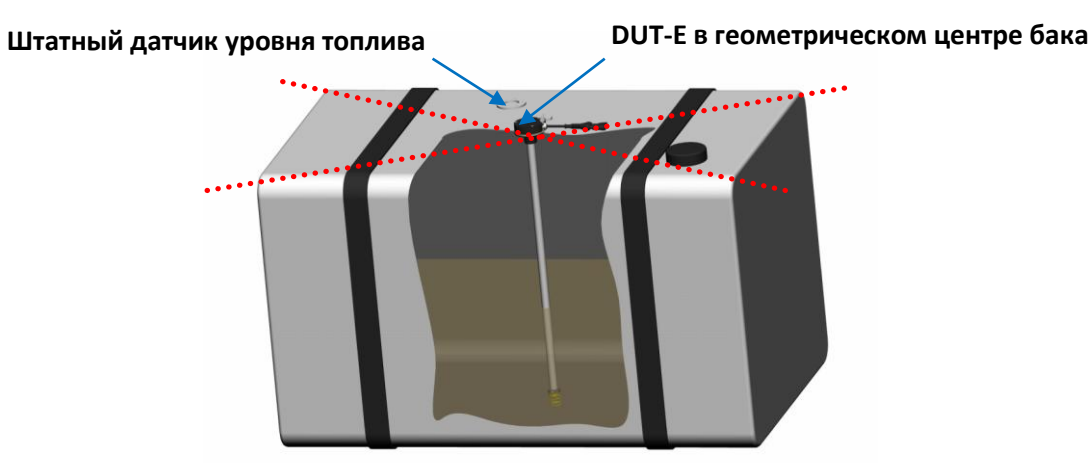

Рисунок 9 — Рекомендуемое место установки DUT-E

**2)** Провести разметку и сверление отверстий в соответствии с чертежом размещения отверстий для крепежной пластины DUT-E (см. рисунок 10).

**БУДЬТЕ ВНИМАТЕЛЬНЫ!** На подготовленных отверстиях крепежную пластину можно установить только в одном положении! До разметки и сверления отверстий изучите место предполагаемой установки пластины, чтобы отверстия для пломбирования находились в доступном положении.

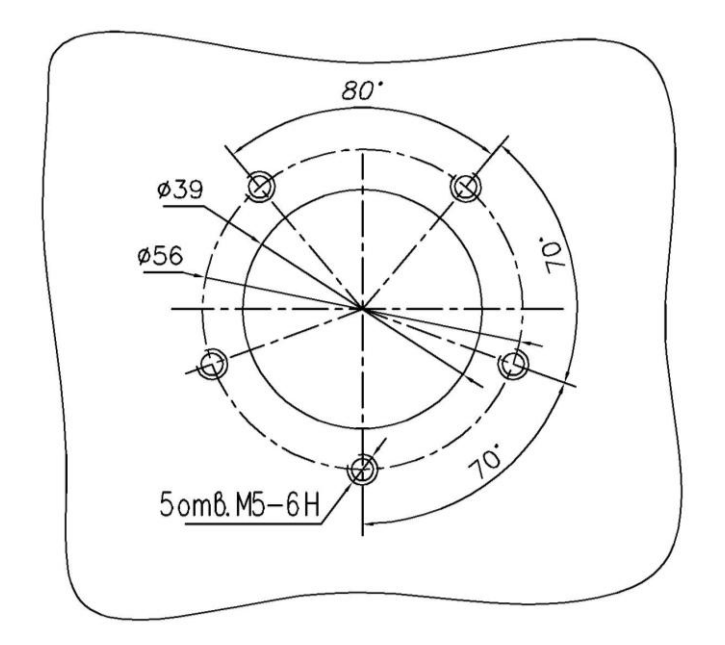

Рисунок 10 — Чертеж размещения отверстий для крепежной пластины DUT-E

На подготовленное отверстие поместить резиновую прокладку и крепежную пластину, после чего закрепить винтами M5x16 или винтами-саморезами 3,9x25 из комплекта поставки (см. рисунок 11).

**ВНИМАНИЕ!** Следует обеспечить электрическую изоляцию корпуса бака TC от корпуса DUT-E. Поэтому при креплении пластины к баку убедитесь, что головки винтов или винтов-саморезов полностью утоплены в крепежной пластине и не перекошены.

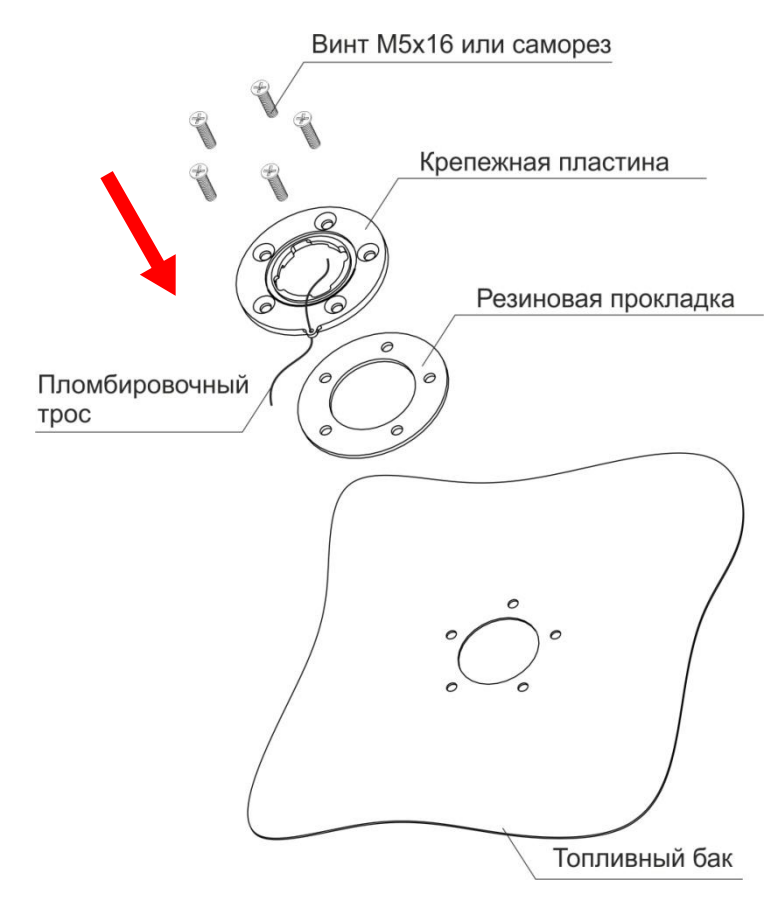

Рисунок 11 — Порядок установки крепежной пластины

**ВНИМАНИЕ!** Для удобства последующего пломбирования датчика следует продеть пломбировочный трос через специальное отверстие в крепежной пластине **до** ее установки на топливный бак.

# 2.4 Обрезка измерительной части по глубине бака

#### ВНИМАНИЕ!

**Для DUT-E AF, DUT-E 232, DUT-E 485, DUT-E CAN** допускается обрезка измерительной части **до любой необходимой длины** с последующей обязательной калибровкой датчика.

**Для DUT-E A5, DUT-E A10, DUT-E I** допускается обрезка **до 30 % длины** измерительной части без последующей калибровки датчика.

Порядок действий при обрезке DUT-E следующий:

1) Измерить глубину бака от крепежной пластины до его дна;

**ВАЖНО!** Необходимо обеспечить наличие зазора 25 мм между концом измерительной части и дном топливного бака для:

- обеспечения упругого хода пружины донного упора не менее 10 мм (полное сжатие пружины может привести к повреждению байонетного крепления);
- избежания замыкания трубок измерительной части DUT-E водой или электропроводящим мусором со дна бака.

**2)** Обрезать измерительную часть DUT-E из расчета расположения среза трубки на расстоянии 25 мм от дна бака;

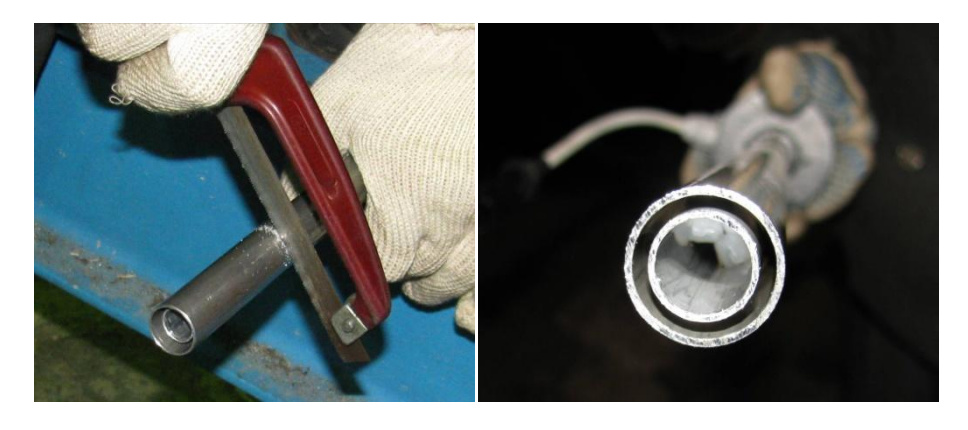

Рисунок 12 — Обрезка измерительной части DUT-E

**ВНИМАНИЕ!** Обрезку DUT-E следует производить ножовкой по металлу. Затем края обрезки следует тщательно зачистить и промыть топливом (см. рисунок 12).

**3)** после обрезки **DUT-E AF, DUT-E 232**, **DUT-E 485** и **DUT-E CAN** необходимо провести калибровку датчика с помощью сервисного комплекта SK DUT-E (см. 3.10.3).

# 2.5 Наращивание длины

Наращивание длины происходит путем присоединения к измерительной части дополнительных секций датчика DUT-E (см. рисунок 13).

Наращивание DUT-E AF, DUT-E 232, DUT-E 485, DUT-E CAN допускается до длины 6000 мм.

Наращивание DUT-E A5, DUT-E A10, DUT-E I возможно только для восстановления их исходной длины после обрезки.

Наращивание длины позволяет значительно снизить затраты на хранение и перевозку датчиков.

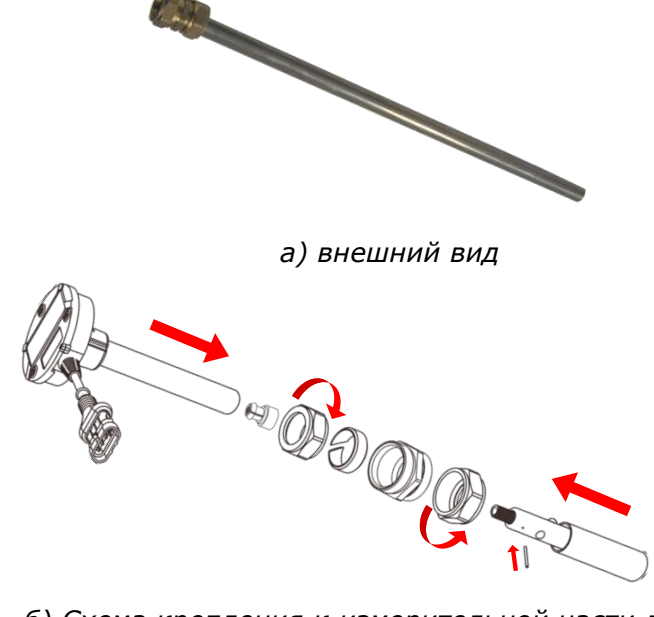

б) Схема крепления к измерительной части датчика

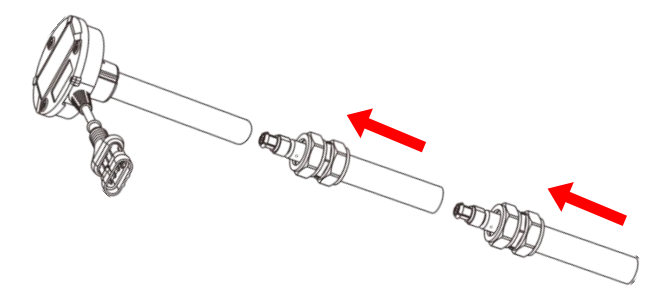

в) Схема крепления двух измерительных секций

Рисунок 13 — Дополнительная секция DUT-E

Дополнительные секции DUT-E можно обрезать до необходимой длины. При обрезке следует руководствоваться рекомендациями, изложенными в 2.4.

Модельная линейка дополнительных секций DUT-E: KDC 250, KDC 500 и KDC 1000 (длина 250, 500 и 1000 мм соответственно).

# 2.6 Крепление

Для крепления DUT-E необходимо уложить уплотнительное кольцо в выемку крепежной пластины и опустить измерительную часть датчика в отверстие. Затем следует прижать измерительную головку с усилием и зафиксировать ее поворотом по часовой стрелке (см. рисунок 14).

**ВНИМАНИЕ!** При установке рекомендуется нанести небольшое количество масла или топлива на уплотнительное кольцо крепежной пластины для предотвращения его деформации при фиксировании DUT-E.

Установку следует проводить таким образом, чтобы после фиксации DUT-E пломбировочные отверстия на крепежной пластине и корпусе DUT-E находились друг над другом.

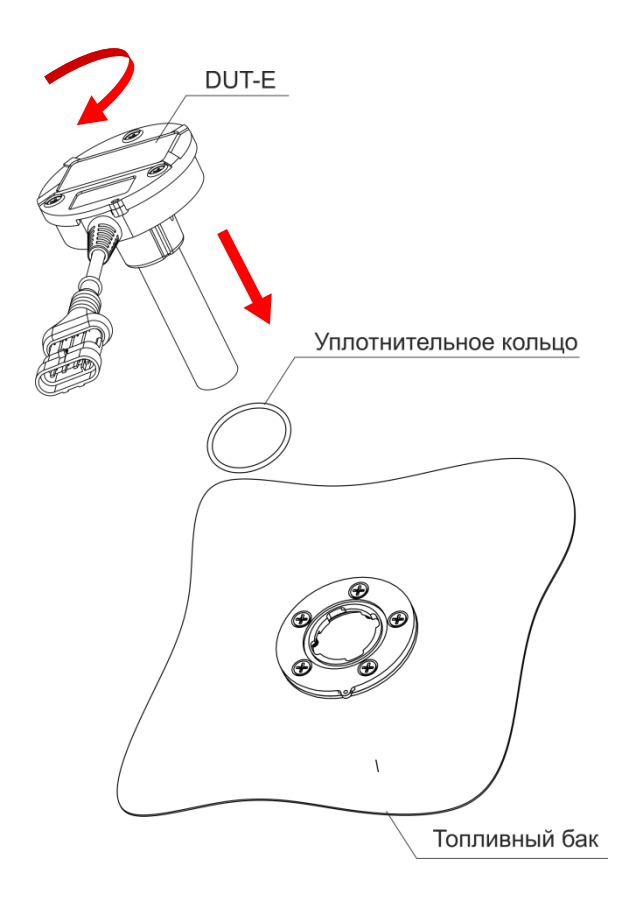

Рисунок 14 — Порядок крепления DUT-E

# 2.7 Электрическое подключение

#### ВНИМАНИЕ!

**1)** При подключении питания DUT-E к бортовой сети TC провода питание «+» и масса «-» подключайте к тем же точкам бортовой сети, к которым подключены соответствующие провода терминала.

2) Перед началом работ по электрическому подключению датчика обратите особое внимание на проверку качества массы ТС. Сопротивление между любой точкой массы ТС и клеммой «-» АКБ либо между клеммами выключателя массы не должно превышать 1 Ом.

**3)** Жгут DUT-E **настоятельно рекомендуется** укладывать в местах штатной электропроводки TC с обязательной фиксацией его положения кабельными стяжками каждые 50 см (см. рисунок 15).

Корпус DUT-E электрически связан с «-» питания (коричневый провод интерфейсного кабеля). Электрическую изоляцию корпуса DUT-E от корпуса TC (бака) обеспечивают крепежная пластина и крышка измерительной головки, выполненные из диэлектрического пластика.

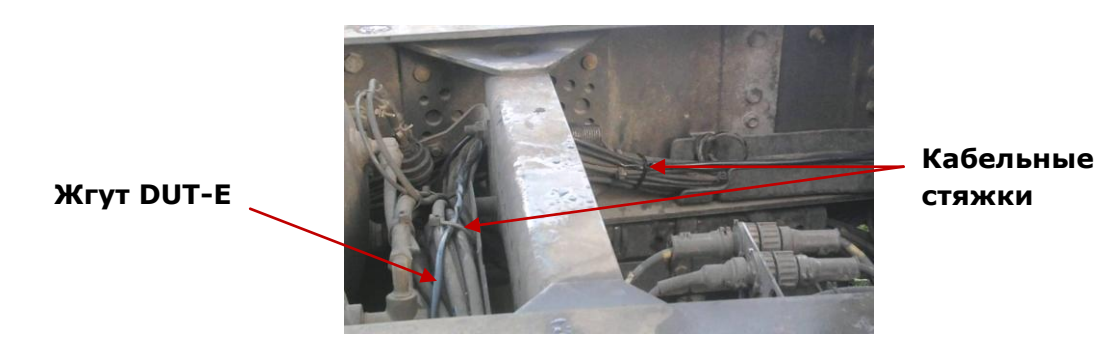

Рисунок 15 — Укладка жгута DUT-E

Для подключения проводов питания DUT-E рекомендуется использовать **клеммы** (см. рисунок 16 а), а для подключения сигнальных проводов – **коннекторы** (см. рисунок 16 б).

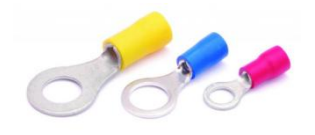

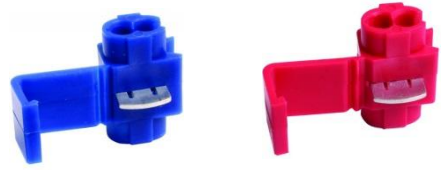

а) клеммы

б) коннекторы

Рисунок 16 — Клеммы и коннекторы для подключения DUT-E

### 2.7.1 Электрическое подключение DUT-E AF

Электрическое подключение **DUT-E AF** производится в соответствии с цоколевкой разъема и назначением проводов интерфейсного кабеля согласно рисунку 17 и таблице 6.

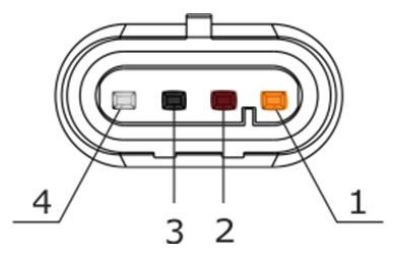

Рисунок 17— Контакты разъема интерфейсного кабеля DUT-E AF

|             |             |          |                | -       |           |
|-------------|-------------|----------|----------------|---------|-----------|
| Таблина 6 — | Назначение  | пповолов | интепфейсного  | кабела  | DIIT-F AF |
| гаолица о   | nusnu ichne | проводов | μπερφεπείτοι σ | Ruberin | D01 L70   |

| Номер<br>контакта<br>разъема                                      | Маркировка<br>провода | Цвет прово | да* | Назначение<br>провода          |  |  |
|-------------------------------------------------------------------|-----------------------|------------|-----|--------------------------------|--|--|
| 1                                                                 | VBAT                  | Оранжевый  |     | Питание «+»                    |  |  |
| 2                                                                 | GND                   | Коричневый |     | Macca «-»                      |  |  |
| 3                                                                 | KLIN                  | Черный     |     | K-Line (ISO 14230)             |  |  |
| 4                                                                 | T034                  | Белый      |     | Выходной сигнал<br>(см. 1.4.2) |  |  |
| * Производитель оставляет за собой право изменять цвета проводов. |                       |            |     |                                |  |  |

### 2.7.2 Электрическое подключение DUT-E A5, DUT-E A10, DUT-E I

Электрическое подключение **DUT-E A5**, **DUT-E A10**, **DUT-E I** производится в соответствии с цоколевкой разъема и назначением проводов интерфейсного кабеля согласно рисунку 18 и таблице 7.

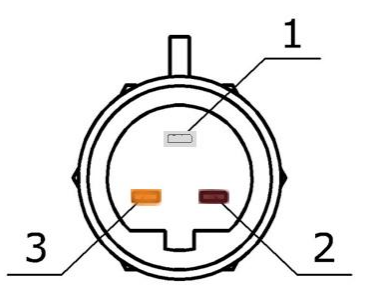

Рисунок 18 — Контакты разъема интерфейсного кабеля DUT-E A5, DUT-E A10, DUT-E I

| Номер<br>контакта<br>разъема                                      | Маркировка<br>провода | Цвет провода* |  | Назначение<br>провода          |  |
|-------------------------------------------------------------------|-----------------------|---------------|--|--------------------------------|--|
| 1                                                                 | T701/T034             | Белый         |  | Выходной сигнал<br>(см. 1.4.3) |  |
| 2                                                                 | GND/T734              | Коричневый    |  | Macca «-»                      |  |
| 3                                                                 | VBAT                  | Оранжевый     |  | Питание «+»                    |  |
| * Производитель оставляет за собой право изменять цвета проводов. |                       |               |  |                                |  |

Таблица 7— Назначение проводов интерфейсного кабеля DUT-E A5, DUT-E A10, DUT-E I

### 2.7.3 Электрическое подключение DUT-E 232 и DUT-E 485

Электрическое подключение **DUT-E 232** и **DUT-E 485** производится в соответствии с цоколевкой разъема и назначением проводов интерфейсного кабеля согласно рисунку 19 и таблице 8.

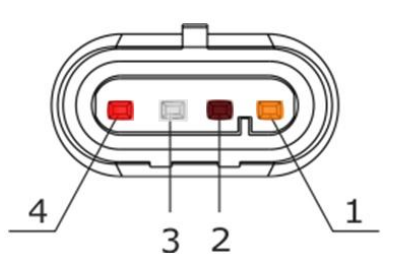

Рисунок 19 — Контакты разъема интерфейсного кабеля DUT-E 232 и DUT-E 485

| Таблица 8 — Назначение проводов ин | терфейсного кабеля DUT-E 232 и DUT-E 485 |
|------------------------------------|------------------------------------------|
|------------------------------------|------------------------------------------|

| Номер<br>контакта<br>разъема | Маркировка<br>провода | Цвет провода* |  | Назначение<br>провода                                  |  |
|------------------------------|-----------------------|---------------|--|--------------------------------------------------------|--|
| 1                            | VBAT                  | Оранжевый     |  | Питание «+»                                            |  |
| 2                            | GND                   | Коричневый    |  | Macca «-»                                              |  |
| 3                            | 232R/485A             | Белый         |  | Принимаемые данные (RS-232)<br>Обмен данными (RS-485)  |  |
| 4                            | 232T/485B             | Красный       |  | Передаваемые данные (RS-232)<br>Обмен данными (RS-485) |  |
|                              |                       |               |  |                                                        |  |

\* Производитель оставляет за собой право изменять цвета проводов.

### 2.7.4 Электрическое подключение DUT-E CAN

Электрическое подключение **DUT-E CAN** к бортовому оборудованию TC производится в соответствии с цоколевкой разъема и назначением проводов интерфейсного кабеля согласно рисунку 20 и таблице 9.

Варианты подключения DUT-E CAN к устройствам регистрации и отображения с указанием необходимых для заказа моделей кабелей датчиков приведены в приложении Б (рисунки Б.1 – Б.4).

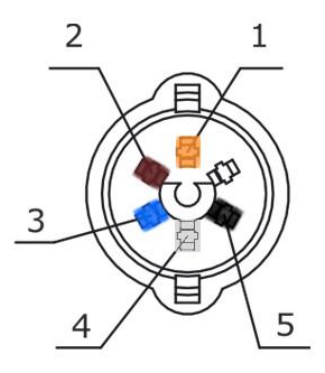

Рисунок 20 — Контакты разъема интерфейсного кабеля DUT-E CAN

Таблица 9— Назначение проводов интерфейсного кабеля DUT-E CAN

| Номер<br>контакта<br>разъема | Маркировка<br>провода | Цвет провода* |  | Назначение<br>провода |
|------------------------------|-----------------------|---------------|--|-----------------------|
| 1                            | VBAT                  | Оранжевый     |  | Питание «+»           |
| 2                            | GND                   | Коричневый    |  | Macca «-»             |
| 3                            | CANH                  | Голубой       |  | CAN-High (SAE J1939)  |
| 4                            | CANL                  | Белый         |  | CAN-Low (SAE J1939)   |
| 5                            | KLIN                  | Черный        |  | K-Line (ISO 14230)    |
|                              |                       |               |  |                       |

\* Производитель оставляет за собой право изменять цвета проводов.

**ВНИМАНИЕ!** При подключении DUT-E в первую очередь обращайте внимание на маркировку проводов интерфейсного кабеля.

# 2.8 Контроль двух и более баков

### 2.8.1 Суммирование показаний DUT-E 232

Для измерения суммарного объема топлива двух и более баков TC, совместно с датчиками DUT-E 232 применяется сумматор DUT-E SUM 232 (см. рисунок 21), разработанный СП Технотон.

#### ВНИМАНИЕ!

1 Сумматор работает только с DUT-E 232, версия прошивки которых не ниже 3.0.

**2** Во внутреннюю память каждого из подключаемых к сумматору датчиков должна быть записана тарировочная таблица измеряемого топливного бака (см. 3.10.7).

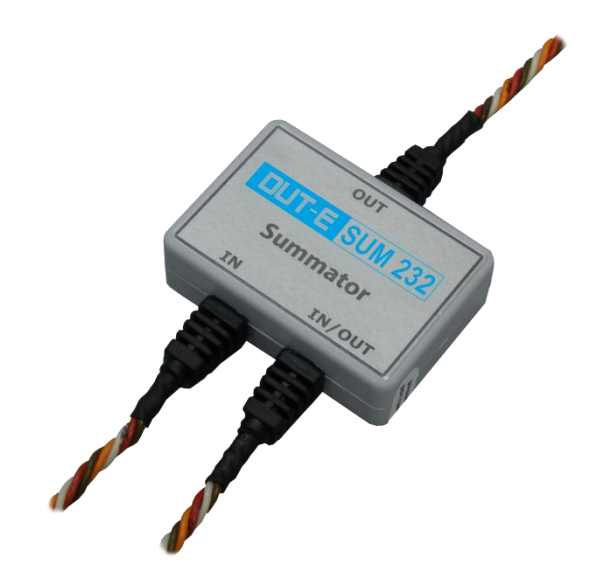

Рисунок 21 — Внешний вид сумматора DUT-E SUM 232

Выходной сигнал DUT-E SUM 232 содержит объем топлива (в литрах), который является результатом сложения объемов, измеренных датчиками, подключенными к входам **IN** и **IN/OUT** сумматора.

Электрическое подключение сумматоров осуществляется по схемам, приведенным на рисунке 22, в соответствии с назначением проводов согласно таблице 10.

Для измерения суммарного объема топлива двух баков с установленными DUT-E 232, подключение к терминалу осуществляется согласно рисунку 22 а).

Когда требуется измерить объем топлива в трех и более баках с установленными DUT-E 232, следует применять каскадное подключение сумматоров согласно рисунку 22 б).

Для подключения сигнальных проводов рекомендуется использовать коннекторы (см. 2.7)

| Номер провода                                                     | Маркировка<br>провода | Цвет провода* |  | Назначение                      |  |
|-------------------------------------------------------------------|-----------------------|---------------|--|---------------------------------|--|
| 1                                                                 | VBAT                  | Оранжевый     |  | Питание «+»                     |  |
| 2                                                                 | GND                   | Коричневый    |  | Macca «-»                       |  |
| 3                                                                 | 232R                  | Белый         |  | Принимаемые<br>данные (RS-232)  |  |
| 4                                                                 | 232T                  | Красный       |  | Передаваемые<br>данные (RS-232) |  |
| * Производитель оставляет за собой право изменять цвета проводов. |                       |               |  |                                 |  |

| Таблица 10 — | Назначение | проводов | сумматора | DUT-E SUM 232 |
|--------------|------------|----------|-----------|---------------|
|--------------|------------|----------|-----------|---------------|

Для получения корректных данных суммирования следует с помощью ПО Service DUT-E настроить DUT-E 232. Порядок настройки следующий (см. 3.10.4, 3.10.6)):

**1)** Для передачи данных **по запросу** следует установить следующие состояния параметров для **всех** датчиков:

- в подменю Режим работы для параметра Режим автоматической выдачи параметров выбрать из выпадающего списка состояние Выкл.;
- в подменю **Выходное сообщение** параметр **Выходное сообщение** установить в состояние **Объем топлива (л)**.

**2)** Для передачи данных в **автоматическом** режиме следует установить следующие состояния и значения параметров датчиков:

- в подменю **Выходное сообщение** для **всех** датчиков параметр **Выходное сообщение** установить в состояние **Объем топлива** (л);
- в подменю Режим работы для датчика N<sub>1</sub> параметру Режим автоматической выдачи параметров выбрать из выпадающего списка состояние HEX, параметру Интервал автоматической выдачи параметров (с) установить значение 1;
- в подменю Режим работы для датчиков от N<sub>2</sub> до N<sub>(n-1)</sub> для параметра Режим автоматической выдачи параметров выбрать из выпадающего списка состояние Выкл.;
- в подменю Режим работы для датчика N<sub>n</sub> (последний) для параметра Режим автоматической выдачи параметров выбрать из выпадающего списка состояние HEX\ASCII\ASCII EXT, параметру Интервал автоматической выдачи параметров (с) установить любое необходимое для работы терминала значение.

Примечание — Для датчика **N**<sub>n</sub> (последнего) рекомендуется устанавливать значение интервала автоматической выдачи параметров равным не менее 8 с.

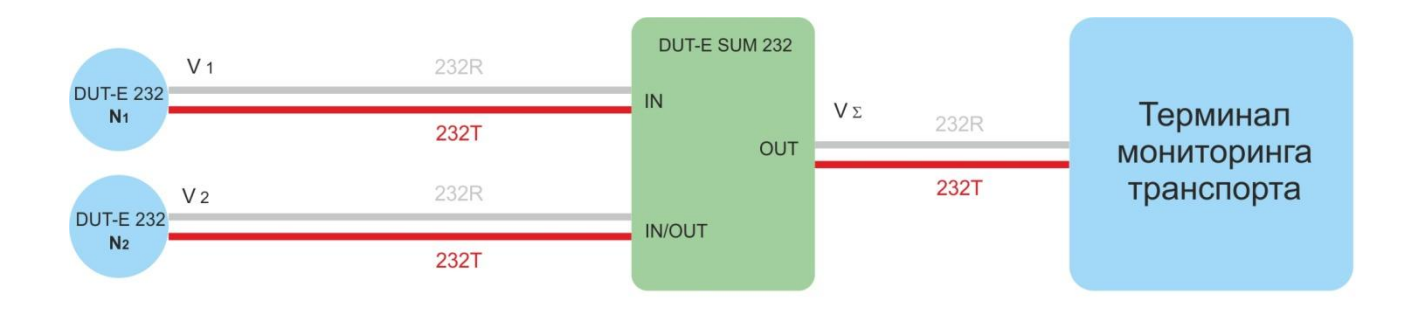

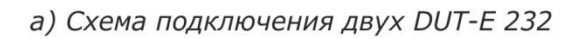

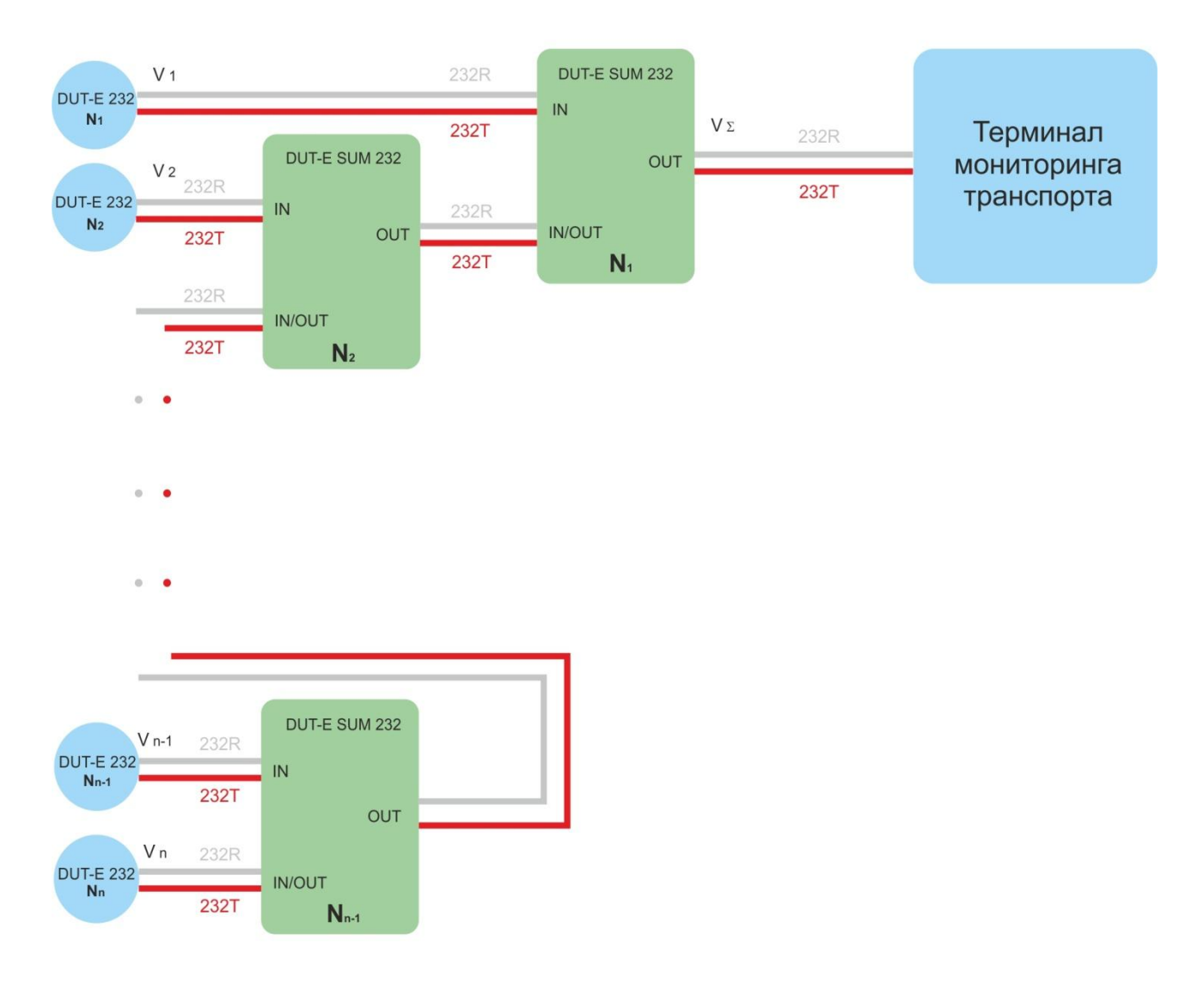

6) Схема подключения трех и более DUT-E 232 (каскадирование сумматоров)

Рисунок 22 — Схемы подключения сумматора DUT-E SUM 232

### 2.8.2 Суммирование показаний DUT-E AF

Для измерения суммарного объема топлива в двух и более баках, совместно с датчиками DUT-E AF применяется сумматор DUT-E SUM AF (см. рисунок 23), разработанное СП Технотон.

#### ВНИМАНИЕ!

**1** Сумматор работает только с DUT-E AF, версия прошивки которых не ниже 3.5.

**2** Во внутреннюю память каждого из подключаемых к сумматору датчиков должна быть записана тарировочная таблица измеряемого топливного бака (см. 3.10.7).

**3** Суммирование данных обеспечивается как для аналогового, так и для частотного выходных сигналов DUT-E AF.

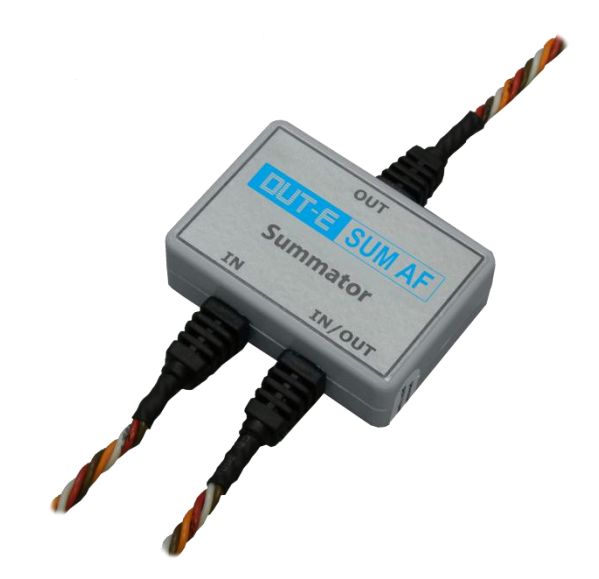

Рисунок 23 — Внешний вид сумматора DUT-E SUM AF

Выходной сигнал DUT-E SUM AF содержит объем топлива (в литрах), который является результатом сложения объемов, измеренных датчиками, подключенными к входам **IN** и **IN/OUT** сумматора.

Электрическое подключение сумматоров осуществляется по схемам, приведенным на рисунке 24, в соответствии с назначением проводов согласно таблице 11.

Для измерения суммарного объема топлива двух баков с установленными DUT-E AF, подключение к терминалу осуществляется согласно рисунку 24 а).

Когда требуется измерить объем топлива в трех и более баках с установленными DUT-E AF, следует применять каскадное подключение сумматоров согласно рисунку 24 б).

Для подключения сигнальных проводов рекомендуется использовать коннекторы (см. 2.7)

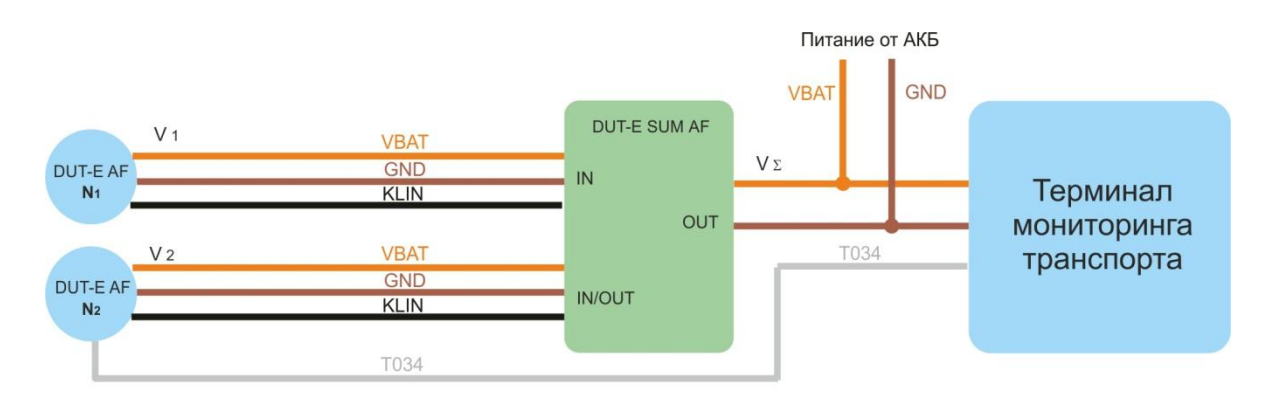

а) Схема подключения двух DUT-E AF

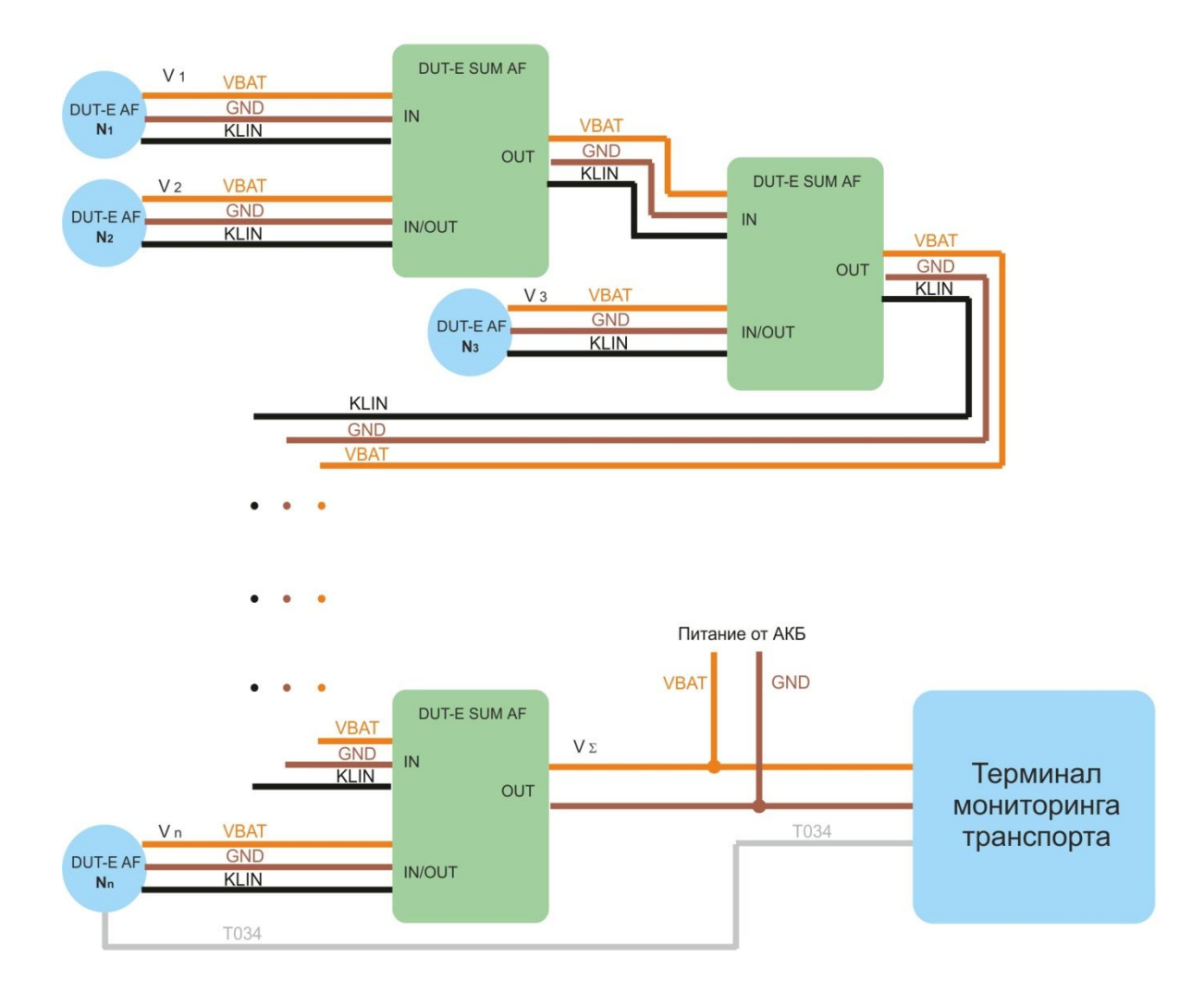

6) Схема подключения трех и более DUT-E AF (каскадирование сумматоров)

Рисунок 24 — Схемы подключения сумматора DUT-E SUM AF

| Таблица 11 — Назначение проводов с | сумматора DUT-E SUM AF |
|------------------------------------|------------------------|
|------------------------------------|------------------------|

| Номер провода                                                     | Маркировка<br>провода | Цвет провода* |  | Назначение         |  |
|-------------------------------------------------------------------|-----------------------|---------------|--|--------------------|--|
| 1                                                                 | VBAT                  | Оранжевый     |  | Питание «+»        |  |
| 2                                                                 | GND                   | Коричневый    |  | Macca «-»          |  |
| 3                                                                 | KLIN                  | Черный        |  | K-Line (ISO 14230) |  |
| * Производитель оставляет за собой право изменять цвета проводов. |                       |               |  |                    |  |

Для получения корректных данных суммирования следует в подменю **Аналоговый выход** ПО Service DUT-E (версия не ниже 3.22) настроить DUT-E AF. Порядок настройки следующий (см. 3.10.4):

 при суммировании данных DUT-E AF в режиме аналогового выходного сигнала для всех датчиков выбрать из первого выпадающего списка Тип выходного сигнала параметр U. В соответствующих полях задать минимальный (U<sub>min</sub>, B) и максимальный (U<sub>max</sub>, B) уровни выходного сигнала.

ВНИМАНИЕ! При суммировании данных DUT-E AF в режиме частотного выходного сигнала необходимо для датчика **N**<sub>n</sub> выбрать параметр **F** из первого выпадающего списка Тип выходного сигнала. Для датчиков от **N**<sub>1</sub> до **N**<sub>n-1</sub> выбирается параметр **U**.

- для датчика N<sub>n</sub> задать в подменю Настройки-Режим работы старший сетевой адрес. Для более быстрой передачи данных сетевые адреса датчиков от N<sub>1</sub> до N<sub>n-1</sub> необходимо задать строго по порядку, исключая пропуски (см. рисунок 24).
- для датчика N<sub>n</sub> выбрать из второго выпадающего списка Тип выходного сигнала режим работы Сумма. Для датчиков от N<sub>1</sub> до N<sub>n-1</sub> выбирается произвольный режим работы — Объем или Уровень.
- после настройки датчиков следует выйти из ПО Service DUT-E, поскольку дальнейшая работа ПО блокирует обмен данными между DUT-E AF.

### 2.8.3 Суммирование показаний DUT-E CAN

Для измерения суммарного объема топлива нескольких баков, совместно с датчиками DUT-E CAN, следует использовать интерфейсы данных автомобиля MasterCAN C 232/485 и MasterCAN V-GATE.

Схема подключения интерфейсов MasterCAN для суммирования показаний двух и более DUT-E CAN с указанием необходимых для заказа моделей кабелей приведена в приложении Г (рисунок Г.1).

Бортовая шина S6 позволяет подключать до 8 датчиков DUT-E CAN. Для их идентификации на шине следует использовать десятичные адреса с 101 по 108.

Во внутреннюю память каждого из подключаемых к шине S6 датчиков DUT-E CAN должна быть предварительно записана тарировочная таблица измеряемого топливного бака (см. 3.10.7).

Более подробная информация по использованию интерфейсов данных автомобиля MasterCAN C 232/485 и MasterCAN V-GATE содержится в документе **«Интерфейс данных автомобиля MasterCAN. Руководство по эксплуатации»**
# 2.9 Пломбирование

Для исключения хищения топлива или несанкционированного вмешательства в работу DUT-E, необходимо опломбировать датчик и место электрического подключения разъема интерфейсного кабеля датчика при помощи входящих в комплект поставки пломбировочных канатов и одноразовых пластиковых пломб (см. рисунок 25).

**ВНИМАНИЕ!** Пломбирование места электрического подключения DUT-E A10, DUT-E 232, DUT-E 485 и DUT-E CAN следует производить после калибровки и настройки датчиков (см. 3).

Для пломбирования следует продеть пломбировочный канат через специальные отверстия крепежной пластины и корпуса DUT-E, после чего свободные концы каната пропустить через два отверстия в центре пломбы. При защелкивании пломбы произойдет фиксация каната. Разъединение пломбы без нарушения ее целостности невозможно.

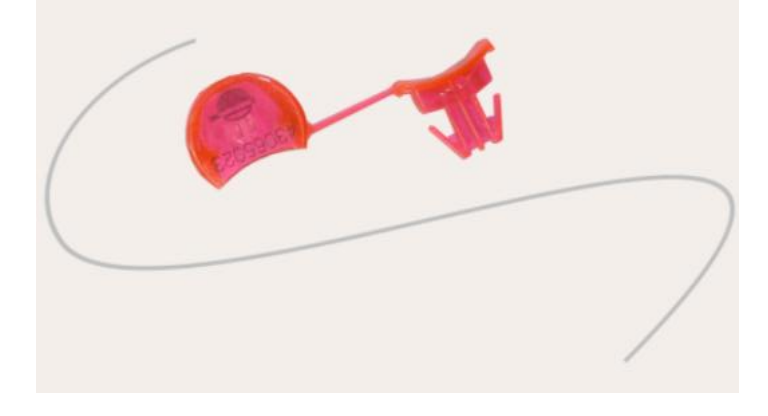

Рисунок 25 — Одноразовая пластиковая пломба и пломбировочный канат

ВНИМАНИЕ! Пломбировочный канат не должен касаться бака!

# 3 Настройка датчиков с помощью сервисного комплекта

Для корректной работы DUT-E AF, DUT-E 232, DUT-E 485 и DUT-E CAN требуется их калибровка на минимальный и максимальный уровни измерения топлива, а также настройка датчиков под конкретные условия эксплуатации и требования устройств регистрации и отображения.

Калибровка и настройка датчиков осуществляется с помощью приобретаемого отдельно сервисного комплекта SK DUT-E.

**ВНИМАНИЕ!** Калибровка и настройка DUT-E A5, DUT-E A10 и DUT-E I не требуется.

#### 3.1 Назначение SK DUT-E

Сервисный комплект SK DUT-E предназначен для настройки датчиков DUT-E AF, DUT-E 232, DUT-E 485, DUT-E CAN И обмена данными между ПК и DUT-E.

Для работы с SK DUT-E на ПК должно быть установлено специальное программное обеспечение (далее — ПО) Service DUT-E, входящее в состав сервисного комплекта.

Актуальную версию ПО Service DUT-Е можно скачать на сайте www.technoton.by .

ПО Service DUT-Е позволяет:

- просматривать и изменять текущие настройки датчика;
- калибровать датчик;
- тарировать топливный бак;
- сохранять профиль настроек датчика в виде файла на ПК;
- загружать сохраненный ранее профиль настроек из ПК в датчик;
- контролировать выходные данные датчика;
- проводить диагностику датчика;
- обновлять встроенное ПО датчика.

#### 3.2 Требования к ПК

Для работы ПО Service DUT-Е необходим IBM-совместимый ПК (стационарный или ноутбук), удовлетворяющий следующим требованиям:

- процессор Intel или AMD с тактовой частотой не менее 800 МГц;
- ОЗУ не менее 256 Мб (рекомендуется 512 Мб и более);
- наличие USB-порта;
- наличие CD-ROM или DVD-ROM;
- операционная система Windows XP/Windows Vista/Windows 7/Windows 8.

#### 3.3 Состав сервисного комплекта

#### 3.3.1 Внешний вид и комплектность

Комплект поставки SK DUT-Е представлен на рисунке 26.

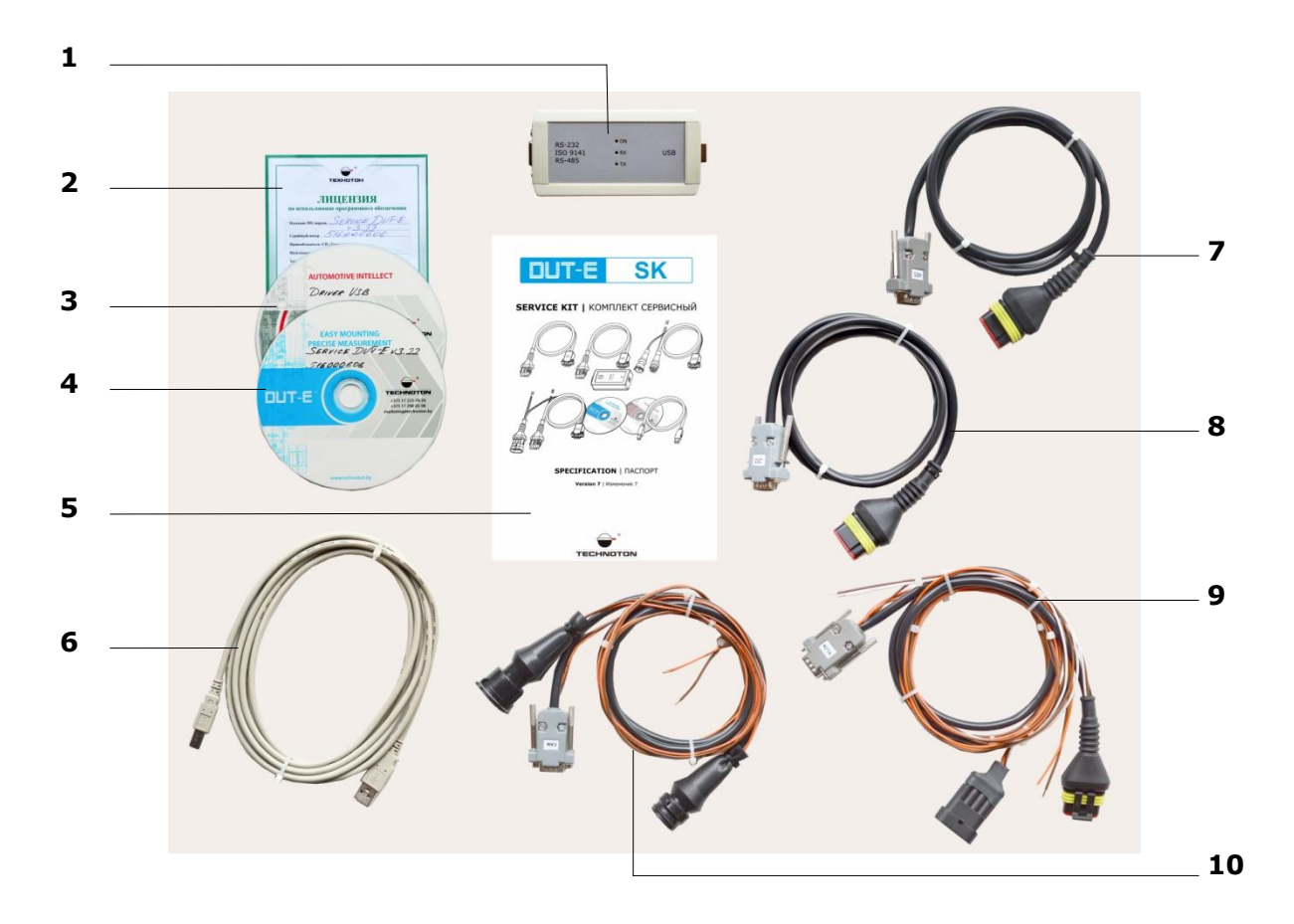

- 1 универсальный сервисный адаптер;
- 2 карточка лицензии на использование ПО Service DUT-E;
- 3 компакт-диск «Программное обеспечение Driver USB»;
- 4 компакт-диск «Программное обеспечение Service DUT-E»;
- **5** паспорт SK DUT-E;
- 6 кабель USB A-B;
- 7 сервисный кабель RS-485;
- 8 сервисный кабель RS-232;
- 9 сервисный кабель AF;
- 10 сервисный кабель САN.

Рисунок 26 — Комплект поставки SK DUT-E

#### 3.3.2 Универсальный сервисный адаптер

Универсальный сервисный адаптер (далее — адаптер) предназначен для обеспечения обмена данными между DUT-E и ПК.

Внешний вид адаптера представлен на рисунке 27.

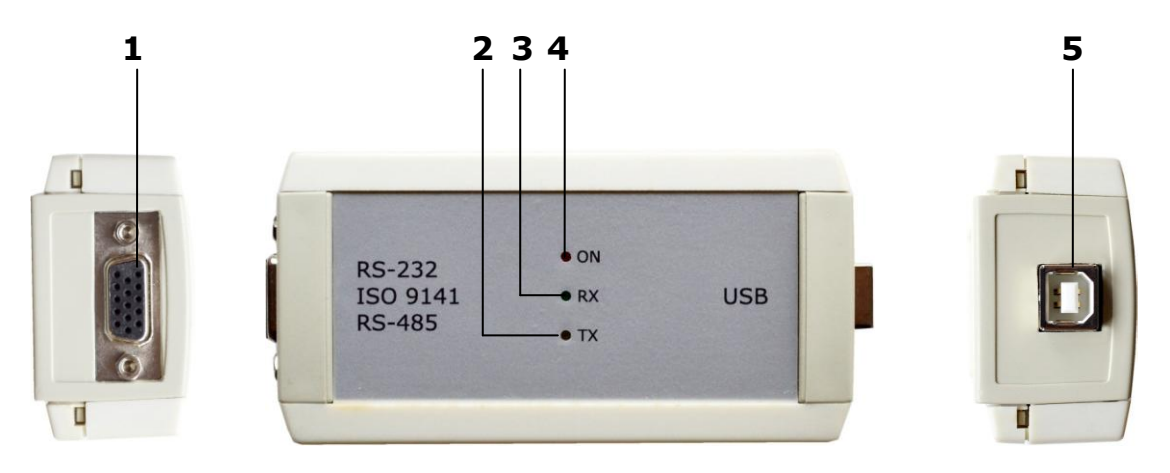

- **1** разъём RS-232/ISO 14230/RS-485 для подключения DUT-E;
- 2 жёлтый светодиодный индикатор ТХ передачи данных в DUT-E;
- 3 зелёный светодиодный индикатор RX приёма данных от DUT-E;
- **4** красный светодиодный индикатор ON подключения питания;
- **5** разъём USB В для подключения ПК.

Рисунок 27 — Внешний вид адаптера

#### 3.3.3 Кабель USB А-В

Кабель USB А-В предназначен для подключения адаптера к ПК.

Внешний вид разъемов USB A и USB В кабеля USB А-В приведен на рисунке 28.

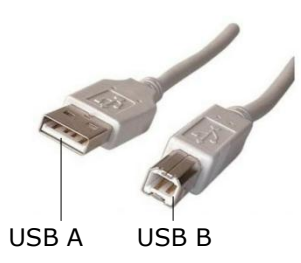

Рисунок 28 — Разъемы кабеля USB А-В

#### 3.3.4 Сервисный кабель RS-485

Сервисный кабель RS-485 предназначен для подключения адаптера к DUT-E 485. Назначение контактов разъемов сервисного кабеля RS-485 приведено в таблице 12.

Таблица 12 — Назначение контактов разъемов сервисного кабеля RS-485

| Вид     | Номер         | п          | Провод |            |                        | нал                                       |
|---------|---------------|------------|--------|------------|------------------------|-------------------------------------------|
| разъема | кон-<br>такта | Маркировка |        | Цвет       | Наименование           | Тип                                       |
|         | 6             | GND        |        | Коричневый | Macca «-»              | -                                         |
|         | 7             | GND        |        | Коричневый | Macca «-»              | -                                         |
|         | 10            | 485B       |        | Красный    | Передаваемые<br>данные | Цифровой,<br>интерфейс<br>RS-485          |
|         | 11            | SEL1       |        | Коричневый | Выбор RS-485           | Дискретный                                |
|         | 14            | VBAT       |        | Оранжевый  | Напряжение<br>питания  | Аналоговый,<br>напряжение<br>от 0 до 50 В |
|         | 15            | 485A       |        | Белый      | Принимаемые<br>данные  | Цифровой,<br>интерфейс<br>RS-485          |
|         | 1             | VBAT       |        | Оранжевый  | Напряжение<br>питания  | Аналоговый,<br>напряжение<br>от 0 до 50 В |
|         | 2             | GND        |        | Коричневый | Macca «-»              | -                                         |
| - 2     | 3             | 485A       |        | Белый      | Принимаемые<br>данные  | Цифровой,<br>интерфейс<br>RS-485          |
|         | 4             | 485B       |        | Красный    | Передаваемые<br>данные | Цифровой,<br>интерфейс<br>RS-485          |

#### 3.3.5 Сервисный кабель RS-232

Сервисный кабель RS-232 предназначен для подключения адаптера к DUT-E 232. Назначение контактов разъемов сервисного кабеля RS-232 приведено в таблице 13.

Таблица 13 — Назначение контактов разъемов сервисного кабеля RS-232

| Вид     | Номер | п          | ровод |            | Сигнал                   |                                           |
|---------|-------|------------|-------|------------|--------------------------|-------------------------------------------|
| разъема | такта | Маркировка |       | Цвет       | Наименование             | Тип                                       |
|         | 4     | 232T       |       | Красный    | Передавае-<br>мые данные | Цифровой,<br>интерфейс<br>RS-232          |
|         | 5     | 232R       |       | Белый      | Принимаемые<br>данные    | Цифровой,<br>интерфейс<br>RS-232          |
|         | 6     | GND        |       | Коричневый | Macca «-»                | -                                         |
|         | 14    | VBAT       |       | Оранжевый  | Напряжение<br>питания    | Аналоговый,<br>напряжение<br>от 0 до 50 В |
| 2 4 E   | 1     | VBAT       |       | Оранжевый  | Напряжение<br>питания    | Аналоговый,<br>напряжение<br>от 0 до 50 В |
|         | 2     | GND        |       | Коричневый | Macca «-»                | -                                         |
| - 2     | 3     | 232R       |       | Белый      | Принимаемые<br>данные    | Цифровой,<br>интерфейс<br>RS-232          |
|         | 4     | 232T       |       | Красный    | Передавае-<br>мые данные | Цифровой,<br>интерфейс<br>RS-232          |

#### 3.3.6 Сервисный кабель АF

Сервисный кабель AF предназначен для подключения адаптера к DUT-E AF. Назначение контактов разъемов сервисного кабеля AF приведено в таблице 14.

| Таблица 14 — | Назначение | контактов | разъемов      | сервисного   | кабеля AF |
|--------------|------------|-----------|---------------|--------------|-----------|
|              |            |           | p a c = c c = | 000000000000 |           |

| Вид     | Номер         | п          | ровод |            | Сигнал                |                                           |
|---------|---------------|------------|-------|------------|-----------------------|-------------------------------------------|
| разъема | кон-<br>такта | Маркировка |       | Цвет       | Наименование          | Тип                                       |
|         | 1             | VBAT       |       | Оранжевый  | Напряжение<br>питания | Аналоговый,<br>напряжение<br>от 0 до 32 В |
|         | 3             | KLIN       |       | Черный     | K-Line                | Цифровой,<br>стандарт<br>ISO14230         |
|         | 6             | GND        |       | Коричневый | Macca «-»             | -                                         |
|         | 7             | GND        |       | Коричневый | Macca «-»             | -                                         |
|         | 12            | SEL2       |       | Коричневый | Выбор K-Line          | Дискретный                                |
|         | 1             | VBAT       |       | Оранжевый  | Напряжение<br>питания | Аналоговый,<br>напряжение<br>от 0 до 32 В |
|         | 2             | GND        |       | Коричневый | Macca «-»             | -                                         |
|         | 1             | VBAT       |       | Оранжевый  | Напряжение<br>питания | Аналоговый,<br>напряжение<br>от 0 до 32 В |
|         | 2             | GND        |       | Коричневый | Macca «-»             | -                                         |
|         | 3             | KLIN       |       | Черный     | K-Line                | Цифровой,<br>стандарт<br>ISO14230         |
|         | 4             | T034       |       | Белый      | Уровень<br>топлива    | Аналоговый,<br>напряжение<br>от 0 до 9 В  |

#### 3.3.7 Сервисный кабель CAN

Сервисный кабель CAN предназначен для подключения адаптера к DUT-E CAN. Назначение контактов разъемов сервисного кабеля CAN приведено в таблице 15.

| Таблица | 15 — | Назначение | контактов | разъемов | сервисного   | кабеля CAN |
|---------|------|------------|-----------|----------|--------------|------------|
|         |      |            |           | p        | 000000000000 |            |

| Вид     | Номер | п          | овод |            | Сигнал                |                                           |
|---------|-------|------------|------|------------|-----------------------|-------------------------------------------|
| разъема | такта | Маркировка |      | Цвет       | Наименование          | Тип                                       |
|         | 1     | VBAT       |      | Оранжевый  | Напряжение<br>питания | Аналоговый,<br>напряжение<br>от 0 до 32 В |
|         | 3     | KLIN       |      | Черный     | K-Line                | Цифровой,<br>стандарт<br>ISO14230         |
|         | 6     | GND        |      | Коричневый | Macca «-»             | -                                         |
|         | 7     | GND        |      | Коричневый | Macca «-»             | -                                         |
|         | 12    | SEL2       |      | Коричневый | Выбор K-Line          | Дискретный                                |
|         | 1     | VBAT       |      | Оранжевый  | Напряжение<br>питания | Аналоговый,<br>напряжение<br>от 0 до 32 В |
| 3 4 5   | 2     | GND        |      | Коричневый | Macca «-»             | -                                         |
|         | 1     | VBAT       |      | Оранжевый  | Напряжение<br>питания | Аналоговый,<br>напряжение<br>от 0 до 32 В |
|         | 2     | GND        |      | Коричневый | Macca «-»             | -                                         |
| 4       | 5     | KLIN       |      | Черный     | K-Line                | Цифровой,<br>стандарт<br>ISO14230         |

# 3.4 Установка ПО

Перед началом работы с SK DUT-Е необходимо установить на ПК следующее ПО, входящее в комплект поставки:

- драйвер USB для создания виртуального порта СОМ (компакт-диск «Программное обеспечение Driver USB»);
- ПО Service DUT-E (компакт-диск «Программное обеспечение Service DUT-E»).

#### 3.4.1 Установка драйвера USB

**ВНИМАНИЕ!** Без предварительной установки драйвера USB работа с SK DUT-E невозможна.

CD-ROM Вставьте в (DVD-ROM) ΠК компакт-диск «Программное обеспечение Driver **USB**» ИЗ комплекта поставки SK DUT-E запустите файл и CP210x VCP Win XP S2K3 Vista 7.exe.

Появится окно Welcome to the InstallShield Wizard, вид которого представлен на рисунке 29.

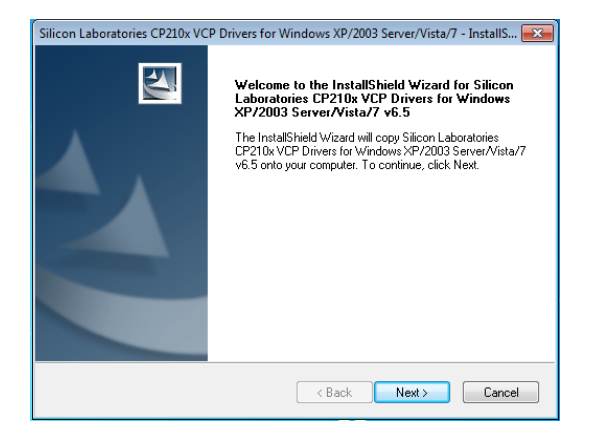

Рисунок 29 — Окно Welcome to the InstallShield Wizard

После нажатия кнопки и начнется первый этап установки драйвера USB на ПК, в процессе которого необходимо следовать всем предписаниям программы-установщика.

Процесс установки отображается в окне Setup Status (см. рисунок 30).

| Setup Status                            |                                                |                        |                     |
|-----------------------------------------|------------------------------------------------|------------------------|---------------------|
| The InstallShield W<br>XP/2003 Server/V | fizard is installing Silicon La<br>ista/7 v6.5 | aboratories CP210x VCF | Privers for Windows |
| Installing                              |                                                |                        |                     |
| c:\Windows_XF                           | _\$2K3_Vista_7\x86\\/df                        | Colnstaller01009.dll   |                     |
|                                         |                                                |                        |                     |
|                                         |                                                |                        |                     |
|                                         |                                                |                        |                     |
|                                         |                                                |                        |                     |
| talShield                               |                                                |                        |                     |
| independent of the second               |                                                |                        |                     |

Рисунок 30 — Окно Setup Status

По завершении первого этапа установки, в окне InstallShield Wizard Complete (см. рисунок 31) следует выбрать опцию Launch the CP210xVCP для запуска установщика драйвера и затем нажать кнопку Finish.

| Silicon Laboratories CP210x VC | P Drivers for Windows XP/2003 Server/Vista/7 - InstallShield                                                                                                    |  |  |
|--------------------------------|----------------------------------------------------------------------------------------------------|--|--|
|                                | InstallShield Wizard Complete<br>The InstallShield Wizard has successfully copied the Silicon<br>Laboratories CP210x VCP Drivers for Windows XP/2003<br>Server/Vi3z/V 45 to go unhad drive. The driver installer<br>listed below should be executed in order to install drivers or<br>update an existing driver.<br>✓ Launch the CP210x VCP Driver Installer.<br>Click Finish to complete the Silicon Laboratories CP210x VCP<br>Drivers for Windows XP/2003 Server/Vista/7 v6.5 setup. |  |  |
| < Back Finish Cancel           |                                                                                                    |  |  |

Рисунок 31 — Окно InstallShield Wizard Complete

В появившемся окне Silicon Laboratories CP210x USB to UART Bridge Driver Installer следует нажать кнопку после чего, начнется завершающий этап установки драйвера USB (см рисунок 32).

| Silicon Laboratories CP210x VCP Drivers for Windows XP/2003 Server/Vista/7 - InstallShield |          |                                        |                       |                 |                |        |
|--------------------------------------------------------------------------------------------|----------|----------------------------------------|-----------------------|-----------------|----------------|--------|
|                                                                                            |          | <b>S</b>                               | InstallShield         | l Wizard Comp   | olete          |        |
|                                                                                            | 🖟 Silico | n Laboratories C                       | P210x USB to U        | ART Bridge Driv | /er Installer  | ×      |
| 4                                                                                          | 易        | Silicon Laborator<br>Silicon Laborator | ies<br>ies CP210x USB | to UART Bridge  |                |        |
|                                                                                            |          |                                        |                       |                 | Driver Version | 6.5    |
|                                                                                            |          |                                        |                       |                 |                |        |
|                                                                                            |          |                                        |                       | Install         | Cance          | 21     |
|                                                                                            |          |                                        |                       |                 |                |        |
|                                                                                            |          |                                        |                       | < Back          | Finish         | Cancel |

Рисунок 32 — Окно установки Silicon Laboratories CP210x USB to UART Bridge Driver Installer

По окончании завершающего этапа, появится окно извещения об успешном результате процесса установки драйвера USB (см. рисунок 33).

| Success | <b>—</b>                            |
|---------|-------------------------------------|
| i       | Installation completed successfully |
|         | ОК                                  |

Рисунок 33 — Окно извещения о результате установки

#### 3.4.2 Установка ПО Service DUT-E

Для установки ПО Service DUT-E вставьте в CD-ROM (DVD-ROM) ПК компакт-диск «Программное обеспечение Service DUT-E» из комплекта поставки SK DUT-E и запустите установочный файл Setup Service DUT-E vX.XX.exe.

Примечание — Цифры X.XX в имени установочного файла указывают номер версии ПО Service DUT-E. В настоящем документе приведено описание установки для версии 3.22.

Из выпадающего списка выберите один из предложенных языков программы-установщика (см. рисунок 34).

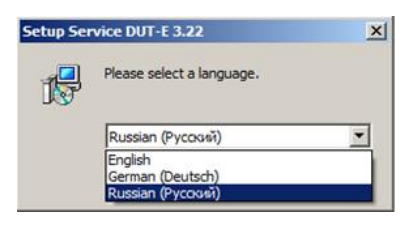

Рисунок 34 — Выбор языка программы-установщика

После нажатия кнопки в окне Мастера установки (см. рисунок 35) DUT-E Service ПΚ, начнется установка ΠО на в процессе которой необходимо следовать всем предписаниям программы.

| 🕞 Setup Service DUT-E 3.22 |                                                                                                    |
|----------------------------|----------------------------------------------------------------------------------------------------|
|                            | Вас приветствует Мастер<br>установки Service DUT-E                                                                                                    |
|                            | Эта программа установит Service DUT-E на ваш<br>компьютер.<br>Перед началом установки рекомендуется закрыть все<br>запущеные подпожения. Это позолит порграмме<br>установки обновить системые файлы без перезагрузки.<br>Нажните Далее чтобы продолжить. |
|                            | Далее > Отмена                                                                                                    |

Рисунок 35 — Окно Мастер установки Service DUT-E

Процесс копирования файлов ПО Service DUT-E отображается в окне Инсталляция (см. рисунок 36).

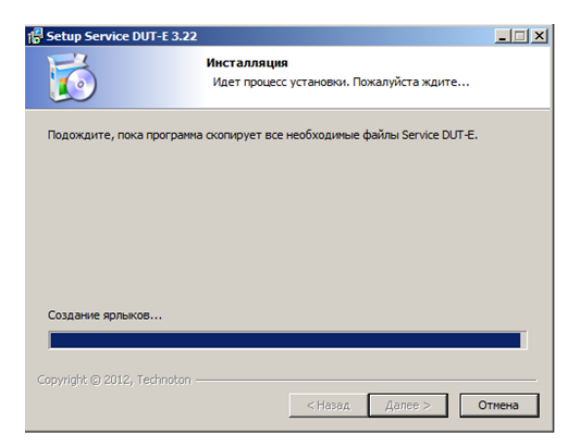

Рисунок 36 — Окно Инсталляция

После успешной установки ПО Service DUT-E, ПК готов для работы с сервисным комплектом SK DUT-E (см. рисунок 37).

| 🕞 Setup Service DUT-E 3.22 |                                                                                         |
|----------------------------|-----------------------------------------------------------------------------------------|
|                            | Установка Service DUT-E<br>успешно завершена                                            |
|                            | Установка Service DUT-E выполнена.<br>Нажните Готово для выхода из програмны установки. |
|                            | 🗹 Запустить Service DUT-E                                                               |
|                            |                                                                                         |
|                            |                                                                                         |
|                            | Готово Отмена                                                                           |

Рисунок 37 — Окно завершения процесса установки ПО

# 3.5 Подключение SK DUT-E

#### 3.5.1 Внешний осмотр перед подключением

Перед первым подключением сервисного комплекта SK DUT-E следует провести его внешний осмотр на предмет выявления дефектов, возникших при перевозке, хранении или неаккуратном обращении:

- видимых повреждений разъемов и корпуса адаптера;
- повреждений разъемов и изоляционной оболочки сервисных жгутов и кабеля USB А-В из комплекта поставки.

При обнаружении дефектов следует обратиться к поставщику изделия.

#### 3.5.2 Эксплуатационные ограничения

При подключении SK DUT-E к датчику, установленному на TC, следует исключить:

- попадание топливно-смазочных материалов и влаги на контакты разъемов адаптера, сервисных жгутов и кабеля USB A-B;
- возможность повреждения адаптера, изоляции сервисных кабелей и кабеля USB A-В вращающимися и нагревающимися элементами двигателя.

**ВНИМАНИЕ!** Для исключения сбоев при работе SK DUT-E по линии связи между DUT-E и ПК, необходимо убедиться, что вблизи рабочего места отсутствуют источники электромагнитных помех (работающие электродвигатели, мощные трансформаторы и коммутационное оборудование, сварочное оборудование, высоковольтные линии и т.п.).

#### 3.5.3 Подключение DUT-E к ПК

**ВНИМАНИЕ!** Перед началом работ по подключению DUT-E к ПК необходимо обесточить электрические цепи TC. Для этого следует воспользоваться выключателем аккумуляторной батареи (АКБ) или снять контактные клеммы с АКБ.

Подключение датчиков DUT-E для их настройки к ПК осуществляется в соответствии со схемами подключения, приведенными на рисунке 38.

Необходимо выполнить следующую последовательность действий:

- 1) Подключить разъем интерфейсного кабеля DUT-E к разъему RS-232/ISO 14230/RS-485 адаптера. Для подключения датчиков следует использовать сервисные кабели, соответствующе исполнению DUT-E (см. 3.3.4 3.3.7).
- 2) Подключить адаптер кабелем USB А-В к свободному USB-порту ПК \*.
- 3) Подключить провода питания к бортовой сети ТС либо к источнику питания.

Примечания

1 При настройке DUT-E 232 и DUT-E 485 питание осуществляется через кабель USB A-B от USB-порта ПК.

2 При настройке DUT-E AF и DUT-E CAN необходимо подключение дополнительного питания от АКБ либо от источника питания (см. рисунки 38 а) и 38 б) соответственно).

4) Включить питание (АКБ).

<sup>\*</sup> Подключение адаптера к USB-порту ПК допускается производить как до, так и после включения питания (АКБ) и запуска ПО Service DUT-E.

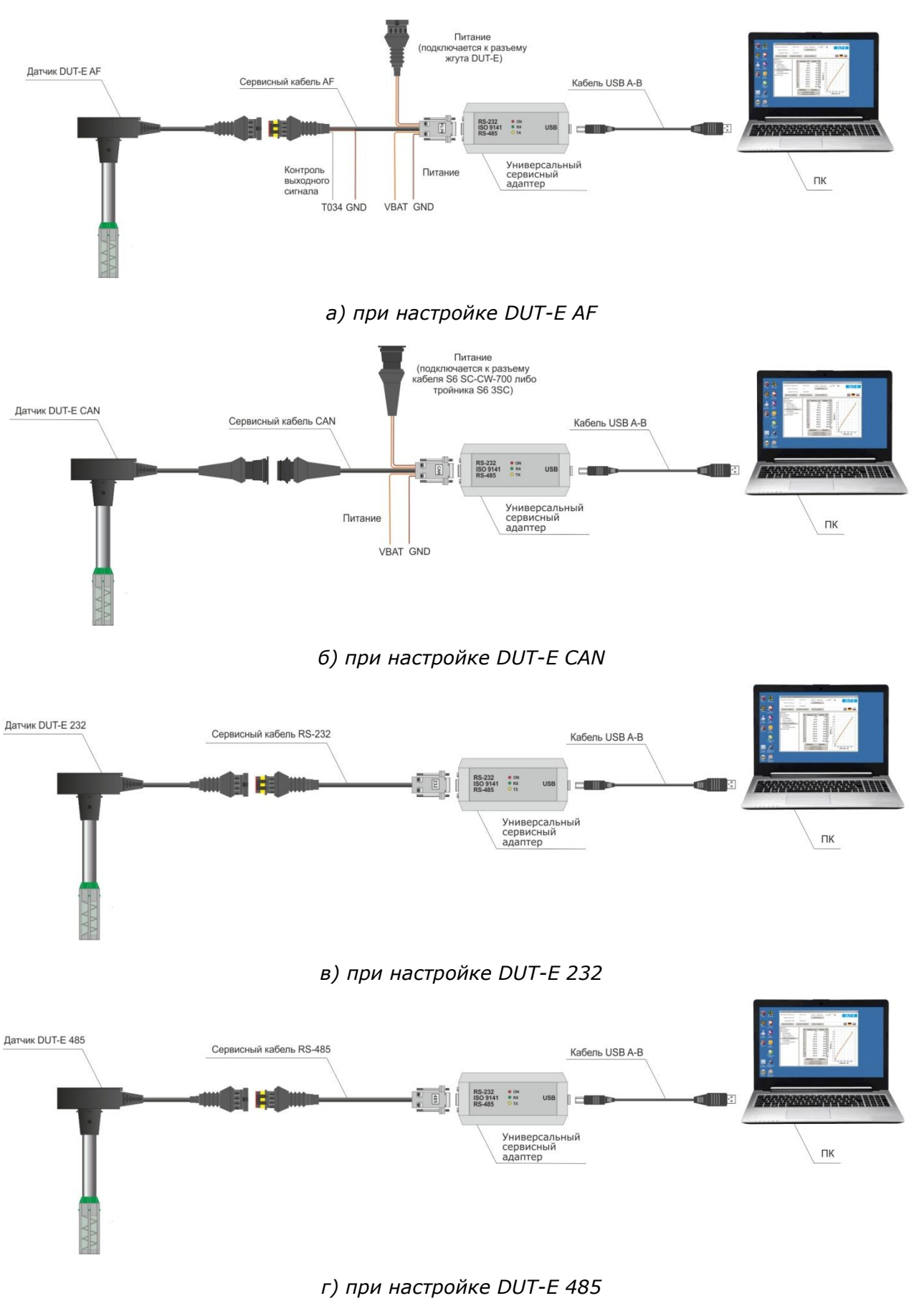

Рисунок 38 — Схемы подключения SK DUT-E

# 3.6 Проверка функционирования

В случае, если установка ПО и подключение SK DUT-E были произведены корректно, Windows автоматически определяет подключаемый к порту USB ПК адаптер как USB-устройство и выполняет для него включение драйвера виртуального COM-порта. Данный виртуальный COM-порт отображается в списке Порты Диспетчера устройств Windows (см. рисунок 39).

| Device Manager                                                                                                    |  |
|----------------------------------------------------------------------------------------------------|--|
| File Action View Help                                                                                                    |  |
|                                                                                                    |  |
| Source Construction     Source Construction     S |  |

Рисунок 39 — Виртуальный СОМ-порт в Диспетчере устройств

SK DUT-E готов к работе с момента включения питания (от бортовой сети TC, либо от порта USB ПК).

**ВНИМАНИЕ!** При работе с ПО Service DUT-Е рекомендуется подключать адаптер всегда к одному и тому же USB-разъёму ПК.

Значения сигналов светодиодных индикаторов, расположенных на корпусе адаптера, должны соответствовать таблице 16.

| Светс       | одиодный индикатор                     |                                                                                      |
|-------------|----------------------------------------|--------------------------------------------------------------------------------------|
| Обозначение | Состояние индикатора<br>и цвет сигнала | Значение светового сигнала                                                           |
|             |                                        | Питание от бортовой сети                                                             |
|             |                                        | Питание от USB                                                                       |
| ON          | Нет сигнала                            | Питание отключено<br>(значение напряжения<br>питания ниже минимально<br>допустимого) |
| DY          |                                        | Идет прием данных от DUT-E                                                           |
| KĂ          | Нет сигнала                            | Нет приема данных от DUT-E                                                           |
|             |                                        | Идет передача данных в DUT-E                                                         |
|             | Нет сигнала                            | Нет передачи данных в DUT-E                                                          |

# 3.7 Запуск ПО

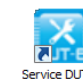

ПО запускается ярлыком <sup>Service DUT-E</sup>, созданным в процессе установки программы.

До подключения адаптера к порту USB ПК окно ПО имеет вид согласно рисунку 40. В левой верхней части окна ПО отображается статус Проводное соединение – «Не подключен», Версия прошивки – «Не известна», Серийный номер – «Не известен».

| Cepsac DUT-E v.3.22  |                   |                |          | ?×       |
|----------------------|-------------------|----------------|----------|----------|
| Проводное соединение | Не подключен      |                | ADDR 101 | DUT-E    |
| Версия прошивки      | Не известна       | Перепрошить    |          |          |
| Серийный номер       | Не известен       |                |          |          |
| Загрузить профиль    | Сохранить профиль | Печать профиля |          | ** == == |
|                      |                   |                |          |          |
|                      |                   |                |          |          |
|                      |                   |                |          |          |
|                      |                   |                |          |          |
|                      |                   |                |          |          |
|                      |                   |                |          |          |
|                      |                   |                |          |          |
|                      |                   |                |          |          |
|                      |                   |                |          |          |
|                      |                   |                |          |          |
|                      |                   |                |          |          |
|                      |                   |                |          |          |
|                      |                   |                |          |          |
|                      |                   |                |          | 4        |

Рисунок 40 — Окно ПО при отсутствии связи DUT-E с ПК

При подключении адаптера к порту USB ПК, ПО автоматически изменит статус проводного соединения на «Подключен», отобразит версию прошивки и серийный номер датчика, номер виртуального СОМ-порта, а также скорость передачи данных по RS-232, RS-485 либо K-line (см. рисунок 41). Также будут наблюдаться сигналы светодиодных индикаторов адаптера согласно таблице 16.

| 🔀 Сервяс DUT-Е v.3.22 |                   |                            | <u> 1 ×</u> |
|-----------------------|-------------------|----------------------------|-------------|
| Проводное соединение  | Подключен         | COM 13 9600 bit/s ADDR 101 | DUT-E       |
| Версия прошивки       | 3.5               | Перепрошить                |             |
| Серийный нокер        | 071001300004      |                            |             |
| Загрузить профиль     | Сохранить профиль | Пенать, профиля            | ₩ 💻 🚃       |
|                       |                   |                            |             |
|                       |                   |                            |             |
|                       |                   |                            |             |
|                       |                   |                            |             |
|                       |                   |                            |             |
|                       |                   |                            |             |
|                       |                   |                            |             |
|                       |                   |                            |             |
|                       |                   |                            |             |
|                       |                   |                            |             |
|                       |                   |                            |             |
|                       |                   |                            |             |
|                       |                   |                            |             |
|                       |                   |                            | 114         |

Рисунок 41 — Окно ПО после установления связи DUT-E с ПК

Для подключения датчиков DUT-E CAN и DUT-E AF к ПК, необходимо предварительно выбрать сетевой адрес датчика из в выпадающего списка ADDR (см. рисунок 42).

| 🔀 Сервис DUT-E v.3.22 |                   |                                  | <u>?×</u> |
|-----------------------|-------------------|----------------------------------|-----------|
| Проводное соединение  | Подключен         | COM 13 9600 bit/s ADDR: 101      | DUT-S     |
| Версия прошивки       | 3.5               | Перепрошить 102                  |           |
| Серийный нонер        | 071001300004      | 103<br>104<br>105                |           |
| Загрузить профиль     | Сохранить профиль | Печать профиля 106<br>107<br>108 | Ж 💻 🚍     |

Рисунок 42 — Выбор сетевого адреса при подключении DUT-E CAN и DUT-E AF

# 3.8 Интерфейс ПО, предварительная настройка

Интерфейс ПО Service DUT-E состоит из Горизонтального меню, Вертикального меню, а также Зоны состояния подключения и Зоны информации и настройки (см. рисунок 43).

| Зона состояния       | 🖉 Сервяс DUT-Е v.3.22                                                                                                    | 1×                                                                            |                                |
|----------------------|----------------------------------------------------------------------------------------------------|-------------------------------------------------------------------------------|--------------------------------|
| подключения          | Проводное соединение Подключен<br>Версия прошивки 3.5<br>Серийный нонер 071001300004                                                                                         | COM 13 9600 bb/s ADDR 101 V                                                   | Горизонтальное<br>меню         |
| Вертикальное<br>меню | Загругал пофона<br>Таспорт<br>Настропация<br>Настропация<br>Настропация<br>Настропация<br>Тармокоррекция<br>Таблица такрован<br>Интеррейс<br>Аналотовий виход<br>Диагностика | Модель датчика DUT-E AF<br>Серийний нокер 071001-30004<br>Версия прошивия 3.5 | Зона информации<br>и настройки |

Рисунок 43 — Интерфейс ПО Service DUT-E

В левой верхней части окна ПО Service DUT-E расположена **Зона состояния подключения**, в которой отображается информация о текущем состоянии подключения датчика к ПК (Не подключен/Подключен), версии прошивки и серийном номере подключенного DUT-E. Кроме того здесь расположены: выпадающий список для выбора сетевого адреса (только при настройке DUT-E AF, DUT-E CAN) и кнопка для обновления прошивки датчика.

Расположенное под Зоной состояния подключения Горизонтальное меню обеспечивает:

- выбор операций с профилем (загрузка, сохранение и печать профиля);
- выбор языка интерфейса.

**Вертикальное меню** — расположено в левой части окна ПО Service DUT-E и используется для выбора элементов профиля датчика, которые отображаются в **Зоне информации и настройки** (правая часть окна ПО Service DUT-E). Кроме того, Вертикальное меню позволяет проводить диагностику датчика и тарировку топливного бака, в который устанавливается DUT-E.

Кнопка 🔟, расположенная в верхнем правом углу окна ПО, служит для вызова справки.

Предварительная настройка ПО заключается в выборе языка интерфейса. Для чего следует нажать одну из трех стилизованных кнопок с изображением национальных флагов стран, соответствующих языку интерфейса (верхняя правая часть окна ПО).

Нажатием кнопок 🕅 и 🧮 выбирается соответственно английский либо немецкий язык, а нажатием кнопки 🔲 — русский язык интерфейса.

# 3.9 Профиль DUT-E

ПО Service DUT-Е предназначено для работы с профилем DUT-Е (далее — профиль).

Под профилем понимается совокупность паспортных данных, параметров и настроек DUT-E.

ПО позволяет работать с профилем, как при подключении DUT-E к ПК, так и в автономном режиме. При работе в автономном режиме возможна загрузка и редактирование ранее сохраненных профилей.

**ВНИМАНИЕ!** Настоящее описание работы ПО Service DUT-E составлено для датчика, подключенного к ПК. При работе в автономном режиме некоторые параметры и функции ПО недоступны.

Профиль может быть либо сохранен в виде файла на диске ПК, либо загружен в память DUT-E, либо, при необходимости, распечатан на принтере.

#### 3.9.1 Команда Загрузить профиль

По нажатию кнопки Загрузить профиль, в выпадающем меню доступны следующие варианты загрузки профиля датчика (см. рисунок 44):

- с диска;
- по умолчанию;
- из датчика.

| Cepвиc DUT-E v.3.22  |                |                            | ?     |
|----------------------|----------------|----------------------------|-------|
| Іроводное соединение | Подключен      | COM 13 9600 bit/s ADDR 101 | DUT-E |
| Версия прошивки      | 3.5            | Перепрошить                | 0010  |
| Серийный номер       | 071001300004   |                            |       |
| Загрузить Сдиока     | ранить профиль | Пенать профиля             |       |
| По унолчанию         |                |                            |       |
| Из датчика           |                |                            |       |

Рисунок 44 — Загрузка профиля

При выборе загрузки **С диска** открывается файл профиля, сохраненный ранее на жестком диске ПК либо съемном носителе.

При выборе загрузки **По умолчанию** открывается файл профиля со стандартными настройками DUT-E, позволяющими ознакомиться с работой ПО без подключения датчика.

При выборе загрузки **Из датчика** открывается файл профиля из памяти подключенного к ПК датчика.

ВНИМАНИЕ! Файл профиля DUT-Е имеет расширение \*.dpf.

#### 3.9.2 Команда Сохранить профиль

При завершении работы, по нажатию кнопки сохранить профиль, из выпадающего меню можно выбрать следующие варианты сохранения профиля датчика (см. рисунок 45):

- в файл;
- в датчик.

| 🔀 Сервис DUT-E v.3.22 |                 |                            | <u>? ×</u>      |
|-----------------------|-----------------|----------------------------|-----------------|
| Проводное соединение  | Подключен       | COM 13 9600 bit/s ADDR 101 | DUT-E           |
| Версия прошивки       | 3.5             | Перепрошить                |                 |
| Серийный номер        | 071001300004    |                            |                 |
| Загрузить профиль     | Сохранит В файл | Печать профиля             | <b>** == ==</b> |
| Паспорт               | Вдатчик         |                            |                 |
| Авторизация           |                 |                            |                 |

а) выбор варианта сохранения профиля

б) сообщение о сохранении профиля

OK

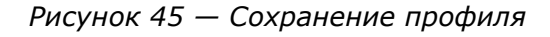

При сохранении профиля датчика **В файл** выберите в открывшемся окне место на диске и присвойте имя файлу профиля. В дальнейшем вы можете использовать сохраненный профиль для его загрузки в другие подключаемые аналогичные DUT-E.

При сохранении профиля **В датчик** все изменения настроек DUT-E будут сохранены в его памяти.

Если авторизация пользователя (см. 3.10.2) не была произведена, то при сохранении профиля в датчик либо при проведении его калибровки, ПО автоматически запрашивает пароль датчика (см. рисунок 46).

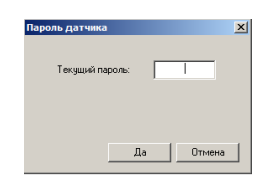

Рисунок 46 — Запрос пароля

Примечание — Пароль датчика по умолчанию — **1111**. Он указан в прилагаемом к паспорту вкладыше с заводскими настройками DUT-E.

#### 3.9.3 Команда Печать профиля

Данная команда конвертирует в формат HTML-документа открытый профиль датчика.

После нажатия кнопки печать профиля, в открывшемся окне укажите место на диске для сохранения файла с расширением **\*.html**, содержащего данные профиля датчика. Этот файл затем можно открыть для просмотра, либо распечатать на принтере. Пример распечатки профиля DUT-E приведен в приложении Д (рисунок Д.1).

**ВНИМАНИЕ!** Рекомендуется подшивать распечатки профиля к паспорту DUT-E, для отслеживания изменений в настройках датчика.

#### 3.10 Описание вертикального меню

#### 3.10.1 Паспорт

После загрузки профиля из датчика, подменю **Паспорт** отображает следующую информацию о подключенном DUT-E (см. рисунок 47):

- модель датчика;
- серийный номер;
- версия прошивки.

Вышеуказанную информацию пользователь редактировать не может. Кроме того, информация о серийном номере и версии прошивки дублируется в Зоне состояния подключения ПО Service DUT-E.

| 🔀 Cepsac DUT-E v.3.22                                                                                                    |                   |                                                     |                                  | <u>?</u> ×   |
|----------------------------------------------------------------------------------------------------|-------------------|-----------------------------------------------------|----------------------------------|--------------|
| Проводное соединение                                                                                                    | Подключен         | COM 13 9600 bit/s A                                 | DDR: 101                         | DUT-E        |
| Версия прошивки                                                                                                    | 3.5               | Перепрошить                                         |                                  |              |
| Серийный номер                                                                                                    | 071001300004      |                                                     |                                  |              |
| Загрузить профиль                                                                                                    | Сохранить профиль | Печать профиля                                      |                                  | <b>** ==</b> |
| Пастори<br>Настройки<br>Калифовика<br>Калифовика<br>Реконе работы<br>Тафика, тариооренци<br>Тафика, тариоренци<br>Тафика, тариоренци<br>Аналогевий виход<br>Диагностика |                   | Модель датчика<br>Серийный номер<br>Версия прошивки | DUT-E AF<br>071001-300004<br>3.5 |              |

Рисунок 47 — Подменю Паспорт

#### 3.10.2 Авторизация

Подменю Авторизация обеспечивает доступ к изменению настроек DUT-E.

Пользователей ПО Service DUT-Е можно условно разделить на две группы:

- гость может просматривать настройки DUT-E, но не имеет права их редактировать;
- специалист может просматривать и редактировать настройки DUT-E.

Неавторизованный пользователь при работе с ПО имеет права гостя.

Для получения прав специалиста пользователю необходимо авторизоваться, т.е. ввести текущий пароль и нажать кнопку **Выполниты** (см. рисунок 48).

| Cepsuc DUT-E v.3.22                                                                                                    |                |                              |           |          |   | ?      | × |
|----------------------------------------------------------------------------------------------------|----------------|------------------------------|-----------|----------|---|--------|---|
| Проводное соединение                                                                                                    | Подключен      | COM 13 9                     | 600 bit/s | ADDR 101 | • | DUT-E  |   |
| Версия прошивки                                                                                                    | 3.5            | Перепре                      | ошить     |          |   |        | • |
| Серийный номер                                                                                                    | 071001300004   |                              |           |          |   |        |   |
| Загрузить профиль Сох                                                                                                    | ранить профиль | Печать пр                    | рофиля    |          |   | XK 💻 🚃 |   |
| Пакторт<br>Настройки<br>Калифока<br>Рекин работи<br>Терносорекция<br>Терносорекция<br>Таблица тарировки<br>Интерфей<br>Аналоговий выпод<br>Диалностика | Текущий        | пароль: [<br>пароль: [<br>Вы | 1111      |          |   | -      |   |

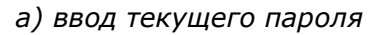

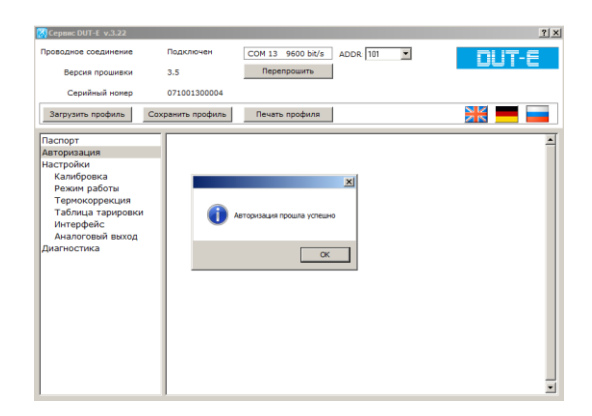

б) сообщение об успешной авторизации

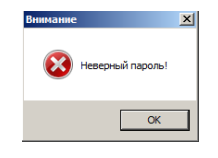

в) сообщение при вводе
 неверного текущего пароля

Рисунок 48 — Авторизация пользователя

При необходимости изменить текущий пароль, следует после его ввода поставить галочку рядом с полем нового пароля, ввести новый пароль и нажать кнопку (см. рисунок 49).

| Сервис DUT-E v.3.22                                                                                                    |                |                                                |           |   | 2)     |
|----------------------------------------------------------------------------------------------------|----------------|------------------------------------------------|-----------|---|--------|
| роводное соединение                                                                                                    | Подключен      | COM 13 9600 bit/s                              | ADDR: 101 | ] | I IT-E |
| Версия прошивки                                                                                                    | 3.5            | Перепрошить                                    |           | _ |        |
| Серийный номер                                                                                                    | 071001300004   |                                                |           |   |        |
| Загрузить профиль Сох                                                                                                    | ранить профиль | Печать профиля                                 |           |   |        |
| іаспорт<br>наторязьня<br>Каторовия<br>Калюбрека<br>Резин работа<br>Тернокоронция<br>Табінца тарировки<br>Интерфей<br>Інтерфей<br>Інтерфей<br>Інаностовий ваход | Пользова       | ітель авторизован<br>пароль: 1234<br>Выполнять | ]         |   |        |

а) ввод нового пароля

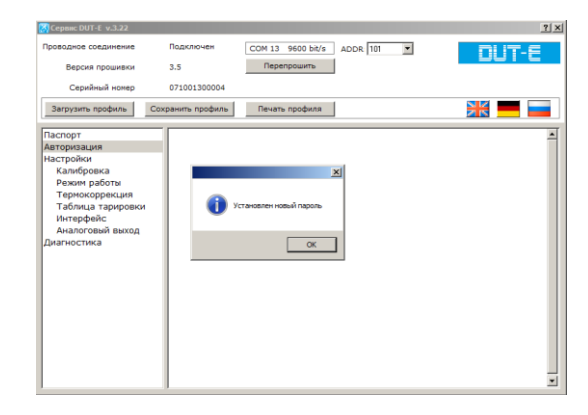

б) подтверждение установки нового пароля

Рисунок 49 — Изменение текущего пароля

**ВНИМАНИЕ!** При утере текущего пароля DUT-E следует обратиться в службу технической поддержки Технотон по e-mail <u>support@technoton.by</u>.

Требования к форме запроса на восстановление пароля следующие:

- запрос должен быть представлен в виде отсканированного письма с печатью и подписью директора компании, приобретшей датчик;
- в письме обязательно указать серийный номер и дату выпуска датчика;
- к письму в электронном текстовом виде (не скриншотом!) приложить код восстановления пароля;
- в письме указать Ф.И.О. и e-mail контактного лица, которому следует выслать новый пароль.

Чтобы сгенерировать код восстановления пароля, необходимо после появления окна запроса текущего пароля (см. рисунок 46) нажать комбинацию клавиш Ctrl+F10 (см. рисунок 50).

| Пароль датчика                                                                                                   |
|----------------------------------------------------------------------------------------------------|
| Для восстановления пароля<br>скопируйте строку символов<br>и отправьте e-mail на адрес<br>support@technoton.by : |
| 5E73815E21D26BB1                                                                                                 |
| Да Отмена                                                                                                    |

Рисунок 50 — Получение кода восстановления пароля

#### 3.10.3 Настройки - Калибровка

Для корректной работы датчиков требуется их калибровка, которая проводится с целью определения минимального и максимального уровней измерения топлива в баке.

**ВНИМАНИЕ!** Все датчики DUT-E калибруются Производителем! Повторная калибровка DUT-E требуется только после обрезки измерительной части либо после присоединения дополнительной секции.

Для калибровки необходимо выполнить следующую последовательность действий:

- 1) Извлечь измерительную часть датчика из топлива.
- **2)** Выдержать паузу (30...60) с для вытекания остатков топлива из трубок измерительной части датчика.
- **3)** Измерить длину трубок измерительной части датчика L (мм) от их конца до дренажного отверстия (см. рисунок 51 а).
- **4)** Ввести полученное значение в поле **Фактическая длина датчика после подрезки** подменю Настройки-Калибровка (см. рисунок 51 б).
- 5) Выдержать паузу (3...5) с для стабилизации показаний датчика.
- **6)** Для калибровки датчика на минимальный уровень топлива нажать кнопку установить .
- 7) Погрузить полностью трубки измерительной части датчика в топливо.
- 8) Выдержать паузу (3...5) с для стабилизации показаний датчика.
- **9)** Для калибровки датчика на максимальный уровень топлива нажать кнопку Установить .
- 10) Калибровка завершена.

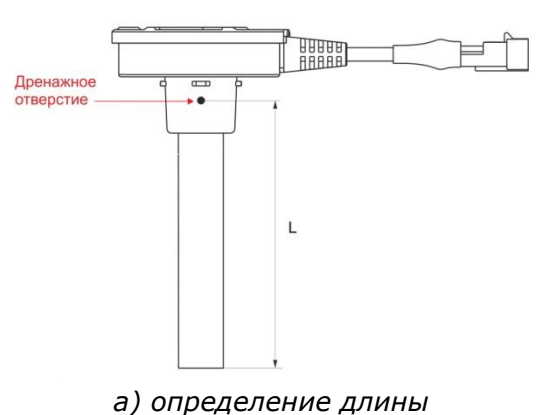

| Cepssc DUT-E v.3.22                                                                                                    |                   |                                            |                      | <u>? ×</u>   |
|----------------------------------------------------------------------------------------------------|-------------------|--------------------------------------------|----------------------|--------------|
| Проводное соединение                                                                                                    | Подключен         | COM 13 9600 bit/s A                        | DDR 101              | DUT-E        |
| Версия прошивки                                                                                                    | 3.5               | Перепрошить                                |                      |              |
| Серийный номер                                                                                                    | 071001300004      |                                            |                      |              |
| Загрузить профиль                                                                                                    | Сохранить профиль | Печать профиля                             |                      | <b>** ==</b> |
| Паспорт<br>Авторизация<br>Настройки<br>Калифовса<br>Режин работы<br>Терикоровския<br>Таблица тарировки<br>Интерфейс<br>Аналоговый выход<br>Диагностика | -                 | Фактическая длина д<br>после подрезки (ни) | атчеса 235.0         |              |
|                                                                                                    |                   | Установить<br>пустой                       | Установить<br>полный |              |
|                                                                                                    |                   |                                            |                      |              |

) определение длины измерительной части

б) подменю Настройки-Калибровка

Рисунок 51 — Калибровка DUT-E

#### 3.10.4 Настройки - Режим работы

В подменю **Режим работы** можно произвести настройку датчика с целью адаптации его работы под конкретные условия эксплуатации и требования подключаемого устройства регистрации и отображения (см. рисунок 52).

| роводное соединение           | Полклюнен         |                                                  | -        |        |
|-------------------------------|-------------------|--------------------------------------------------|----------|--------|
| -                             |                   | CON 13 9600 DIDS ADDR TOT                        | <u> </u> | DUT-E  |
| Версия прошивки               | 3.5               | nepenpounts                                      |          |        |
| Серийный номер                | 071001300004      |                                                  |          |        |
| Загрузить профиль             | Сохранить профиль | Печать профиля                                   |          | ¥K 💻 💳 |
| Таспорт                       | _                 |                                                  |          | -      |
| Авторизация                   |                   |                                                  |          |        |
| Калибровка                    |                   | Время фильтрации уровня                          |          |        |
| Режим работы                  |                   | топлива, с (0120 шаг=10с)                        | 120      |        |
| Термокоррекция                |                   | Уровень топлива                                  | 245.9    |        |
| Таблица тарировки             |                   | до фильтрации (мм)                               |          |        |
| интерфеис<br>Аналоговый выхол |                   | Уровень топлива                                  | 31.7     |        |
| Диагностика                   |                   | noche quoto paquin (nin)                         |          |        |
|                               |                   | Интервал автоматической<br>выдачи параметров (с) | 1        |        |
|                               |                   | Режим автоматической<br>выдачи параметров        | Выкл.    | ¥      |
|                               |                   | Превико                                          |          |        |
|                               |                   | Постфикс                                         |          |        |
|                               |                   | Адрес в сети (101108)                            | 101      |        |
|                               |                   |                                                  |          |        |

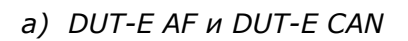

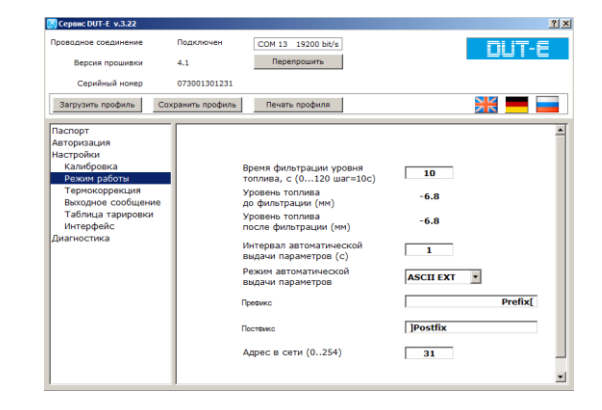

б) DUT-E 232 и DUT-E 485

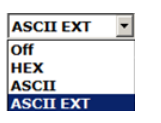

 выпадающий список выбора режима автоматической выдачи параметров

Рисунок 52 — Настройка режима работы

**1) Время фильтрации уровня топлива** — временной интервал, предшествующий передаче данных, за который рассчитывается сглаженный уровень топлива в баке. Таким образом, информация об уровне топлива в баке, передаваемая датчиком на устройство регистрации и отображения, является не мгновенным значением, а усредненным за определенный промежуток времени.

Значение настройки может изменяться от 0 до 120 с (с шагом изменения 10 с). По умолчанию установлено значение 60 с.

Настройка данной функции важна при использовании DUT-E на транспорте, эксплуатируемом в условиях пересеченной местности.

**2) Интервал автоматической выдачи параметров\*** — период времени, за который датчик передает данные об уровне топлива в баке на подключенное устройство регистрации и отображения.

**3) Режим автоматической выдачи параметров\*** — определяет режим передачи выходных данных датчика:

- Выкл. автоматическая выдача данных отсутствует, работает передача данных только по запросу терминала;
- НЕХ шестнадцатеричный формат автовыдачи данных (используется по умолчанию);
- ASCII текстовый формат автовыдачи данных;
- ASCII EXT расширенный текстовый формат автовыдачи данных. При его использовании доступны дополнительные параметры — **Префикс** и **Постфикс**, задающие соответственно начало и конец передаваемых текстовых данных.

**4) Адрес в сети**\*\* — назначает сетевой адрес DUT-E при его работе в сети, состоящей из нескольких датчиков. По умолчанию Производителем устанавливаются следующие адреса датчиков:

- для DUT-E 485 две последние цифры серийного номера датчика;
- для DUT-E CAN и DUT-E AF 101.

#### 3.10.5 Настройки-Термокоррекция

Температурное расширение/сжатие топлива, вызванное изменением его температуры, ведет к изменению объема топлива в баке. Как следствие — датчик передает на устройство регистрации и отображения информацию о значительном снижении или повышении уровня топлива.

Электронная плата DUT-E производит перерасчет уровня топлива — **термокоррекцию**, компенсирующую температурное расширение/сжатие топлива. В результате перерасчета, выходные значения уровня топлива приводятся к рабочей температуре 20 °C и в дальнейшем при температурных колебаниях не изменяются.

По умолчанию, функция автоматической термокоррекции включена со значением коэффициента **0.084 %/°C** (см. рисунок 53). В большинстве случаев не требуется изменять указанное значение коэффициента. Чтобы отключить функцию автоматической термокоррекции, необходимо установить значение коэффициента **0.0**, либо убрать галочку слева от поля ввода коэффициента.

<sup>\*</sup> Настройка только для DUT-E 232 и DUT-E 485.

<sup>\*\*</sup> Настройка только для DUT-E 485, DUT-E CAN и DUT-E AF.

| Проводное соединение | Подключен        | COM 13 9600 bit/s ADDR 101 | *     | DUT-E |
|----------------------|------------------|----------------------------|-------|-------|
| Версия прошивки      | 3.5              | Перепрошить                |       |       |
| Серийный номер       | 071001300004     |                            |       |       |
| Загрузить профиль    | охранить профиль | Печать профиля             |       | Ж 💻 🚃 |
| Паспорт              |                  |                            |       |       |
| Авторизация          |                  |                            |       |       |
| Настроики            | T                | армокоррекция              |       |       |
| Режим работы         |                  |                            |       |       |
| Термокоррекция       |                  |                            |       |       |
| Таблица тарировки    |                  | Коэффициент (%/°С)         | 0.084 |       |
| Интерфейс            |                  |                            |       |       |
| Аналоговый выход     |                  |                            |       |       |
| Диагностика          |                  |                            |       |       |
|                      |                  |                            |       |       |
|                      |                  |                            |       |       |
|                      |                  |                            |       |       |
|                      |                  |                            |       |       |
|                      |                  |                            |       |       |
|                      |                  |                            |       |       |
|                      |                  |                            |       |       |
|                      |                  |                            |       |       |

Рисунок 53 — Настройка функции термокоррекции

#### 3.10.6 Настройки - Выходное сообщение

При настройке DUT-E 232 и DUT-E 485 допускается выбор одного из следующих параметров, передаваемых в выходном сообщении датчика (см. рисунок 54):

- уровень топлива в баке в условных единицах (0...1000);
- высота уровня топлива в баке (мм), дискретность 0,1 мм;
- объём топлива в баке (л), дискретность 0,1 л;
- объём топлива в баке (%), дискретность 0,4 %.

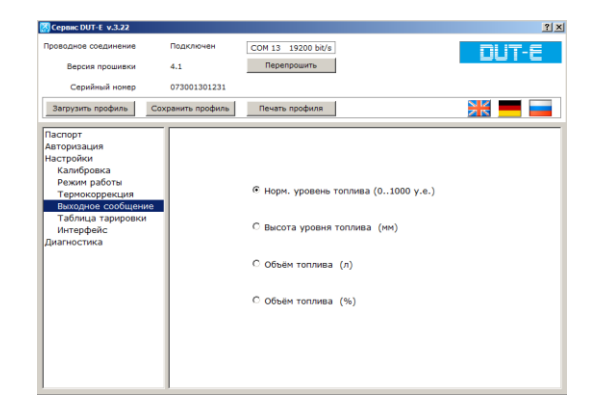

Рисунок 54— Выбор параметра передаваемого выходного сообщения DUT-E

#### 3.10.7 Настройки - Таблица тарировки

Данное подменю позволяет записать во внутреннюю память DUT-E таблицу тарировки топливного бака в который установлен датчик. При составлении таблицы используются данные, которые были получены во время процедуры тарирования топливного бака TC (см. документ «Датчик уровня топлива DUT-E. Инструкция по установке»).

Данные вносятся в виде таблицы соответствия измеренного уровня топлива (поле «Уровень (мм)») объему топлива в баке TC (поле «Объем (л)»). Рекомендуемое количество тарировочных точек — 15. Всего в таблицу можно добавить 30 точек (см. рисунок 55).

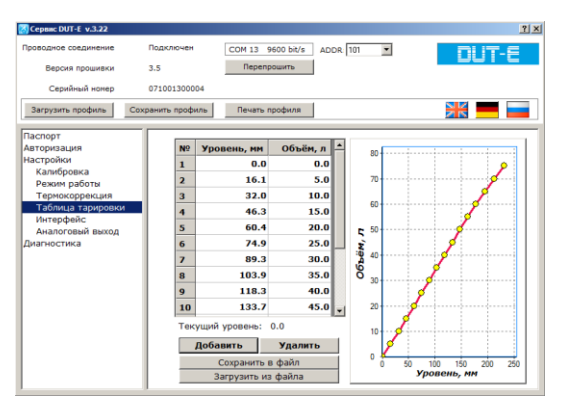

Рисунок 55 — Таблица тарировки

Для добавления в таблицу тарировки новой строки следует нажать кнопку <u>Добавить</u> и ввести данные в соответствующие ячейки. После ввода, новая строка автоматически отсортируется и переместится в порядке возрастания значений уровня топлива. Для удаления строки следует ее выделить и нажать кнопку <u>Удалить</u>.

Нажатием кнопки <u>Сохранить в файл</u> тарировочную таблицу можно сохранить в виде файла **\*.ttd** на диск ПК. Для загрузки записанного ранее файла тарировочной таблицы, следует нажать кнопку <u>Загрузить из файла</u>.

#### 3.10.8 Настройки - Интерфейс

Из выпадающего списка подменю **Интерфейс** (см. рисунок 56) можно выбрать скорость обмена данными по интерфейсам RS-232 (для DUT-E 232), RS-485 (для DUT-E 485) и K-line (для DUT-E CAN и DUT-E AF) из следующих значений:

- 4800 бит/с;
- 9600 бит/с;
- 19 200 бит/с.

| Cepsac DUT-E v.3.22                                                                                                    |                   |                                  |                                        | <u> ? ×</u>  |
|----------------------------------------------------------------------------------------------------|-------------------|----------------------------------|----------------------------------------|--------------|
| Проводное соединение<br>Версия прошивки                                                                                                    | Подключен<br>3.5  | COM 13 9600 bit/s<br>Перепрошить | ADDR 101                               | DUT-E        |
| Загрузить профиль                                                                                                    | Сохранить профиль | Печать профиля                   |                                        | <b>** ==</b> |
| Паспорт<br>Авгориация<br>Калориация<br>Калофовка<br>Рекинработа<br>Тернохоровкая<br>Таблица тарировки<br>Мандона<br>Анарона<br>Анарона<br>Анарона<br>Анарона<br>Анарона | Cxopor            | сть обмена (бит/с)               | 9600 <u>9</u><br>4800<br>9600<br>19700 |              |

Рисунок 56 — Настройка интерфейса передачи данных

#### 3.10.9 Настройки – Аналоговый выход

Подменю **Аналоговый выход** \* позволяет настраивать выходной сигнал датчика в соответствии с требованиями к параметрам входного сигнала для подключаемого устройства регистрации и отображения (см. рисунок 57).

| Троводное соединение<br>Версия прошивки                                                                                                    | Подключен<br>3.5               | СОМ 13 9600 bit/s<br>Перепрошить                                  | ADDR 101                                                                                                    |                      | DUT | -E |
|----------------------------------------------------------------------------------------------------|--------------------------------|-------------------------------------------------------------------|----------------------------------------------------------------------------------------------------|----------------------|-----|----|
| Серийный нокер Загрузить профиль Сохр                                                                                                    | 071001300004<br>ранить профиль | Печать профиля                                                    | ]                                                                                                    |                      |     |    |
| Таспорт<br>аторизация<br>аторизация<br>сегройки<br>Герокораноты<br>Термокоренския<br>Таблица тарировки<br>Цигерфейс<br>Аналоговый ваход<br>Цианостика | Мани<br>Макс<br>Тип в          | нальный уровень (1.<br>имальный уровень (2.<br>вклодного сигнала: | 08.0 B): [<br>09.0 B): [<br>09.0 B): [<br>09.0 B): [<br>00<br>00<br>00<br>00<br>00<br>00<br>00<br>00<br>00<br>00<br>00<br>00<br>00<br>00<br>00<br>00<br>00<br>00<br>00<br>00<br>00<br>00<br>00<br>00<br>00<br>00<br>00<br>00<br>00<br>00<br>000<br>000<br>000<br>000<br>000<br>000<br>000<br>000<br>000<br>0000<br>00000<br>0000000 | 000<br>000<br>Юзем ¥ |     |    |

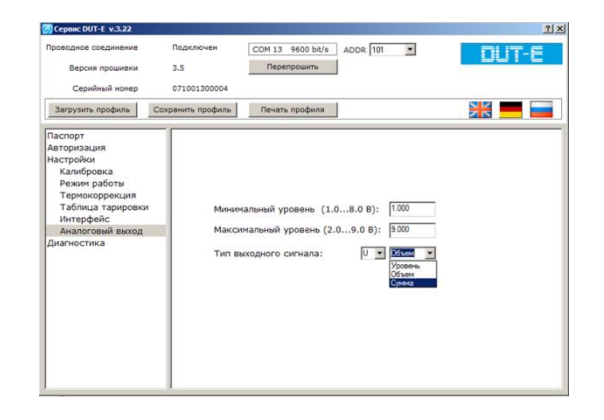

а) выбор типа выходного сигнала

б) выбор вида выходных данных

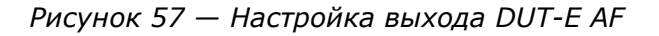

Первый выпадающий список **Тип выходного сигнала** позволяет выбрать один из вариантов выходного сигнала датчика согласно 1.4.2:

- U (аналоговое напряжение);
- F (частотный).

Второй выпадающий список позволяет выбрать вид выходных данных датчика:

- Уровень (уровень топлива в баке);
- Объем (объем топлива в баке);
- Сумма (при суммировании показаний нескольких датчиков согласно 2.8.2).

При настройке выходного сигнала аналогового напряжения следует:

**1)** В поле **Минимальный уровень (1.0...8.0 В)** ввести значение напряжения, соответствующее нижней границе диапазона входного сигнала подключаемого устройства регистрации и отображения.

**2)** В поле **Максимальный уровень (2.0...9.0 В)** ввести значение напряжения, соответствующее верхней границе диапазона входного сигнала подключаемого устройства регистрации и отображения.

<sup>\*</sup> Настройка только для DUT-E AF.

#### 3.10.10 Диагностика

Подменю **Диагностика** служит для отображения текущих параметров и информации о возможных неисправностях датчика (см. рисунок 58).

Информация, отображаемая в поле «Уровень топлива (мм)» может быть использована в процессе тарировки топливного бака TC.

Анализируя значения параметров (уровень топлива в мм, у.е., л), можно проверить корректность калибровки и настройки датчика.

При возникновении неисправностей в нижней части окна ПО отображается сообщение, содержащее следующую информацию:

- код неисправности;
- расшифровку кода неисправности;
- возможную причину неисправности.

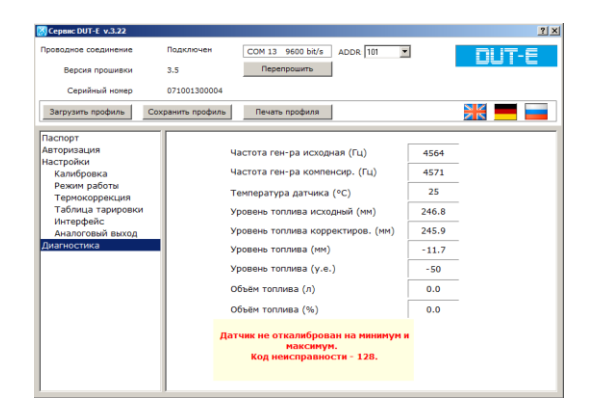

Рисунок 58— Отображение текущих параметров и информации о возможных неисправностях датчика

Протокол DUT-E COM использует коды неисправностей датчиков в соответствии с таблицей 17.

| Код неис                                            | правности   |                                         |                                                                                                    |  |  |
|-----------------------------------------------------|-------------|-----------------------------------------|----------------------------------------------------------------------------------------------------|--|--|
| версия<br>прошивки<br>датчика<br>ниже 2.9<br>и выше |             | Расшифровка кода<br>неисправности       | Возможные решения                                                                                                    |  |  |
| 255                                                 | 128 (-128)* | Ошибка калибровки                       | Проверить правильность<br>введенного значения<br>фактической длины                                                               |  |  |
| 254                                                 | 129 (-127)* |                                         | измерительной части<br>и (или) перекалибровать<br>датчик**                                                                       |  |  |
| 253                                                 | 130 (-126)* | Замыкание трубок<br>измерительной части | Промыть трубки измери-<br>тельной части датчика в<br>топливе, осуществить<br>очистку топливного бака<br>от мусора                |  |  |
| 252                                                 | 131 (-125)* | Ошибка калибровки                       | Проверить правильность<br>введенного значения<br>фактической длины<br>измерительной части<br>и (или) перекалибровать<br>датчик** |  |  |
| 251                                                 | 132 (-124)* | Аппаратный сбой                         | Обратитесь к Вашему поставщику датчика                                                                                           |  |  |
| 250 133 (-123)*                                     |             |                                         | Проверить правильность<br>введенного значения<br>фактической длины                                                               |  |  |
| _                                                   | 134 (-122)* | Ошиока калиоровки                       | измерительной части<br>и (или) перекалибровать<br>датчик**                                                                       |  |  |
| * Другая интерпретация кода неисправности.          |             |                                         |                                                                                                    |  |  |

\*\* После перекалибровки следует заново составить и записать во внутреннюю память DUT-Е таблицу тарировки.

# 3.11 Перепрошивка

Нажатием кнопки Перепрошить, расположенной в Зоне состояния подключения ПО Service DUT-E запускается процедура обновления встроенного программного обеспечения (перепрошивки) DUT-E (см рисунок 59).

| Внимание!<br>Необходимо обеспечить<br>стабильное питание датчика в<br>процессе загрузки обновлённого<br>программного обеспечения. |
|----------------------------------------------------------------------------------------------------|
| COM13 💌                                                                                                    |
| Указать файл прошивки                                                                                                    |
|                                                                                                    |

Рисунок 59 — Окно начала обновления прошивки

Для выхода из процедуры перепрошивки следует нажать кнопку . Для продолжения следует нажать кнопку Чказать файл прошивки (\*.cod) (см рисунок 60).

| Имя файла: 162.firmware.302.cod | • прошивка для DUT-E (*.cod) • |  |
|---------------------------------|--------------------------------|--|
|                                 | Открыть Отмена                 |  |

Рисунок 60 — Открытие файла прошивки

**ВНИМАНИЕ!** Убедитесь по прилагаемой аннотации к файлу прошивки, что он соответствует типу перепрограммируемого DUT-E.

В появившемся окне запроса пароля следует ввести пароль датчика (см. рисунок 61).

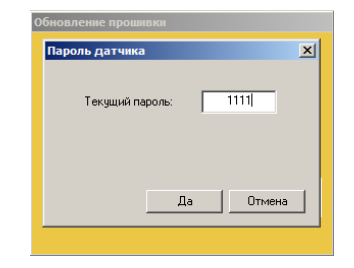

Рисунок 61 — Окно запроса пароля

Процесс загрузки обновленного программного обеспечения в датчик может длиться несколько минут (см. рисунок 62).

#### КАТЕГОРИЧЕСКИ ЗАПРЕЩАЕТСЯ! До окончания операции загрузки данных в DUT-E:

- **1)** Отключать DUT-E от адаптера.
- 2) Отключать адаптер от ПК.
- 3) Отключать питание ПК.
- 4) Выполнять на ПК ресурсоёмкие программы.

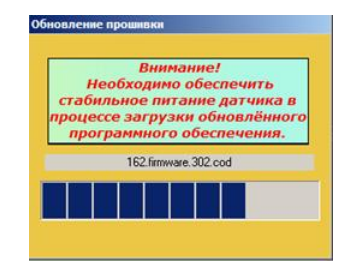

Рисунок 62 — Загрузка обновленного программного обеспечения в датчик

В случае успешной перепрошивки в Зоне состояния подключения ПО Service DUT-E отобразится новая версия прошивки. Датчик будет снова готов к работе.

При возникновении ошибок, надлежит проверить надежность подключения разъемов кабелей сервисного комплекта к DUT-E, ПК, адаптеру и заново повторить попытку перепрошивки. Если повторная попытка также завершится неудачей, рекомендуем обратиться за консультацией в службу техподдержки Texнотон <u>support@technoton.by</u>.

# 3.12 Завершение работы с ПО и отключение DUT-E

Для завершения работы с DUT-Е необходимо:

- 1) Сохранить результаты работы (см. 3.9.2).
- 2) Закрыть ПО Service DUT-E, нажатием кнопки 🗵 в верхней части окна программы.
- **3)** Обесточить бортовую сеть TC (если питание датчика от бортовой сети) или выключить источник питания (если питание датчика от источника питания)\*.
- **4)** Отключить сервисный кабель DUT-E от разъёма интерфейсного кабеля датчика.

После отключения SK DUT-E может использоваться для подключения следующего датчика (см. 3.5.3).

#### 3.13 Отключение SK DUT-E

После окончания работы для отключения SK DUT-E от ПК необходимо выполнить следующую последовательность действий:

- **1)** Отключить USB А-В кабель от порта USB ПК.
- **2)** Отключить USB А-В кабель от порта USB В адаптера.
- **3)** Отключить сервисный кабель DUT-E от разъёма RS-232/ISO 14230/RS-485 адаптера.

#### \* Данный пункт актуален только для DUT-E CAN и DUT-E AF.

# 3.14 Удаление ПО Service DUT-E

Для удаления ПО Service DUT-E с ПК, необходимо выполнить следующие действия:

- **1)** В Windows выбрать папку меню «Пуск»  $\rightarrow$  Все программы  $\rightarrow$  Service DUT-E 3.22.
- 2) Из выбранной папки запустить ярлык 💅 Uninstall.
- 3) В ходе процесса деинсталляции ПО Service DUT-E, следовать всем указаниям программы.

По завершении процесса деинсталляции, файлы ПО Service DUT-E будут удалены с ПК.

# 4 Проверка точности измерений

#### 4.1 Основные положения

Проверка точности измерений проводится с целью определения приведенной и абсолютной погрешности измерений DUT-E на данном TC.

Для проверки точности измерений DUT-Е необходимо провести контрольные испытания, заключающиеся в наполнении/опорожнении топливного бака и сопоставлении полученных с помощью DUT-Е результатов измерений с фактическим объемом слитого/залитого топлива.

Слив топлива осуществляется при помощи ручной или механической помпы.

При проведении испытаний необходимо использовать поверенные мерные емкости (мерники) для определения объема слитого/залитого топлива.

**ВНИМАНИЕ!** При проведении контрольных испытаний объем слитого/залитого топлива должен быть не менее 20 % объема бака.

#### 4.2 Порядок проведения контрольных испытаний

Контрольные испытания следует проводить в следующем порядке:

- 1) Включить зажигание.
- 2) Произвести слив топлива установленного объема.
- 3) С помощью поверенного мерника определить объем проведенного слива.
- 4) Записать данные в протокол контрольных испытаний.
- **5)** Выдержать паузу для стабилизации топлива в баке (до стабилизации показаний DUT-E).
- 6) Произвести заправку топлива в объеме слитого ранее.
- 7) Записать объем произведенной заправки в протокол.
- 8) При анализе погрешностей параметры «Слив» и «Заправка» оцениваются в процентах относительно объема бака.

Образец бланка протокола контрольных испытаний и формулы для расчета погрешностей приведены в приложении А.

# 5 Аксессуары

Для установки, подключения и эксплуатации датчиков DUT-E Технотон предлагает приобрести **качественные аксессуары.** 

# 5.1 Монтажный комплект МК DUT-E

Для установки DUT-E в бак TC или стационарную емкость используется входящий в комплект поставки датчика монтажный комплект DUT-E (далее — MK DUT-E). При необходимости MK DUT-E можно приобрести отдельно. С помощью MK DUT-E можно быстро и качественно смонтировать датчик.

Состав МК DUT-E представлен на рисунке 63. Эластичная резиновая прокладка под крепежную пластину обеспечивает герметичность в диапазоне рабочих температур датчика. Отверстия в крепежной пластиковой пластине позволяют устанавливать датчик вместо штатного на автомобили производства стран СНГ без дополнительного сверления бака. Возможна поставка крепежной пластины с отверстиями по стандарту SAE 5 bolt, принятому ведущими мировыми автопроизводителями.

В зависимости от толщины и материала бака можно использовать либо обычные винты, либо винты-саморезы. Донный упор обеспечивает дополнительную жесткость крепления DUT-E в баке. Пломбирование предотвращает несанкционированное вмешательство в работу датчика. Фильтр-сетка надежно защищает электроды измерительной части датчика от воды и грязи.

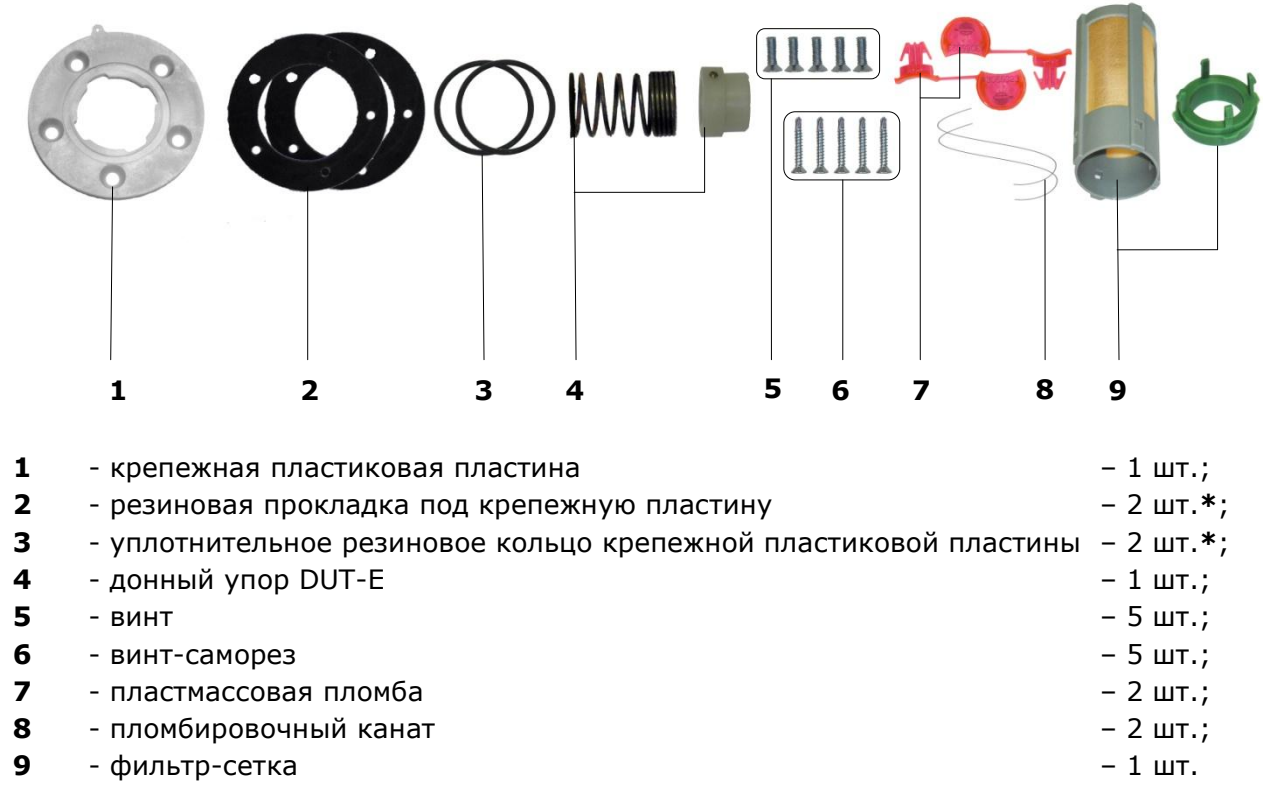

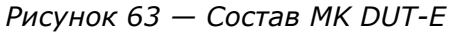

<sup>\* 1</sup> шт. – используется при установке DUT-Е и 1 шт. – запасной элемент.

# 5.2 Устройство сопряжения УС-1

При установке DUT-E на место штатного датчика уровня топлива может понадобиться управление стрелочным указателем остатка топлива в баке. Для реализации данной функции применяется устройство сопряжения УС-1 (см. рисунок 64), разработанное СП Технотон.

**ВНИМАНИЕ!** Устройство сопряжения может работать только с DUT-E A5 либо с DUT-E AF (в диапазоне напряжения выходного сигнала датчика от 1,5 до 4,5 В).

| Обозначение<br>для заказа | Примечание                                                                                                    |
|---------------------------|----------------------------------------------------------------------------------------------------|
| УС-1-90                   | Эмуляция датчика уровня с низким сопротивлением: от 0 до 90 Ом. При возрастании уровня топлива сопротивление увеличивается      |
| УС-1-800                  | Эмуляция датчика уровня с высоким сопротивлением: от 800 до 185 Ом.<br>При возрастании уровня топлива сопротивление уменьшается |

Таблица 18 — Модели устройств сопряжения

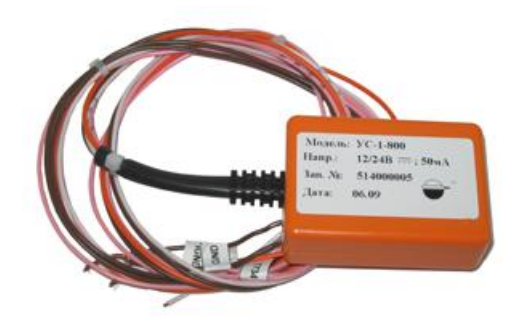

Рисунок 64 — Внешний вид устройства сопряжения УС-1

Электрическое подключение УС-1 осуществляется в соответствии с назначением проводов согласно таблице 19.

| Таблица 19 — | • Назначение | проводов УС-1 |
|--------------|--------------|---------------|
|--------------|--------------|---------------|

| Номер провода                                                     | Маркировка<br>проводов | Цвет провода* |  | Примечание                                  |  |
|-------------------------------------------------------------------|------------------------|---------------|--|---------------------------------------------|--|
| 1                                                                 | T034                   | Белый         |  | Сигнал с датчика уров-<br>ня топлива (вход) |  |
| 2                                                                 | GND                    | Коричневый    |  | Macca «-»                                   |  |
| 3                                                                 | T734                   | Розовый       |  | Указатель уровня<br>топлива (выход)         |  |
| 4                                                                 | T733                   | Розовый       |  | Контрольная лампа<br>уровня топлива (выход) |  |
| 5                                                                 | VBAT                   | Оранжевый     |  | Питание «+»                                 |  |
| * Производитель оставляет за собой право изменять цвета проводов. |                        |               |  |                                             |  |

# 5.3 Фильтр-сетка

Фильтр-сетка (см. рисунок 65 а) предназначен для защиты электродов измерительной части DUT-E от воды и грязи, что позволяет значительно увеличить срок безотказной работы датчика.

Фильтр-сетка монтируется на измерительную часть DUT-E с установленным донным упором в последовательности согласно рисунку 65 б) и крепится защелками фиксатора.

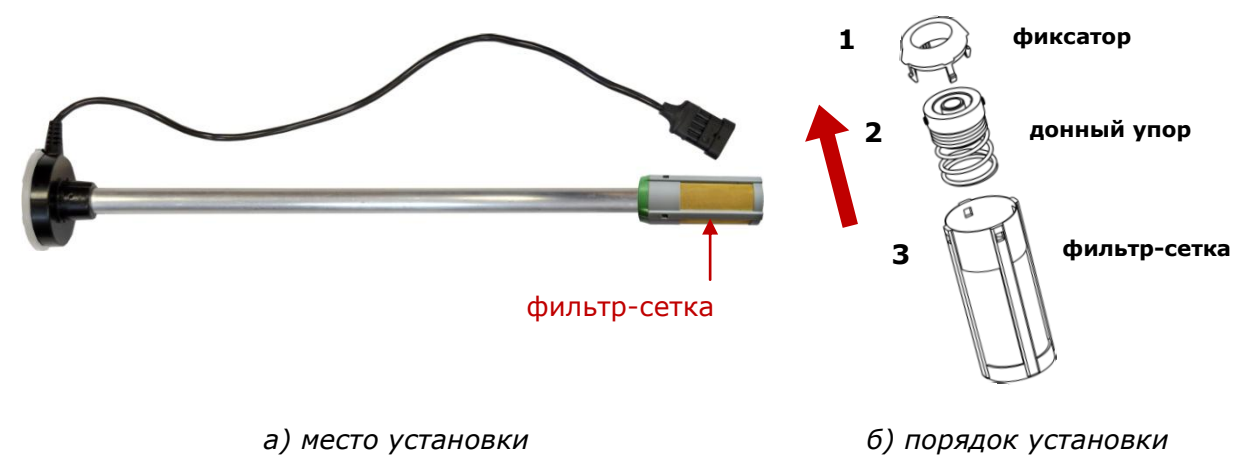

Рисунок 65 — Фильтр-сетка

# 5.4 Соединительные кабели

Для электрического подключения DUT-E используются соединительные кабели согласно таблице 20.

| Таблица 20 — | Соединительные | кабели DUT-E |
|--------------|----------------|--------------|
|--------------|----------------|--------------|

| Внешний вид | Обозначение<br>(наименование)               | Назначение и описание                                                                                                    |
|-------------|---------------------------------------------|----------------------------------------------------------------------------------------------------|
|             | Кабель 076-01<br>(кабель датчиков)          | Предназначен для подключения<br>датчиков к устройствам регистра-<br>ции и отображения, и внешнему<br>питанию.<br>Длина 7,5 м. |
|             | Кабель 084<br>(удлинитель кабеля<br>076-01) | Предназначен для увеличения<br>длины кабеля 076-01.<br>Длина 3 м.                                                             |
| Внешний вид | Обозначение<br>(наименование)                            | Назначение и описание                                                                                                    |
|-------------|----------------------------------------------------------|----------------------------------------------------------------------------------------------------|
|             | Cable DUT-E-232/485<br>(жгут датчиков уровня<br>топлива) | Предназначен для подключения<br>датчиков к устройствам регистра-<br>ции и отображения, и внешнему<br>питанию.<br>Длина 7 м.         |
|             | RS 2AMP-300<br>(удлинитель<br>кабеля 232/485)            | Предназначен для увеличения<br>длины жгута Cable DUT-E-232/485.<br>Длина 3 м.                                                       |
|             | RS 2AMP-1000<br>(удлинитель<br>кабеля 232/485)           | Предназначен для увеличения<br>длины жгута Cable DUT-E-232/485.<br>Длина 10 м.                                                      |
|             | S6 SC-CW-700<br>(кабель)                                 | Предназначен для подключения<br>датчиков DUT-E CAN к устройствам<br>регистрации и отображения, и<br>внешнему питанию.<br>Длина 7 м. |

Продолжение таблицы 20 — Соединительные кабели DUT-E

### 5.5 Дополнительные аксессуары

При установке DUT-E на TC могут потребоваться дополнительные элементы (см. таблицу 21).

Таблица 21 — Дополнительные аксессуары DUT-E

| Внешний вид | Обозначение                                              | Наименование                                      | Назначение                                              |  |  |  |  |
|-------------|----------------------------------------------------------|---------------------------------------------------|---------------------------------------------------------|--|--|--|--|
|             | Catch DUT-E                                              | Донный упор                                       | Для усиления<br>жесткость<br>крепления DUT-E            |  |  |  |  |
|             | FTP DUT-E                                                | ГР DUT-E Заглушка бака                            |                                                         |  |  |  |  |
|             | Заглушка                                                 | Заглушка<br>Заглушка отверстия<br>топливного бака |                                                         |  |  |  |  |
| <b>S</b>    | Пломба Пломба<br>«Кристалл» Пломба<br>пластмассовая      |                                                   |                                                         |  |  |  |  |
|             | Канат<br>«Универсал»<br>(бухта 50 м)                     | Канат<br>пломбировочный                           | разъема подклю-<br>чения DUT-E                          |  |  |  |  |
|             | CoTube9.8<br>(бухта 50 м, Ø 9,8 мм)                      | Трубка<br>гофрированная<br>разрезная              | Для дополнитель-<br>ной защиты<br>сигнального<br>кабеля |  |  |  |  |
|             | Коннектор 5200<br>(3х0,8 мм², упаковка 85 шт.) Коннектор |                                                   |                                                         |  |  |  |  |

# 6 Диагностирование и устранение неисправностей

При возникновении неисправностей в работе DUT-E в первую очередь необходимо обращать внимание на состояние электропроводки TC, чистоту и состояние контактов разъема питания датчика.

#### ВНИМАНИЕ!

**1)** Значительное окисление контактов выключателя «массы» или его неисправность могут привести к искажению выходного сигнала DUT-E.

**2)** Показания DUT-E будут некорректными при замыкании трубок DUT-E токопроводящей грязью или водой.

### 6.1 Диагностирование и устранение неисправностей DUT-E с аналоговым выходным сигналом

Работоспособность DUT-E с аналоговым выходным сигналом можно проверить при помощи мультиметра, путем измерения их выходного напряжения (для DUT-E AF, DUT-E A5 и DUT-E A10) или тока (для DUT-E I) и сравнения результатов измерений с данными таблицы 22.

Таблица 22 — Неисправности DUT-E с аналоговым выходным сигналом

| Значения выходного<br>сигнала                                                                                                    | Причина<br>неисправности                                                                                                    | Действия                                                                       |
|----------------------------------------------------------------------------------------------------|----------------------------------------------------------------------------------------------------|--------------------------------------------------------------------------------|
| Напряжение:<br>от 1 до 9 В (для DUT-E AF)<br>от 0,4 до 5,0 В (для DUT-E A5);<br>от 0,4 до 10,0 В (для DUT-E A10)                             | Неисправностей нет,<br>нормальная работа                                                                                                    | Проверьте работу<br>устройства регистрации<br>и отображения                    |
| Ток:                                                                                                    |                                                                                                    |                                                                                |
| от 2 до 22 мА (для DUT-E I)                                                                                                    |                                                                                                    |                                                                                |
| Напряжение:<br>от 9,5 до 10 В (для DUT-E AF)<br>более 5 В (для DUT-E A5);<br>более 10 В (для DUT-E A10)<br>Ток:<br>более 22 мА (для DUT-E I) | Короткое замыкание<br>трубок измерительной<br>части из-за наличия<br>между ними металличе-<br>ских заусенец, стружек;<br>грязь или вода на дне<br>бака | Устранить замыкание,<br>промыть трубки датчика,<br>промыть топливный бак<br>TC |
| Напряжение:<br>от 0,5 В и ниже (для DUT-E AF)                                                                                                | Датчик<br>не откалиброван*                                                                                                    | Откалибровать датчик*                                                          |
| менее 0,4 В (для DUT-E А5 и<br>DUT-E A10)<br>Ток: менее 2 мА (для DUT-E I)                                                                   | Неисправна<br>электронная плата<br>датчика                                                                                                    | Обратитесь в ближайший<br>региональный сервисный<br>центр                      |
| * Только для DUT-E AF                                                                                                    |                                                                                                    |                                                                                |

Также работоспособность DUT-E AF можно проверить с помощью сервисного комплекта SK DUT-E по аналогии DUT-E с цифровым выходным сигналом (см. 6.3).

# 6.2 Диагностирование и устранение неисправностей DUT-E с частотным выходным сигналом

Работоспособность датчиков с частотным выходным сигналом можно проверить при помощи частотомера, путем измерения выходной частоты датчика DUT-E AF и сравнения результатов измерений с данными таблицы 23.

| Частота на выходе, Гц | Причина неисправности                                                                                                    | Действия                                                                    |
|-----------------------|----------------------------------------------------------------------------------------------------|-----------------------------------------------------------------------------|
| От 500 до 1500        | Неисправностей нет,<br>нормальная работа                                                                                                    | Проверьте работу устройст-<br>ва регистрации и отобра-<br>жения             |
| 1600                  | Короткое замыкание трубок<br>измерительной части из-за<br>наличия между ними метал-<br>лических заусенец, стру-<br>жек; грязь или вода на дне<br>бака | Устранить замыкание, про-<br>мыть трубки DUT-E,<br>промыть топливный бак TC |
|                       | Датчик<br>не откалиброван                                                                                                    | Откалибровать датчик                                                        |
| 400                   | Неисправна электронная<br>плата датчика                                                                                                    | Обратитесь в ближайший<br>региональный сервисный<br>центр                   |

| Таблица 23 — Неис | правности DUT-E с | с частотным | выходным | сигналом |
|-------------------|-------------------|-------------|----------|----------|
|-------------------|-------------------|-------------|----------|----------|

Также работоспособность DUT-E AF можно проверить с помощью сервисного комплекта SK DUT-E по аналогии DUT-E с цифровым выходным сигналом (см. 6.3).

## 6.3 Диагностирование и устранение неисправностей DUT-E с цифровым выходным сигналом

Работоспособность DUT-E с цифровым выходным сигналом проверяется путем их подключения к персональному компьютеру с помощью сервисного комплекта SK DUT-E (см. 3.10.10).

# 7 Техническое обслуживание

#### 7.1 Общие указания

Внешний осмотр и проверку работоспособности DUT-E рекомендуется проводить не реже одного раза в год.

**ВНИМАНИЕ!** При повторном монтаже DUT-E замените уплотнительное кольцо крепежной пластины.

Ремонт DUT-E осуществляется только сертифицированными Региональными Сервисными Центрами (далее — РСЦ). Полный перечень РСЦ можно найти на сайте <u>http://www.technoton.by/</u>.

### 7.2 Демонтаж

Перед демонтажем DUT-E необходимо очистить поверхность бака в непосредственной близости от места установки DUT-E.

Подготовить чистую ветошь для удаления остатков топлива с датчика.

Срезать пломбировочный трос, не повредив при этом сигнальный провод.

Отсоединить разъем интерфейсного кабеля DUT-E.

Открепить DUT-Е путем поворота корпуса против часовой стрелки.

Установить заглушку (приобретается отдельно) для защиты от попадания мусора в бак через монтажное отверстие DUT-E.

**ВНИМАНИЕ!** При демонтаже DUT-E не тяните за интерфейсный кабель. В противном случае возможны повреждения кабеля и/или электронной платы.

### 7.3 Осмотр

После демонтажа DUT-E необходимо провести осмотр на предмет выявления следующих возможных дефектов:

- видимых повреждений корпуса измерительной головки, электродов измерительной части, интерфейсного кабеля, разъема электрического подключения датчика;
- люфта трубок измерительной части относительно друг друга и/или корпуса;
- наличия грязевого налета либо парафина между трубками измерительной части;
- повреждений крепежной пластиковой пластины и следов протечки топлива через резиновую прокладку крепежной пластины.

При обнаружении дефектов следует обратиться в РСЦ (см. 7.1) или к Производителю.

## 7.4 Очистка

В процессе эксплуатации на стенках трубок измерительной части DUT-E возможно образование грязевого налета либо парафина. Загрязнение полости между трубками измерительной части DUT-E может привести к значительному увеличению погрешности измерения.

**ВНИМАНИЕ!** Наличие грязевого налета внутри центральной трубки измерительной части не влияет на работоспособность и погрешность DUT-E. Контролируйте чистоту полости между двумя трубками измерительной части.

Очистку трубок измерительной части DUT-E следует проводить путем ее промывки в топливе.

Для обеспечения работоспособности датчика рекомендуется также промывать фильтрсетку.

**ВНИМАНИЕ!** При промывке трубок измерительной части и фильтра-сетки не допускайте попадания топлива на корпус DUT-E, сигнальный провод и/или его разъем.

# 8 Упаковка

Комплекты DUT-E и SK DUT-E поставляются в картонных коробках вид которых представлен на рисунке 66.

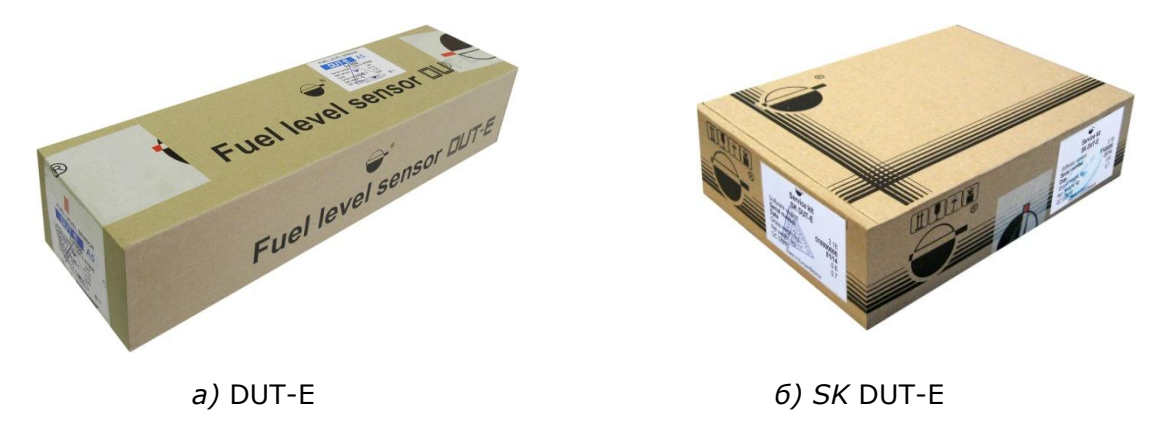

Рисунок 66 — Упаковка

На упаковку DUT-E с двух сторон наклеивается этикетка, содержащая информацию о наименовании продукта, длине измерительной части, серийном номере, версии аппаратной части, дате выпуска из производства, массе, а также штамп приёмки службой ОТК Производителя (см. рисунок 67 а).

На упаковку SK DUT-E с двух сторон наклеивается этикетка, содержащая информацию о наименовании продукта, версии ПО Service DUT-E, серийном номере, дате выпуска из производства, массе, а также штамп приёмки службой ОТК Производителя (см. рисунок 67 б).

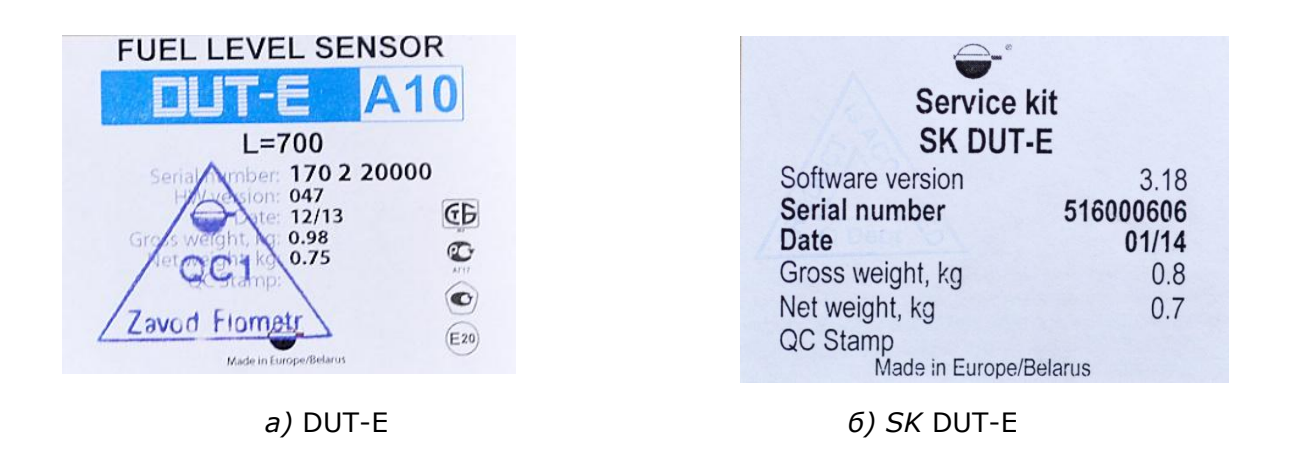

Рисунок 67 — Этикетка на упаковке

Примечание — Внешний вид этикеток и состав информации на них может быть изменён Производителем.

# 9 Хранение

DUT-Е рекомендуется хранить в закрытых сухих помещениях.

Хранение DUT-E допускается только в заводской упаковке при температуре от минус 50 до плюс 40 °C и относительной влажности до 100 % при плюс 25 °C.

Не допускается хранение DUT-E в одном помещении с веществами, вызывающими коррозию металла и/или содержащими агрессивные примеси.

Срок хранения DUT-Е не должен превышать 24 мес.

# 10 Транспортирование

Транспортирование DUT-E рекомендуется проводить в закрытом транспорте, обеспечивающем защиту DUT-E от механических повреждений и исключающем попадание атмосферных осадков.

При транспортировании на самолетах DUT-Е необходимо помещать в отапливаемые герметизированные отсеки.

Воздушная среда в транспортных средствах не должна содержать кислотных, щелочных и других агрессивных примесей.

Транспортная тара с упакованным DUT-Е должна быть опломбирована (опечатана).

# 11 Утилизация

DUT-E не содержит вредных веществ и компонентов, представляющих опасность для здоровья людей и окружающей среды в процессе и после окончания срока службы и при утилизации.

DUT-Е не содержит драгоценных металлов в количестве, подлежащем учету.

# Контактная информация

### Дистрибуция, техническая поддержка, сервис

Технотон

Тел/факс: +375 17 223-78-20

marketing@technoton.by

support@technoton.by

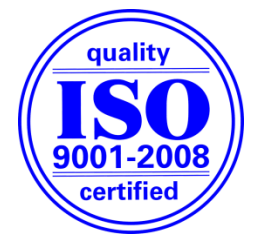

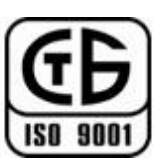

## Производитель

Завод Флометр

Тел/факс: +375 1771 3-99-89

office@flowmeter.by

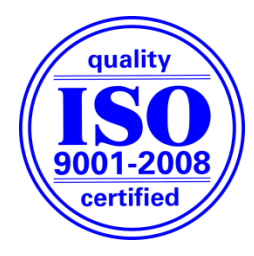

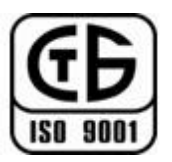

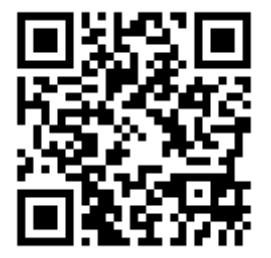

# Приложение А

# Образец протокола контрольных испытаний

#### Протокол

от «\_\_\_\_» \_\_\_\_\_ 20\_\_\_ г.

| Модель и серийный номер DUT-E                               |  |
|-------------------------------------------------------------|--|
| Марка, модель, гос. номер ТС                                |  |
| Модель, зав. номер устройства<br>регистрации и визуализации |  |

| Объем слива        | По показаниям мерника $V_{\scriptscriptstyle M}$ , л                                                                     |  |
|--------------------|----------------------------------------------------------------------------------------------------|--|
| из бака            | По показаниям терминала $V_{{\scriptscriptstyle {\it терм}}}$ , л                                                        |  |
| Погрешность        | Абсолютная $\Delta = V_{repm} - V_M$ , л                                                                                 |  |
| измерения<br>слива | Приведенная к объему бака TC $\delta = \frac{V_{\text{терм}} - V_M}{V_{\text{объем}_{-} \text{ бака}}} \cdot 100\% , \%$ |  |

| Объем заправки                       | По показаниям мерника $V_{_M}$ , л                                                                         |  |
|--------------------------------------|----------------------------------------------------------------------------------------------------|--|
| в бак                                | По показаниям терминала $V_{{\scriptscriptstyle {\it терм}}}$ , л                                          |  |
|                                      | Абсолютная $\Delta = V_{repm} - V_M$ , л                                                                   |  |
| погрешность<br>измерения<br>заправки | Приведенная к объему бака TC $\delta = \frac{V_{\text{терм}} - V_M}{V_{oбъем_{-} \ бакa}} \cdot 100\%$ , % |  |

#### Выводы:

Результат измерения заправки соответствует (не соответствует) техническим требованиям.

Результат измерения слива соответствует (не соответствует) техническим требованиям.

| Замечания:               |   |    |
|--------------------------|---|----|
| Представитель Заказчика  | / | _/ |
| Представитель Подрядчика | / | _  |

# Приложение Б

# Варианты подключения DUT-E CAN

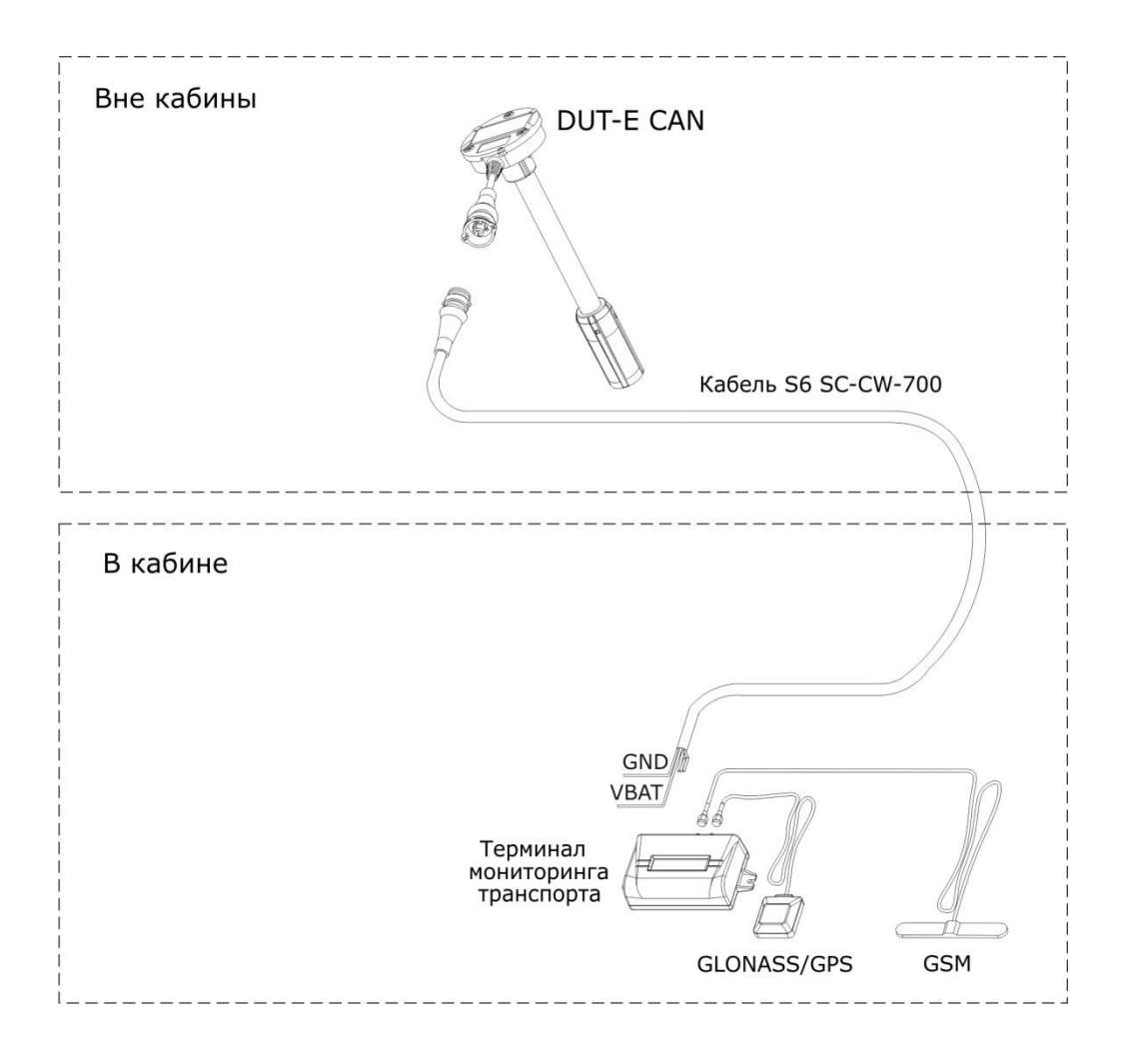

Рисунок Б.1 — Подключение одного DUT-E CAN к устройству регистрации и отображения, не совместимому с кабельной системой S6

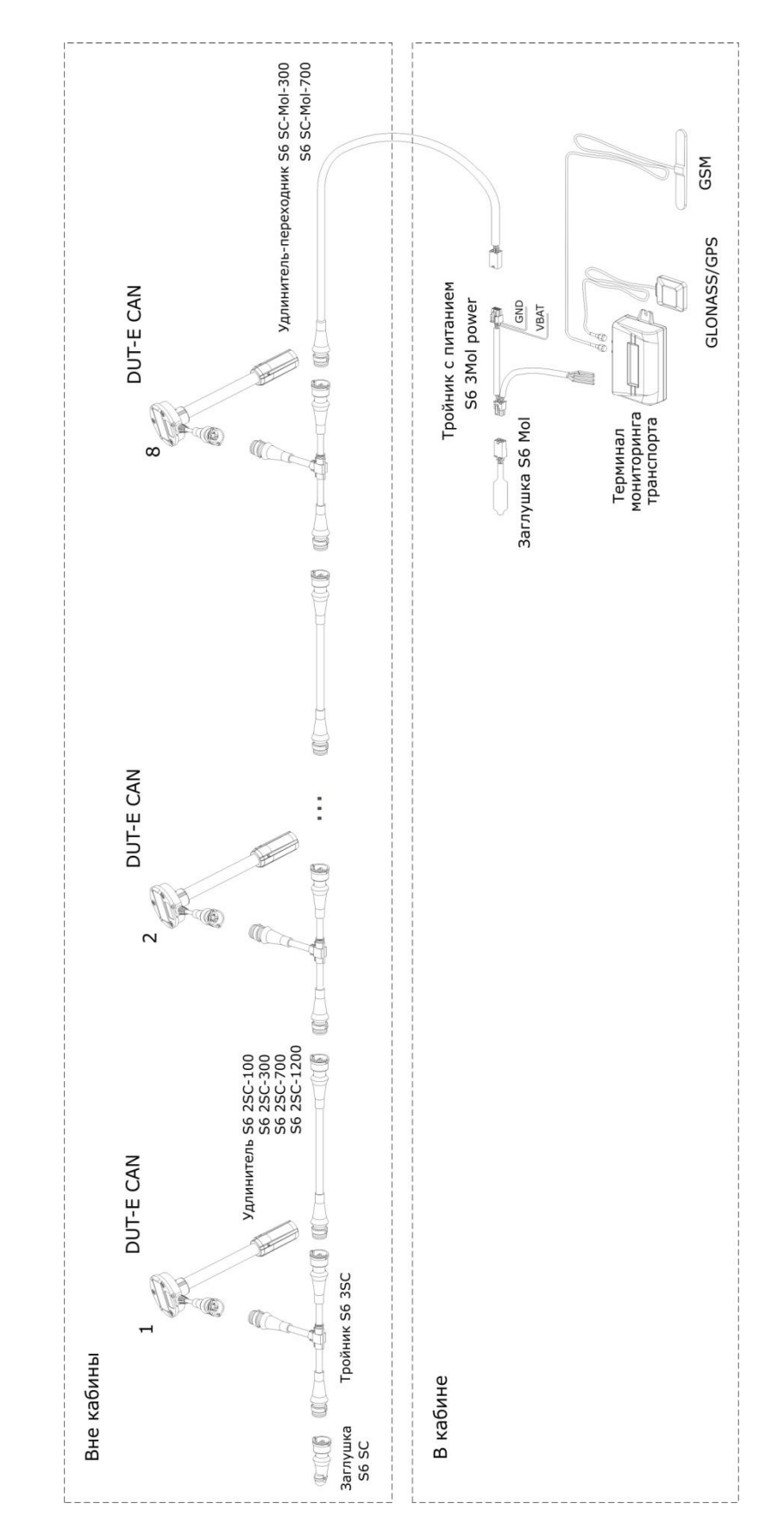

Рисунок Б.2— Подключение нескольких DUT-E CAN к устройству регистрации и отображения, не совместимому с кабельной системой S6

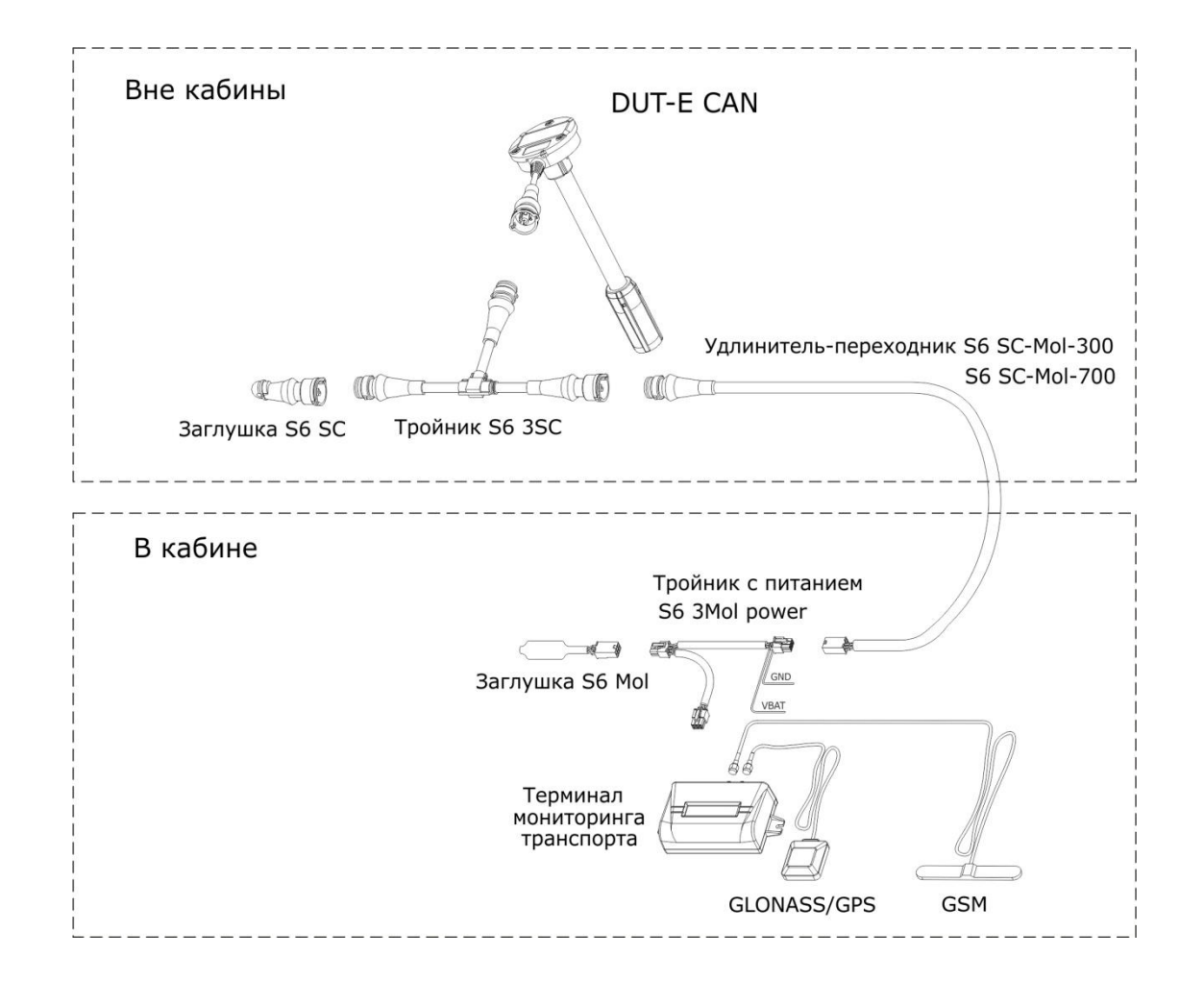

Рисунок Б.3 — Подключение одного DUT-E CAN к устройству регистрации и отображения, совместимому с кабельной системой S6

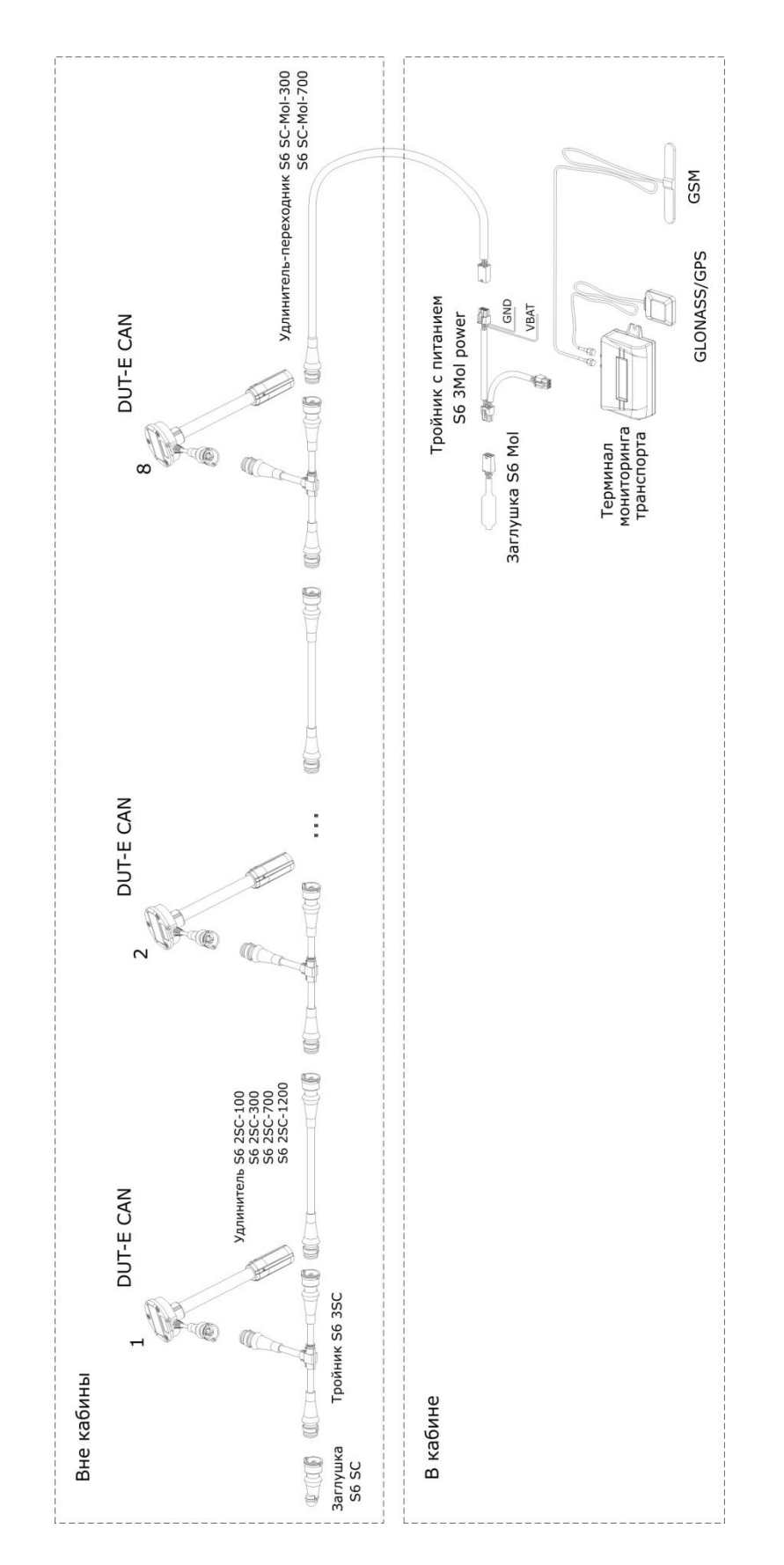

Рисунок Б.4— Подключение нескольких DUT-E CAN к устройству регистрации и отображения, совместимому с кабельной системой S6

# Приложение В Сообщения протокола передачи данных DUT-E CAN

Параметры, структура и содержание сообщений протокола передачи данных DUT-E CAN приведены в таблицах B.1, B.2.

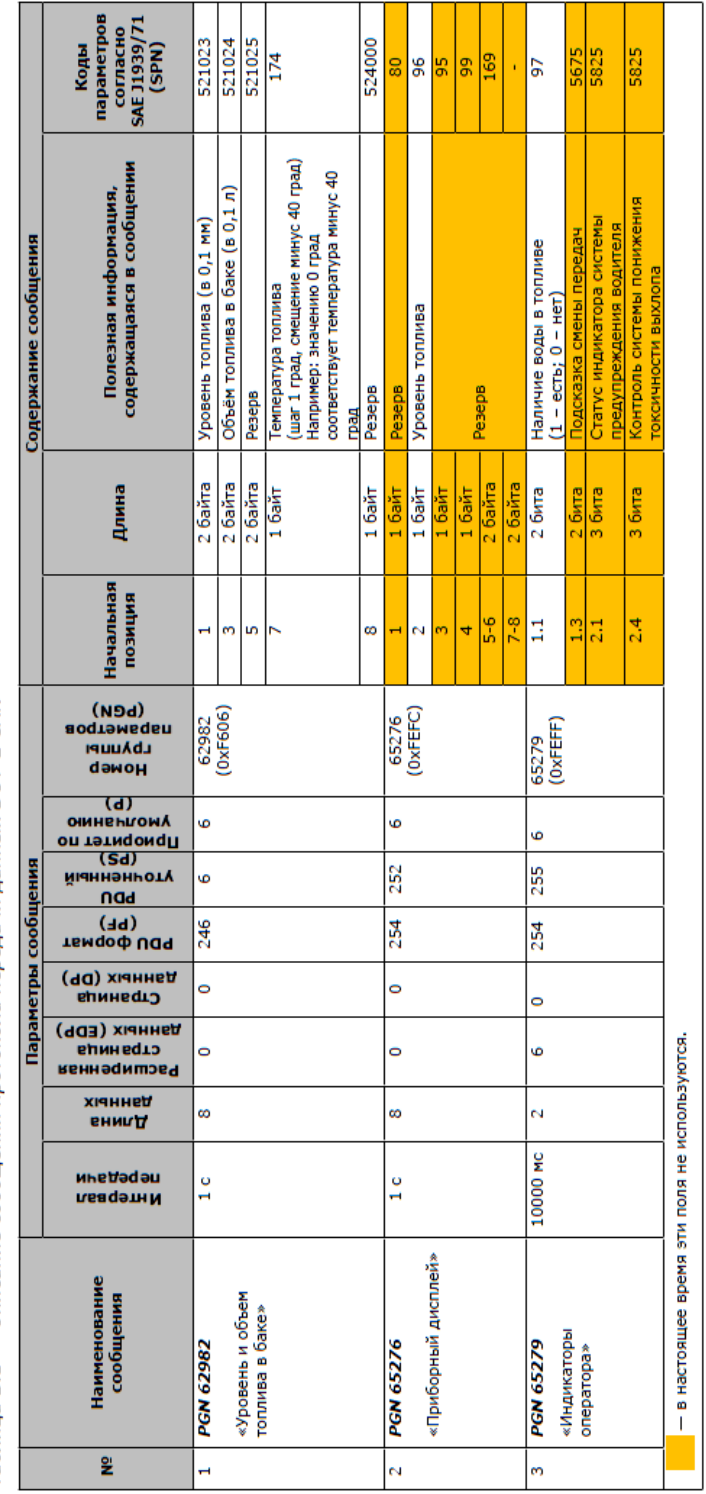

Таблица В.1 — Описание сообщения протокола передачи данных DUT-E CAN

|                      | Коды<br>параметров<br>согласно<br>SAE J1939/71<br>(SPN) | 521120                   | 521121                    | 521123                            | 521124                    | 521125                      | 521188                              | 987       | 624      | 623       | 1213               | 3041     | 3040     | 3039     | 3038     | 4101                          | +T7T                |                         | <b>C</b> 171    | 1706                            |          |                            | 1216                |                               |                                 |                    |
|----------------------|---------------------------------------------------------|--------------------------|---------------------------|-----------------------------------|---------------------------|-----------------------------|-------------------------------------|-----------|----------|-----------|--------------------|----------|----------|----------|----------|-------------------------------|---------------------|-------------------------|-----------------|---------------------------------|----------|----------------------------|---------------------|-------------------------------|---------------------------------|--------------------|
| Содержание сообщения | Полезная информация,<br>содержащаяся в сообщении        | Серийный номер DUT-E CAN | Версия прошивки DUT-E CAN | Версия аппаратной части DUT-E CAN | Версия настроек DUT-E CAN | Дата производства DUT-E CAN | Сетевой agpec DUT-E CAN на шине CAN |           |          |           | Boross             | reache   |          |          |          | SPN, 16 наиболее значимых бит | SPN, 3 младших бита | Коды неисправностей FMI | (см. таблицу 3) | Резерв. Значение всегда равно 0 | Счетчик. | Если счетчик используется, | значение равно 127. | Если счетчик не используется, | значение изменяется от 0 до 126 |                    |
|                      | Длина                                                   | 16 байт                  | 8 байт                    | 8 байт                            | 8 байта                   | 4 байта                     | 1 байт                              | 7-8 биты  | 5-6 биты | 3-4 биты  | 1-2 биты           | 7-8 биты | 5-6 биты | 3-4 биты | 1-2 биты |                               | 6-8 биты            |                         | I-10 ONTE       | 8 бит                           |          |                            | 1-7 биты            |                               |                                 |                    |
|                      | Начальная<br>позиция                                    | 1                        | 17                        | 25                                | 33                        | 41                          | 44                                  |           |          |           |                    |          |          | ,        | D        |                               |                     |                         |                 |                                 |          |                            |                     |                               |                                 |                    |
|                      | Номер<br>группы<br>нометров<br>нометров<br>грем)        | 62995                    | (0xF613)                  |                                   |                           |                             |                                     | 65226     | (0XFECA) |           |                    |          |          |          |          |                               | -                   |                         |                 |                                 |          |                            |                     |                               |                                 |                    |
| ĺ                    | оп тэтиqоиqП<br>онивиломү<br>( q )                      | 9                        |                           |                                   |                           |                             |                                     | ه         |          |           |                    |          |          |          |          |                               |                     |                         |                 |                                 |          |                            |                     |                               |                                 |                    |
| ения                 | роυ<br>γточненный<br>PDU                                | 19                       |                           |                                   |                           |                             |                                     | 202       |          |           |                    |          |          |          |          |                               |                     |                         |                 |                                 |          |                            |                     |                               |                                 |                    |
| coobщ                | тамормат<br>(PF)                                        | 246                      |                           |                                   |                           |                             |                                     | 254       |          |           |                    |          |          |          |          |                               |                     |                         |                 |                                 |          |                            |                     |                               |                                 |                    |
| етры                 | Страница<br>Данных (DP)                                 | •                        |                           |                                   |                           |                             |                                     | •         |          |           |                    |          |          |          |          |                               |                     |                         |                 |                                 |          |                            |                     |                               |                                 |                    |
| Парам                | геннэринов<br>слинедто<br>(903) хыннад                  | •                        |                           |                                   |                           |                             |                                     | •         |          |           |                    |          |          |          |          |                               |                     |                         |                 |                                 |          |                            |                     |                               |                                 | ьзуются.           |
|                      | енилД<br>хідннбд                                        | 45                       |                           |                                   |                           |                             |                                     | Пере      | менн     | ВB        |                    |          |          |          |          |                               |                     |                         |                 |                                 |          |                            |                     |                               |                                 | не испол           |
|                      | ∩бадэтнN<br>м⊬бдэдэп                                    | 2                        | запросу                   |                                   |                           |                             |                                     | 1 c       |          |           |                    |          |          |          |          |                               |                     |                         |                 |                                 |          |                            |                     |                               |                                 | я эти поля н       |
|                      | Наименование<br>сообщения                               | PGN 62995                |                           | «Hachopt DUI-E CAN»               |                           |                             |                                     | PGN 65226 |          | «AKTИBHЫE | (DTC's) DUT-F CAN» |          |          |          |          |                               |                     |                         |                 |                                 |          |                            |                     |                               |                                 | - в настоящее врем |
|                      | Ŷ                                                       | 4                        |                           |                                   |                           |                             |                                     | S         |          |           |                    |          |          |          |          |                               |                     |                         |                 |                                 |          |                            |                     |                               |                                 |                    |

Таблица В.2 — Описание сообщения протокола передачи данных DUT-E CAN

Протокол передачи данных DUT-E CAN используют коды неисправностей FMI в соответствии с таблицей В.3.

| Коды<br>неисправностей<br>FMI          | Расшифровка кода<br>неисправности                                                                                                    | Возможные решения                                                                                                    |
|----------------------------------------|----------------------------------------------------------------------------------------------------|----------------------------------------------------------------------------------------------------|
| 13                                     | Датчик не откалиброван<br>(разница между калибровочными<br>частотами измерительного гене-<br>ратора при минимальном и мак-<br>симальном уровнях топлива ме-<br>нее 100 Гц)<br>Датчик не откалиброван на мак-<br>симальный уровень топлива | Проверить правильность введен-<br>ного значения<br>фактической длины измеритель-<br>ной части<br>и (или) перекалибровать датчик* |
| 4                                      | В датчике не работает измери-<br>тельный генератор.<br>Возможно замыкание трубок из-<br>мерительной части                                                                                                    | Промыть трубки измерительной<br>части датчика в<br>топливе, осуществить очистку то-<br>пливного бака<br>от мусора                |
| 12                                     | Калибровочные значения для<br>минимального и максимального<br>уровней топлива в датчике отли-<br>чаются менее чем на 5 Гц                                                                                                    | Проверить правильность введен-<br>ного значения<br>фактической длины измеритель-<br>ной части<br>и (или) перекалибровать датчик* |
| 0                                      | Текущая частота измерительного<br>генератора больше зафиксиро-<br>ванной при калибровке на мини-<br>мум (разница более чем на<br>100 Гц)                                                                                                  | Проверить правильность введен-<br>ного значения<br>фактической длины измеритель-<br>ной части<br>и (или) перекалибровать датчик* |
| * После перекалиб<br>DUT-E CAN таблицу | ровки следует заново составить и з<br>у тарировки.                                                                                                    | аписать во внутреннюю память                                                                                                    |

Таблица В.3 — Коды неисправностей (FMI) датчика DUT-E CAN

#### Версия 5.2

# Приложение Г

# Схема подключения нескольких DUT-E CAN для суммирования показаний

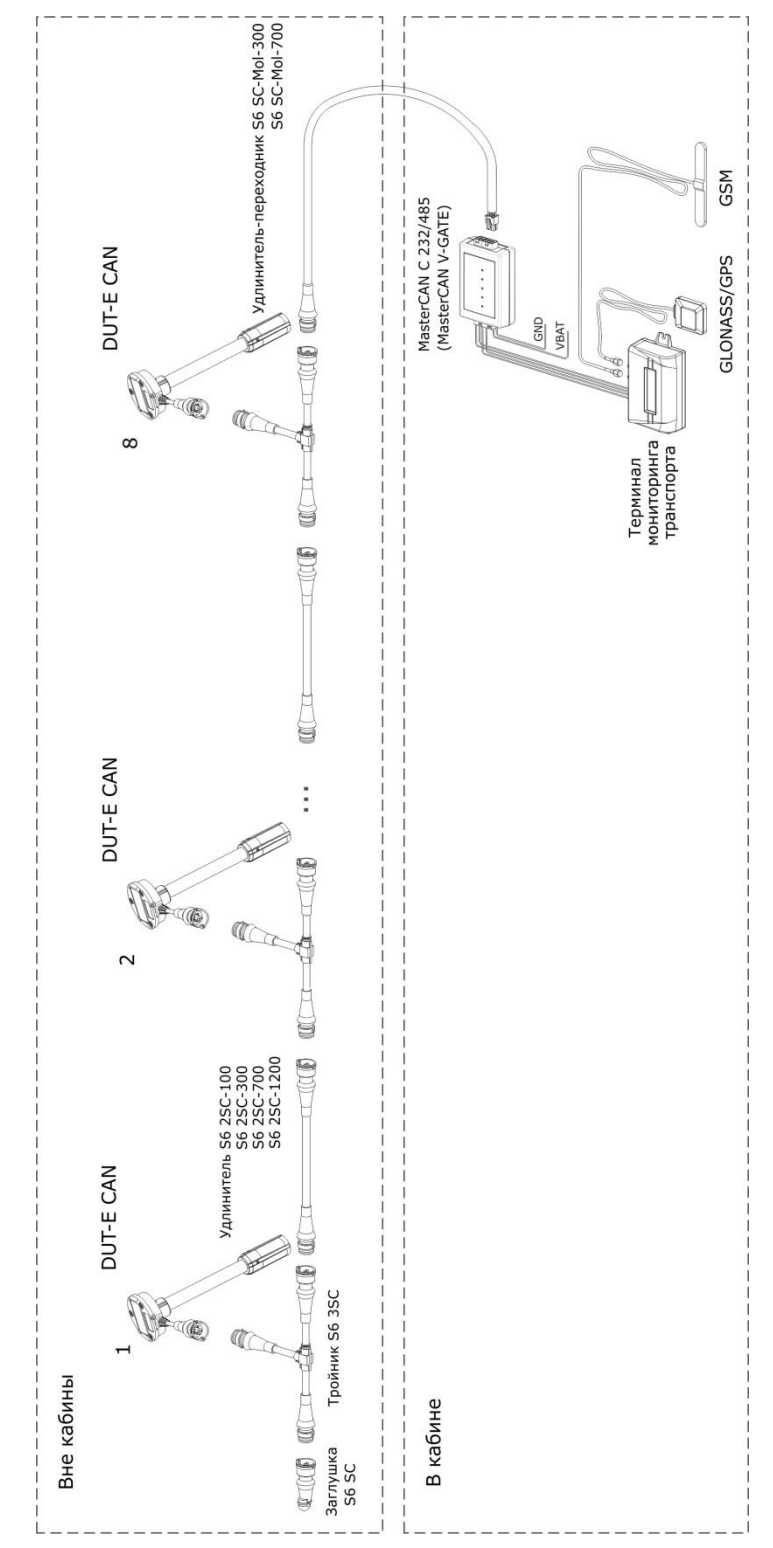

Рисунок Г.1 — Схема подключения нескольких DUT-E CAN для суммирования показаний

# Приложение Д

# Пример распечатки профиля DUT-E

#### Датчик уровня топлива.

| аспорт           |              |  |  |  |  |  |  |  |
|------------------|--------------|--|--|--|--|--|--|--|
| Модель датчика   | DUT-E AF     |  |  |  |  |  |  |  |
| Серийный номер   | 071001300004 |  |  |  |  |  |  |  |
| Версия прошивки  | 3.5          |  |  |  |  |  |  |  |
| Дата компиляции  | Feb 19 2014  |  |  |  |  |  |  |  |
| Время компиляции | 13:02:29     |  |  |  |  |  |  |  |

#### Настройки

| Фактическая длина датчика после подрезки (мм)                                                 |             |    | 235.0    |  |
|-----------------------------------------------------------------------------------------------|-------------|----|----------|--|
| рмокоррек                                                                                     | ция         |    |          |  |
| Коэффициент (%/°C)                                                                            |             |    | 0.084    |  |
| жим работь                                                                                    | 51          |    |          |  |
| Время фильтрации уровня топлива, с (0120 шаг=10с)<br>Адрес в сети (101108)                    |             |    | 120      |  |
|                                                                                               |             |    | 101      |  |
| алоговый в                                                                                    | ыход        |    |          |  |
| Минимальный уровень (1.08.0 В):<br>Максимальный уровень (2.09.0 В):<br>Тип выходного сигнала: |             |    | 1.000    |  |
|                                                                                               |             |    | 9.000    |  |
|                                                                                               |             |    | U        |  |
| Тип выходно                                                                                   | го сигнала: |    | Объем    |  |
| блица тари                                                                                    | ровки       |    |          |  |
| Nº                                                                                            | Уровень, мм | 06 | Объём, л |  |
| 001                                                                                           | 0.0         |    | 0.0      |  |
| 002                                                                                           | 16.1        |    | 5.0      |  |
| 003                                                                                           | 32.0        |    | 10.0     |  |
| 004                                                                                           | 46.3        |    | 15.0     |  |
| 005                                                                                           | 60.4        |    | 20.0     |  |
| 006                                                                                           | 74.9        |    | 25.0     |  |
| 007                                                                                           | 89.3        |    | 30.0     |  |
| 008                                                                                           | 103.9       |    | 35.0     |  |
| 009                                                                                           | 118.3       |    | 40.0     |  |
| 010                                                                                           | 133.7       |    | 45.0     |  |
| 011                                                                                           | 147.3       |    | 50.0     |  |
| 012                                                                                           | 162.3       |    | 55.0     |  |
| 013                                                                                           | 178.2       |    | 60.0     |  |
| 014                                                                                           | 194.7       |    | 65.0     |  |
| 045                                                                                           | 212.9       |    | 70.0     |  |
| 015                                                                                           |             |    | 75.0     |  |
| 015                                                                                           | 231.6       |    | 75.0     |  |

Рисунок Д.1 — Пример распечатки профиля датчика DUT-E AF

1812.82

Частота калибровки "полный", гц

# Приложение Е

# Предметный указатель

#### A

Аксессуары датчиков, 70

#### Г

Габаритные размеры, 19

### Д

Диагностика и устранение неисправностей DUT-E с аналоговым выходным сигналом, <u>75</u> с частотным выходным сигналом, <u>76</u> с цифровым выходным сигналом, <u>76</u> Дополнительные аксессуары датчиков, <u>74</u>

#### И

Интервал автоматической выдачи параметров, <u>60</u>

#### К

Калибровка, <u>58</u> Коды неисправностей, <u>64</u> Контрольные испытания точности измерений, <u>69</u> Крепление DUT-E в баке, <u>26</u>

#### Μ

Монтажный комплект MK DUT-E, 70

#### Н

Наращивание длины, <u>25</u> Настройка выходного сигнала DUT-E AF, <u>63</u> Настройка выходного сообщения DUT-E 232 и DUT-E 485, <u>61</u>

### 0

Область применения, <u>7</u> Обозначение для заказа, <u>6</u> Обрезка измерительной части, <u>24</u> Отличительные особенности DUT-E, <u>5</u>

#### П

Перепрошивка, <u>66</u> Печать профиля датчика, <u>55</u>, <u>89</u> Пломбирование, <u>37</u> Протокол передачи данных DUT-E CAN, <u>15</u>, <u>87</u> Протокол передачи данных DUT-E 232 и DUT-E 485, <u>14</u> Протокол контрольных испытаний датчика, <u>82</u> Профиль датчика, <u>54</u>

#### Ρ

Режим автоматической выдачи параметров, 60

### С

Сервисный комплект назначение, 38 состав, <u>39</u> подключение, 48 Сервисное программное обеспечение назначение, 38 установка, 45 работа, <u>54</u> Сетевой адрес, 60 Скорость обмена данными, 62 Совместимость с терминалами мониторинга, 16 Соединительные кабели, 72 Суммирование показаний DUT-E AF, <u>34</u> DUT-E CAN, 36 DUT-E 232, 31 Схемы подключения DUT-E CAN, 83

#### Т

Тарировка <u>11</u>, <u>61</u> Технические характеристики основные, <u>12</u> выходного сигнала DUT-E AF, <u>13</u> выходного сигнала DUT-E A5, DUT-E A10, DUT-E I, <u>13</u> выходного сигнала DUT-E 232, DUT-E 485, <u>14</u> выходного сигнала DUT-E CAN, <u>15</u> Техническое обслуживание, <u>77</u>

#### У

Упаковка, <u>79</u> Установка в специальное отверстие, <u>21</u> на место штатного топливного датчика, <u>20</u>

#### Φ

Фильтрация показаний, <u>60</u> Фильтр-сетка, <u>72</u>

#### Э

Электрическое подключение DUT-E AF, <u>28</u> DUT-E A5, DUT-E A10, DUT-E I, <u>28</u> DUT-E 232, DUT-E 485, <u>29</u> DUT-E CAN, <u>30</u> DUT-E SUM 232, <u>32</u> DUT-E SUM AF, <u>34</u> нескольких DUT-E CAN для суммирования, <u>88</u> общие указания, <u>27</u>

#### Версия 5.2

# Приложение Ж

# Видеография

Ссылка для просмотра:

1) Видеоролик «Установка датчика уровня топлива DUT-E (на примере DUT-E 485)».

Ссылка для просмотра: <u>https://www.youtube.com/watch?v=4j9NtcbDVqc</u>

2) Видеоролик «Наращивание длины измерительной части DUT-E с помощью измерительных секций KDC».

Ссылка для просмотра: <u>https://www.youtube.com/watch?v=dWuY\_JJfhFw</u>

3) Видеоролик «Фильтр-сетка датчика уровня топлива DUT-E».

Ссылка для просмотра: You Tube <u>https://www.youtube.com/watch?v=IMULx6GMB2Y</u>

4) Анимационный ролик «Датчик уровня топлива DUT-E»

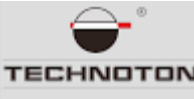

http://www.technoton.by/dut

5) Другие видеоматериалы Технотон представлены на регулярно обновляющейся странице канала YouTube по ссылке:

You Tube https://www.youtube.com/channel/UCmtxMTzJNAQHGMjUJS04HDQ